# **M5 Diagnostic Ultrasound System**

# **Operator's Manual**

[Advanced Volume]

# **Table of Contents**

| In | telleo | ctual Property Statement             | I    |
|----|--------|--------------------------------------|------|
| Pı | refac  | 9                                    |      |
| Sa | afety  | Precautions                          |      |
| 1  | Me     | asurement Overview                   | 1-1  |
|    | 1.1    | Entering/Exiting Measurement         | 1-1  |
|    | 1.2    | Measurement Menu                     | 1-1  |
|    | 1.3    | Soft Menu                            | 1-2  |
|    | 1.4    | Keys                                 | 1-3  |
|    | 1.5    | Measurement Calipers                 | 1-3  |
|    | 1.6    | Result Window                        | 1-4  |
|    | 1.6    | .1 Display of Result Window          | 1-4  |
|    | 1.6    | .2 Moving Result Window              | 1-4  |
|    | 1.7    | Measurement, Calculation and Study   | 1-4  |
|    | 1.8    | Measurement Preset                   | 1-5  |
|    | 1.9    | Report                               | 1-5  |
|    | 1.9    | .1 Viewing Report                    | 1-5  |
|    | 1.9    | .2 Editing Report                    | 1-6  |
|    | 1.9    | .3 Viewing History Report            | 1-8  |
|    | 1.9    | .4 Printing Report                   | 1-9  |
|    | 1.9    | .5 Exporting Report                  | 1-10 |
|    | 1.9    | .6 Send reports to DICOM storage     | 1-12 |
|    | 1.9    | .7 Viewing Fetal Growth Curve        | 1-12 |
| 2  | Me     | asurement Preset                     | 2-1  |
|    | 2.1    | Preset of Measurement Parameters     | 2-1  |
|    | 2.2    | Obstetric Preset                     | 2-3  |
|    | 2.2    | .1 Obstetric Formulae                | 2-3  |
|    | 2.2    | .2 Obstetric Preset                  | 2-6  |
|    | 2.3    | Preset of Measurement                | 2-12 |
|    | 2.3    | .1 Preset of General Measurement     | 2-13 |
|    | 2.3    | .2 Preset of Application Measurement | 2-15 |
|    | 2.4    | Preset of Report Template            | 2-19 |
|    | 2.4    | .1 Creating Report Template          | 2-19 |
|    | 2.4    | .2 Editing Report Template           | 2-22 |

|   | 2.4.3 Deleting Report Template                |      |
|---|-----------------------------------------------|------|
|   | 2.4.4 Exporting/ Importing Report Template    |      |
|   | 2.4.5 Setting Template Order                  |      |
|   | 2.4.6 Setting Default Template                |      |
|   | 2.5 Automatic Spectrum Calculation Parameters | 2-25 |
| 3 | General Measurements                          | 3-1  |
|   | 3.1 2D General Measurements                   | 3-1  |
|   | 3.1.1 Depth                                   |      |
|   | 3.1.2 Distance                                |      |
|   | 3.1.3 Angle                                   | 3-2  |
|   | 3.1.4 Area                                    | 3-2  |
|   | 3.1.5 Volume                                  |      |
|   | 3.1.6 Cross Line                              | 3-4  |
|   | 3.1.7 Parallel Line                           |      |
|   | 3.1.8 Trace Length                            |      |
|   | 3.1.9 Distance Ratio                          |      |
|   | 3.1.10 Area Ratio                             |      |
|   | 3.1.11 B Profile                              |      |
|   | 3.1.12 B Histogram                            |      |
|   | 3.1.13 Color Velocity                         |      |
|   | 3.2 M General Measurements                    | 3-8  |
|   | 3.2.1 Distance                                |      |
|   | 3.2.2 Time                                    |      |
|   | 3.2.3 Slope                                   |      |
|   | 3.2.4 Velocity                                |      |
|   | 3.2.5 Heart Rate                              |      |
|   | 3.3 Doppler General Measurements              | 3-10 |
|   | 3.3.1 Time                                    | 3-10 |
|   | 3.3.2 Heart Rate                              | 3-10 |
|   | 3.3.3 D Velocity                              | 3-10 |
|   | 3.3.4 Acceleration                            | 3-10 |
|   | 3.3.5 D Trace                                 |      |
|   | 3.3.6 PS/ED                                   | 3-13 |
|   | 3.4 References                                | 3-13 |
| 4 | Abdomen Measurements                          | 4-1  |

|   | 4.1 | Abdomen Measurement Tools        | 4-1  |
|---|-----|----------------------------------|------|
|   | 4.2 | Abdomen Exam Preparations        | 4-3  |
|   | 4.3 | Entering Abdomen Measurements    | 4-3  |
|   | 4.4 | Abdomen Measurement Operations   | 4-3  |
|   | 4.5 | Abdomen Exam Report              | 4-3  |
| 5 | Obs | stetric Measurements             | 5-1  |
|   | 5.1 | Obstetric Measurement Tools      | 5-1  |
|   | 5.2 | Clinical GA                      | 5-5  |
|   | 5.3 | Ultrasound GA                    | 5-6  |
|   | 5.3 | 3.1 GA in OB Items               | 5-6  |
|   | 5.3 | 3.2 AUA                          | 5-6  |
|   | 5.3 | 3.3 CUA                          | 5-6  |
|   | 5.4 | Obstetric Exam Preparations      | 5-7  |
|   | 5.5 | Multi-fetus Exam                 | 5-7  |
|   | 5.6 | Entering Obstetric Measurements  | 5-8  |
|   | 5.7 | Obstetric Measurement Operations | 5-8  |
|   | 5.7 | 7.1 Measurement Tool Operations  | 5-8  |
|   | 5.7 | 2.2 Calculation Tool Operations  | 5-8  |
|   | 5.7 | 7.3 Study Tool Operation         | 5-9  |
|   | 5.8 | Obstetric Exam Report            | 5-9  |
|   | 5.8 | 3.1 Fetal Biophysical Profile    | 5-9  |
|   | 5.8 | 3.2 Fetal Growth Curve           | 5-10 |
|   | 5.9 | References                       | 5-12 |
| 6 | Car | rdiac Measurements               | 6-1  |
|   | 6.1 | Cardiac Measurement Tools        | 6-1  |
|   | 6.2 | Cardiac Exam Preparations        | 6-7  |
|   | 6.3 | Entering Cardiac Measurements    | 6-7  |
|   | 6.4 | Cardiac Measurement Operations   | 6-8  |
|   | 6.4 | .1 Measurement Tool Operations   | 6-8  |
|   | 6.4 | 2 Calculation Tool Operations    | 6-8  |
|   | 6.4 | .3 Study Tool Operations         | 6-8  |
|   | 6.5 | Cardiac Exam Report              | 6-35 |
|   | 6.6 | References                       | 6-35 |
| 7 | Gyı | necology Measurements            | 7-1  |
|   | 7.1 | Gynecology Measurement Tools     | 7-1  |

|   | 7.2                                                                                                    | Gynecology Exam Preparations                                                                                                    | . 7-2                                                                                                    |
|---|----------------------------------------------------------------------------------------------------|----------------------------------------------------------------------------------------------------|----------------------------------------------------------------------------------------------------|
|   | 7.3                                                                                                    | Entering Gynecology Measurements                                                                                                    | . 7-2                                                                                                    |
|   | 7.4                                                                                                    | Gynecology Measurement Operations                                                                                                    | . 7-2                                                                                                    |
|   | 7.4                                                                                                    | 1 Measurement Tool Operations                                                                                                    | . 7-2                                                                                                    |
|   | 7.4                                                                                                    | 2 Calculation Tool Operations                                                                                                    | . 7-2                                                                                                    |
|   | 7.4                                                                                                    | .3 Study Tool Operations                                                                                                    | . 7-3                                                                                                    |
|   | 7.5                                                                                                    | Gynecology Exam Report                                                                                                    | . 7-4                                                                                                    |
|   | 7.6                                                                                                    | References                                                                                                    | . 7-4                                                                                                    |
| 8 | Vas                                                                                                    | cular Measurements                                                                                                    | 8-1                                                                                                    |
|   | 8.1                                                                                                    | Vascular Measurement Tools                                                                                                    | . 8-1                                                                                                    |
|   | 8.2                                                                                                    | Vascular Exam Preparations                                                                                                    | . 8-4                                                                                                    |
|   | 8.3                                                                                                    | Entering Vascular Measurements                                                                                                    | . 8-4                                                                                                    |
|   | 8.4                                                                                                    | Vascular Measurement Operations                                                                                                    | . 8-4                                                                                                    |
|   | 8.4                                                                                                    | 1 Measurement Tool Operations                                                                                                    | . 8-4                                                                                                    |
|   | 8.4                                                                                                    | 2 Calculation Tool Operations                                                                                                    | . 8-5                                                                                                    |
|   | 8.4                                                                                                    | 3 Study Tool Operations                                                                                                    | . 8-5                                                                                                    |
|   | 8.5                                                                                                    | Vascular Exam Report                                                                                                    | . 8-6                                                                                                    |
|   | 8.6                                                                                                    | References                                                                                                    | . 8-6                                                                                                    |
|   |                                                                                                    |                                                                                                    |                                                                                                    |
| 9 | Sma                                                                                                    | all Parts Measurements                                                                                                    | 9-1                                                                                                    |
| 9 | <b>Sm</b> a<br>9.1                                                                                                  | all Parts Measurements<br>Small Parts Measurement Tools                                                                                                    | . <b>9-1</b><br>. 9-1                                                                                            |
| 9 | <b>Sm</b> a<br>9.1<br>9.2                                                                                           | all Parts Measurements<br>Small Parts Measurement Tools<br>Small Parts Exam Preparations                                                                                                    | . <b>9-1</b><br>. 9-1<br>. 9-2                                                                                   |
| 9 | <b>Sm</b> a<br>9.1<br>9.2<br>9.3                                                                                    | all Parts Measurements<br>Small Parts Measurement Tools<br>Small Parts Exam Preparations<br>Entering Small Parts Measurements                                                                                                    | . <b>9-1</b><br>. 9-1<br>. 9-2<br>. 9-2                                                                          |
| 9 | <b>Sm</b><br>9.1<br>9.2<br>9.3<br>9.4                                                                               | all Parts Measurements<br>Small Parts Measurement Tools<br>Small Parts Exam Preparations<br>Entering Small Parts Measurements<br>Small Parts Measurement Operations                                                                                                    | . <b>9-1</b><br>.9-1<br>.9-2<br>.9-2<br>.9-2                                                                     |
| 9 | <b>Sm</b><br>9.1<br>9.2<br>9.3<br>9.4<br>9.4                                                                        | all Parts Measurements<br>Small Parts Measurement Tools<br>Small Parts Exam Preparations<br>Entering Small Parts Measurements<br>Small Parts Measurement Operations<br>1 Measurement Tool Operations                                                                                                    | . <b>9-1</b><br>. 9-1<br>. 9-2<br>. 9-2<br>. 9-2<br>. 9-2                                                        |
| 9 | <b>Sm</b><br>9.1<br>9.2<br>9.3<br>9.4<br>9.4                                                                        | all Parts Measurements<br>Small Parts Measurement Tools<br>Small Parts Exam Preparations<br>Entering Small Parts Measurements<br>Small Parts Measurement Operations<br>1 Measurement Tool Operations<br>2 Calculation Tool Operations                                                                                                    | . 9-1<br>. 9-1<br>. 9-2<br>. 9-2<br>. 9-2<br>. 9-2<br>. 9-2                                                      |
| 9 | Sma<br>9.1<br>9.2<br>9.3<br>9.4<br>9.4<br>9.4                                                                       | all Parts Measurements                                                                                                    | .9-1<br>.9-2<br>.9-2<br>.9-2<br>.9-2<br>.9-2<br>.9-2<br>.9-2                                                     |
| 9 | Sma<br>9.1<br>9.2<br>9.3<br>9.4<br>9.4<br>9.4<br>9.5                                                                | all Parts Measurements<br>Small Parts Measurement Tools<br>Small Parts Exam Preparations<br>Entering Small Parts Measurements<br>Small Parts Measurement Operations<br>1 Measurement Tool Operations<br>2 Calculation Tool Operations<br>3 Study Tool Operations<br>Small Parts Exam Report                                                                                                    | .9-1<br>.9-2<br>.9-2<br>.9-2<br>.9-2<br>.9-2<br>.9-2<br>.9-2<br>.9-2                                             |
| 9 | Sma<br>9.1<br>9.2<br>9.3<br>9.4<br>9.4<br>9.4<br>9.5<br>9.6                                                         | all Parts Measurements<br>Small Parts Measurement Tools<br>Small Parts Exam Preparations<br>Entering Small Parts Measurements<br>Small Parts Measurement Operations<br>1 Measurement Tool Operations<br>2 Calculation Tool Operations<br>3 Study Tool Operations<br>Small Parts Exam Report<br>Reference                                                                                                    | <b>9-1</b><br>. 9-2<br>. 9-2<br>. 9-2<br>. 9-2<br>. 9-2<br>. 9-2<br>. 9-2<br>. 9-3<br>. 9-3                      |
| 9 | Sma<br>9.1<br>9.2<br>9.3<br>9.4<br>9.4<br>9.4<br>9.5<br>9.5<br>9.6<br><b>) Uro</b>                                  | all Parts Measurements                                                                                                    | 9-1<br>.9-2<br>.9-2<br>.9-2<br>.9-2<br>.9-2<br>.9-2<br>.9-2<br>.9-3<br>.9-3<br>.9-3<br>0-1                       |
| 9 | Sma<br>9.1<br>9.2<br>9.3<br>9.4<br>9.4<br>9.4<br>9.4<br>9.5<br>9.6<br>) Uro<br>10.1                                 | all Parts Measurements<br>Small Parts Measurement Tools<br>Small Parts Exam Preparations<br>Entering Small Parts Measurements<br>Small Parts Measurement Operations<br>1 Measurement Tool Operations<br>2 Calculation Tool Operations<br>3 Study Tool Operations<br>Small Parts Exam Report<br>Reference                                                                                                    | <b>9-1</b><br>.9-2<br>.9-2<br>.9-2<br>.9-2<br>.9-2<br>.9-2<br>.9-3<br>.9-3<br><b>0-1</b><br>10-1                 |
| 9 | Sma<br>9.1<br>9.2<br>9.3<br>9.4<br>9.4<br>9.4<br>9.4<br>9.5<br>9.6<br>) Uro<br>10.1<br>10.2                         | all Parts Measurements                                                                                                    | <b>9-1</b><br>.9-2<br>.9-2<br>.9-2<br>.9-2<br>.9-2<br>.9-2<br>.9-3<br>.9-3<br><b>0-1</b><br>10-1                 |
| 9 | Sma<br>9.1<br>9.2<br>9.3<br>9.4<br>9.4<br>9.4<br>9.4<br>9.5<br>9.6<br><b>) Uro</b><br>10.1<br>10.2<br>10.3          | all Parts Measurements.         Small Parts Measurement Tools.         Small Parts Exam Preparations         Entering Small Parts Measurements.         Small Parts Measurement Operations         1 Measurement Tool Operations         2 Calculation Tool Operations         3 Study Tool Operations         Small Parts Exam Report.         Reference         Iogy Measurement Tools.         Urology Measurement Tools.         Entering Urology Measurements.                                                                                                    | <b>9-1</b><br>.9-2<br>.9-2<br>.9-2<br>.9-2<br>.9-2<br>.9-3<br>.9-3<br><b>0-1</b><br>10-1<br>10-2                 |
| 9 | Sma<br>9.1<br>9.2<br>9.3<br>9.4<br>9.4<br>9.4<br>9.5<br>9.6<br>0 Uro<br>10.1<br>10.2<br>10.3<br>10.4                | all Parts Measurements.         Small Parts Measurement Tools.         Small Parts Exam Preparations         Entering Small Parts Measurements.         Small Parts Measurement Operations         Small Parts Measurement Operations         1 Measurement Tool Operations         2 Calculation Tool Operations.         3 Study Tool Operations         Small Parts Exam Report         Reference.         logy Measurement Tools.         Urology Measurement Tools.         Urology Measurement Tools.         Urology Measurements         Urology Measurements         Urology Measurements         Urology Measurements | <b>9-1</b><br>.9-2<br>.9-2<br>.9-2<br>.9-2<br>.9-2<br>.9-3<br>.9-3<br><b>0-1</b><br>10-1<br>10-2<br>10-2         |
| 9 | Sma<br>9.1<br>9.2<br>9.3<br>9.4<br>9.4<br>9.4<br>9.4<br>9.5<br>9.6<br>0 Uro<br>10.1<br>10.2<br>10.3<br>10.4<br>10.4 | all Parts Measurements.         Small Parts Measurement Tools.         Small Parts Exam Preparations         Entering Small Parts Measurements.         Small Parts Measurement Operations         Small Parts Measurement Operations         1 Measurement Tool Operations         2 Calculation Tool Operations.         3 Study Tool Operations         Small Parts Exam Report         Reference.         logy Measurement Tools.         Urology Measurement Tools.         Urology Measurements         Urology Measurements         Urology Measurements         4.1 Measurement Tool Operations                         | <b>9-1</b><br>.9-2<br>.9-2<br>.9-2<br>.9-2<br>.9-2<br>.9-3<br>.9-3<br>.9-3<br><b>0-1</b><br>10-2<br>10-2<br>10-2 |

|      | 0.4.3 Study Tool Operations      | 10.4   |
|------|----------------------------------|--------|
|      | Urology Exam Report              | 10.5   |
|      | References                       | 10.6   |
| 11-1 | diatrics Measurements            | 11 Ped |
| 11-1 | Pediatrics Measurement Tools     | 11.1   |
| 11-2 | Pediatrics Exam Preparations     | 11.2   |
| 11-2 | Entering Pediatrics Measurements | 11.3   |
| 11-3 | HIP Measurement Operations       | 11.4   |
| 11-3 | Pediatrics Exam Report           | 11.5   |
| 11-3 | References                       | 11.6   |

© 2007-2009 Shenzhen Mindray Bio-Medical Electronics Co., Ltd. All rights Reserved. For this Operator's Manual, the issue date is 2009-07.

#### **Intellectual Property Statement**

SHENZHEN MINDRAY BIO-MEDICAL ELECTRONICS CO., LTD. (hereinafter called Mindray) owns the intellectual property rights to this Mindray product and this manual. This manual may refer to information protected by copyright or patents and does not convey any license under the patent rights or copyright of Mindray, or of others.

Mindray intends to maintain the contents of this manual as confidential information. Disclosure of the information in this manual in any manner whatsoever without the written permission of Mindray is strictly forbidden.

#### **IMPORTANT!**

- 1. No part of this manual may be copied or reprinted, in whole or in part, without written permission.
- The contents of this manual are subject to change without prior notice and without our legal obligation.

# Preface

This manual details the procedures for operating the M5 Diagnostic Ultrasound System. Carefully read and understand the manual before using the system to ensure its safe and correct operation.

| NOTE: | When you operate the system, you can refer to the following manuals: |  |  |  |  |  |  |
|-------|----------------------------------------------------------------------|--|--|--|--|--|--|
|       | (1) Operator's Manual (Basic Volume)                                 |  |  |  |  |  |  |
|       | (2) Acoustic output data                                             |  |  |  |  |  |  |

Depending on the software version, the preset settings, and optional configuration, the actual interfaces may appear different from those shown in this manual.

| NOTE: | The functions described in this manual are not provided for all systems sold in all |
|-------|-------------------------------------------------------------------------------------|
|       | regions. Functions that are available are dependent on the specific system you      |
|       | purchased.                                                                          |

All the menus and screens in this manual take the system in full configuration as an example.

# **Safety Precautions**

#### 1. Meaning of Signal Words

In this manual, the signal words **ADANGER**, **AWARNING**, **ACAUTION** and **NOTE** are used regarding safety and other important instructions. The signal words and their meanings are defined as follows. Please understand their meanings clearly before reading this manual.

| Signal word | Meaning                                                                                                    |  |  |  |  |  |
|-------------|----------------------------------------------------------------------------------------------------|--|--|--|--|--|
|             | Indicates an imminently hazardous situation that, if not avoided, will result in death or serious injury.  |  |  |  |  |  |
|             | Indicates a potentially hazardous situation that, if not avoided, could result in death or serious injury. |  |  |  |  |  |
|             | Indicates a potentially hazardous situation that, if not avoided, may result in minor or moderate injury.  |  |  |  |  |  |
| NOTE        | Indicates a potentially hazardous situation that, if not avoided, may result in property damage.           |  |  |  |  |  |

#### 2. Meaning of Safety Symbols

| Symbol | Description                                                                                                    |
|--------|----------------------------------------------------------------------------------------------------|
|        | "Attention" indicates the points that you should pay attention to. Be sure to read the Operator's Manual concerning these points before using the system. |

# 3. Safety Precautions

Please observe the following precautions to ensure patient and operator's safety when using this system.

| 1  | Select the proper patient image and measurement tools. Only the professionals can decide the appropriate measurements and results.                                                                                                |
|----|----------------------------------------------------------------------------------------------------|
| 2  | Confine measurement calipers to the actual Region of Interest (Rol). Measurements that extend beyond the Rol will be incorrect.                                                                                                   |
| 3  | Before examining a new patient, it is necessary to<br>press the [End Exam] key to end the current scan and<br>delete the patient information and data. Otherwise, new<br>patient data will be combined with the previous patient. |
| 4  | When the system is turned OFF or the [End Exam] key is pressed, all the data that have not been saved are lost.                                                                                                    |
| 5  | Changing modes during a measurement will delete the General Measurement data.                                                                                                    |
| 6  | Pressing the [Freeze] key to unfreeze the image during a measurement will clear the General Measurement data.                                                                                                    |
| 7  | Pressing the [Caliper] key during a measurement will clear the General Measurement data.                                                                                                    |
| 8  | Pressing the [Clear] key will clear the measurement caliper, all data in the result window, comments and body mark.                                                                                                    |
| 9  | Ensure that measurement data correctly corresponds to the fetus during the Obstetric Measurement.                                                                                                    |
| 10 | Fully understand the functionality of this system by referring to the <i>Operator's Manual - Basic Volume</i> .                                                                                                    |

# Measurement Overview

# **1.1 Entering/Exiting Measurement**

• To enter General Measurements

Press the [Caliper] key to enter General Measurement and the General Measurement menu is displayed.

• To enter Application Measurements

Press the [Measure] key to enter Application Measurements and the Application Measurement menu is displayed.

• To exit measurements

Press the [Caliper] key to exit General Measurements, or press the [Measure] key to exit Application Measurements.

# 1.2 Measurement Menu

The measurement menu consists of two parts: menu name, and measurement tools. The following is an example.

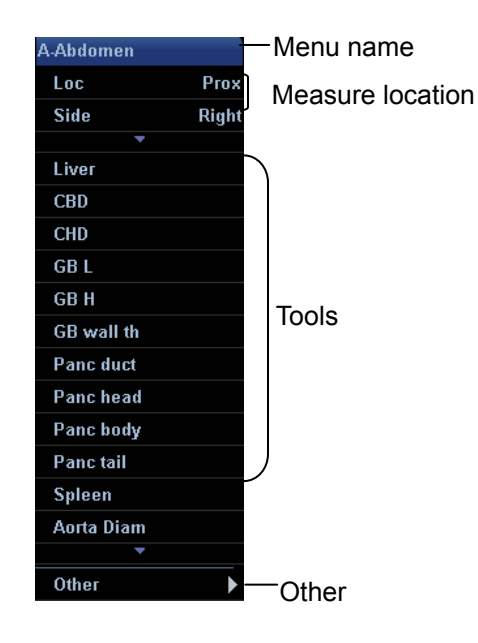

Menu name: displays the name of the measurement menu.

- If there are more than one measurement menu in the current exam mode, a "▶" is displayed in the menu name line.
- Move the cursor to "▶", the submenu pops up and displays other measurement menus in the current exam mode. Then move the cursor to an item in the submenu and press the [Set] key to enter the corresponding measurement menu or measurement package.

Measure location: select the measure location.

- If a tool in the menu is to measure parameters of left side or right side, [Side] item appears in the menu. Before using the tool, move the cursor to [Side] and press the [Set] key to select [Left] or [Right].
- If a tool in the menu is to measure parameters in the Proximal, Middle or Distal vessel, [Loc] appears in the menu. Before using the tool, move the cursor to [Loc] and press the [Set] key to select [Prox], [Mid] or [Dist].

**Tools:** activate tools contained in the current measurement package.

- Move the cursor to a tool and then press the [Set] key to start the measurement.
- When a tool has a submenu, it has ► on its right.
  - Move the cursor to the tool and press the [Set] key to enter its submenu;
  - In the submenu, move the cursor to a tool and press the [Set] key to start the measurement;
  - After the measurement is completed, move the cursor to [Return] and press the [Set] key to return to the upper menu.
- When there are more than one page of tools, move the cursor to ▼ or ▲ and press the [Set] key to display the next or previous page.
- A measurement tool that is not selectable and is grayed out cannot be used in the present image mode. Switch to the corresponding image mode to gain the access to the tool.
- In the Application Measurement menu, √ is displayed before the tool that has been measured and the result has been obtained.

Other: if several image modes (e.g. B+PW) are applied in imaging, you can switch to the other modes by clicking here.

#### 1.3 Soft Menu

When the system is in Measurement status, the following selections appear in the soft menu:

Spectrum Scope: refer to auto trace scope in the Doppler mode. Top (above baseline),

Bottom (below baseline) or All (above and below baseline). It appears in the Doppler mode.

- Result (window): used to show or hide the result window.
- Distance: Distance measurement on B or M Mode images.
- Ellipse Area: Area measurement using Ellipse method on B Mode images.
- AoV-A-Area: Area measurement using Trace method on B Mode images.

# 1.4 Keys

The following keys on the Control Panel may be used during a measurement.

- [Set]
  - Activates a measurement;
  - Fixes a point during a measurement;
  - Ends the current step and starts the next step during a measurement;
  - Ends the current measurement.
- [Change]
  - Changes the fixed end and active end of a caliper;
  - Toggles between the measurements in the current menu or submenu.
- [Back]
  - Returns to the previous step during a measurement;
  - Deletes the calipers with the reverse sequence of measurement operations.
- Trackball: Moves the cursor.
- [Report]: Opens/closes the exam report.
- [Clear]: Clears comments, body mark, measurement calipers and values in the result window.
- Soft menu controls: Starts some measurements and operations. See the Soft Menu on the screen for detailed functions.

# 1.5 Measurement Calipers

A measurement caliper is drawn on the ultrasound image and consists of several points and straight line or curve.

The display format of measurement calipers can be preset in the [System] → [Meas]
 Preset dialog box. See "2.1 Preset of Measurement Parameters" for details.

- The ends of calipers can be active or fixed. The active end is called Cursor.
- The lines and points of calipers are green when active and white when fixed.
- The ends of calipers use one of the following symbols. They use these icons circularly.

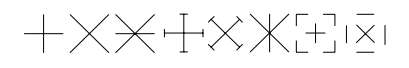

### 1.6 Result Window

You can choose whether to display the measurement values on the screen through [Result] item in the soft menu.

When [On] is selected, the result window will display the latest measurement values. If the result window is full, new values will replace the old values.

#### 1.6.1 Display of Result Window

- You can preset the result window style and contents in the [System] Preset dialog box.
   See "2.1 Preset of Measurement Parameters" for details.
- The result window uses Number or Symbol to identify different measurements.
- The result window displays the measurement data in real-time until the measurement is completed.

#### 1.6.2 Moving Result Window

To move the result window,

- 1 Move the cursor to the result window title and press the [Set] key.
- 2 Move the trackball to position the result window to the desired place.
- 3 Press the [Set] key to fix the result window.

# 1.7 Measurement, Calculation and Study

- Measurement: Results of measurements are directly obtained via the measurement tool, they are indicated as """.

If all measurement tools related to a calculation tool are completed, the system will automatically complete the calculation result. If some measurement tools are performed again, the system will automatically update the calculation result using the latest measurement results. • Study: A group of measurement and / or calculations for a specific clinical application,

they are indicated as "" (Closed) and "" (Open).

#### **1.8 Measurement Preset**

The following can be preset:

- Measurement parameters
- Obstetric formulae
- General Measurement packages
- Application Measurement packages
- Measurement reports
- Automatic spectrum calculation parameters

See "2 Measurement Preset" for details.

#### 1.9 Report

The report records measurement results. The system automatically saves results after each measurement.

To enter the report dialog box,

Press the [Report] key.

The report dialog box shows the default report in the current exam mode. What the report contains can be preset. See "2.1 Preset of Measurement Parameters" and "2.4 Preset of Report Template" for details.

#### 1.9.1 Viewing Report

- The report only displays the results of tools that are preset in the report template and are completed.
- Each measurement result contains three latest values at most and a final value. Select an option from [Method] to determine the final value. The options are [Last], [Avg], [Max] and [Min], respectively representing selecting the last, average, maximum and minimum values from the three values.
- For values that can calculate GA and EDD, you can select another formula from [Author] to re-calculate GA and EDD.

- Select [Previous] or [Next] to display the previous or next page if the report is more than one page.
- After viewing, press the [Report] or [Esc] key, or select [Cancel] to close the report dialog box.

#### 1.9.2 Editing Report

**ACAUTION:** Input appropriate data when editing the measurement values, otherwise misdiagnose may occur.

- 1 To edit a value in the report dialog box, move the cursor to the value and press the [Set] key, and then modify the value.
  - Only measurement values can be edited. Calculation values cannot be edited.
  - After a measurement value is modified, the average value of the tool and the corresponding calculation value will be updated automatically.
  - After deleting/modifying measurement results, all results and the caliper on the screen will be deleted.
- 2 If [Prompt], [Findings] and [Comments] are selected in the report template, you can input corresponding information in the report dialog box.
- 3 To clear all data except the patient information in the report dialog box, select [Clear All].

4 Select [Image Select] to pop up the following dialog box. Select the images to be added into the report in the dialog box.

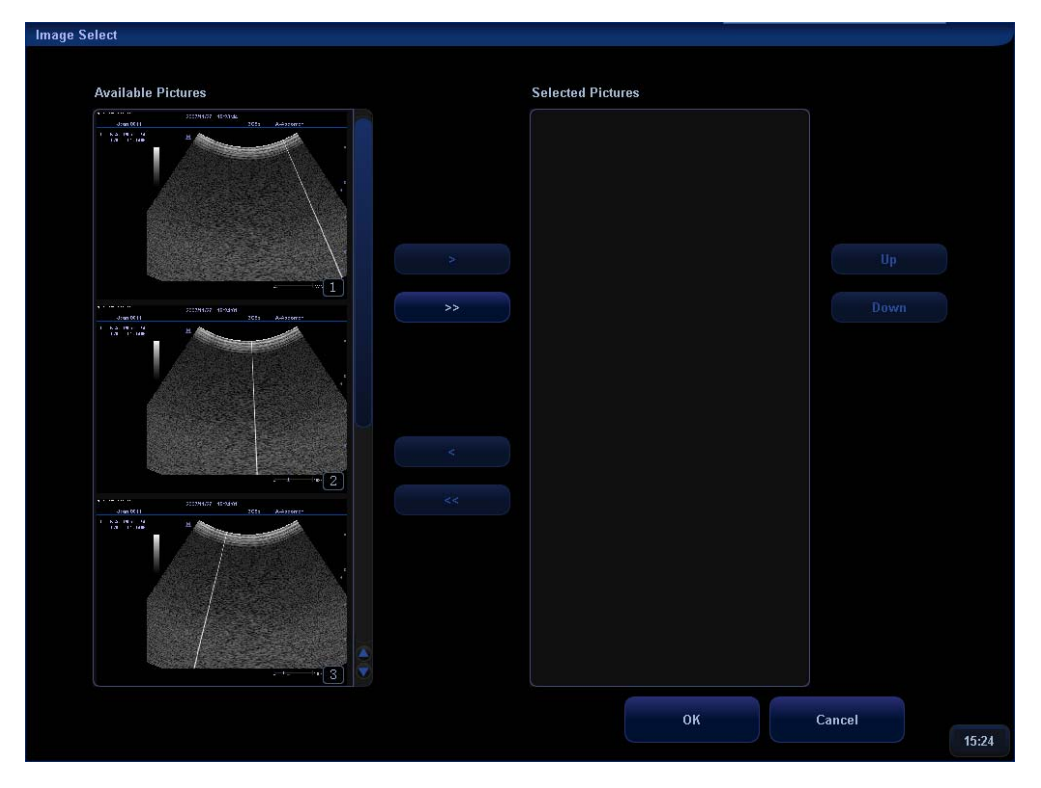

In the dialog box, the left column displays the images saved in the current exam, and the right column displays the images to be added into the report.

- (1) Add images to the right column.
  - Select an image in the left column and select [>] to add it into the right column.
  - Select [>>] to add all images in the left column to the right column.
  - Select an image in the right column and select [<] to clear it.
  - Select [<<] to clear all images in the right column.
- (2) Select an image in the right column and then select [Up] or [Down] to move it. Image sequence in the right column is the one in the report.
- (3) Select [OK] to confirm the setting; Or, select [Cancel] to cancel the setting.

5 Select [Anatomy] to pop up the following dialog box. The dialog box shows the anatomy options that have been preset in the report template. Select the anatomy options to be added into the report in the dialog box.

| Report(1/2)       |        |               |                    |           |            |  |  |
|-------------------|--------|---------------|--------------------|-----------|------------|--|--|
| Name Jean Age     |        |               |                    |           |            |  |  |
| ID                | 0011   | Operator      |                    | Exam Date | 2006/07/27 |  |  |
| LMP               |        | EDD           | GA                 |           |            |  |  |
|                   |        |               |                    |           |            |  |  |
| Fetal Description | n      |               |                    |           |            |  |  |
| Fetal Lie         |        |               | Gender             | 1         |            |  |  |
| Umbilical Co      | ord    |               | Face               |           |            |  |  |
| Nose Lips         |        |               | Cord insertion     |           |            |  |  |
| LUS               |        |               | Stomach            | 0         |            |  |  |
| Kidney            |        |               | Bladder            | 1         |            |  |  |
| Gall Bladde       |        |               | Liver              |           |            |  |  |
| Fetal Bowel       |        |               |                    |           |            |  |  |
| Fetus Limbs       |        |               |                    |           |            |  |  |
| Upper Extre       | mities |               | Lower Extremities  |           |            |  |  |
| Fetal Cardiolog   | У      |               |                    |           |            |  |  |
| Cardiac Acti      | vity   |               | 4C HEART           |           |            |  |  |
| Aorta             |        |               | Pulmonary Artery   | L         |            |  |  |
| ARCH              |        |               |                    |           |            |  |  |
| Fetal Brain       |        |               |                    |           |            |  |  |
| Lateral Vent      | ricles |               | Cisterna Magna     |           |            |  |  |
| Cerebellum        |        |               | CSP                |           |            |  |  |
| Spine             |        |               |                    |           |            |  |  |
| Cervical Spi      | ne     |               | Thoracic Spine     |           |            |  |  |
| Lumbar Spir       | 10     | G 🖉           | Sacral Spine       |           |            |  |  |
| Fetal Environm    | ent    |               |                    |           |            |  |  |
| Placental Po      | os.    |               | Amnionic Fluid     | 2         |            |  |  |
| Placental Gr      | ade    |               |                    |           |            |  |  |
| Maternal Descri   | ption  |               |                    |           |            |  |  |
| Adnexa(Left       | Side)  |               | Adnexa(Right Side) |           |            |  |  |
| Ovary(Left S      | ide)   |               | Ovary(Right Side)  |           | *          |  |  |
|                   |        |               |                    |           |            |  |  |
|                   |        | Previous Next | OK Cancel          |           |            |  |  |
|                   |        |               |                    |           |            |  |  |
|                   |        |               |                    |           | 15:25      |  |  |
|                   |        |               |                    |           |            |  |  |

- (1) Select an option from the drop-down list on the right of the anatomy option to be added into the report, or manually input an item; For the Fetal Biophysical Profile options, press the [Set] or [Back] key to select the score.
- (2) Select [Previous] or [Next] to display the previous or next page.
- (3) If [Prompt], [Findings] and [Comments] are selected in the report template, you can input corresponding information in the dialog box.
- (4) Select [OK] to confirm the setting; Or, select [Cancel] to cancel the setting.
- 6 Select [OK] to confirm the editing; Or, press the [Report] or [Esc] key or select [Cancel] to cancel the editing.

#### **1.9.3 Viewing History Report**

History reports can be viewed, but cannot be edited.

1 In the report dialog box, select [History] to pop up the following dialog box. The dialog box displays the history reports.

| Report(1/1)   |                  |            |        |           |         |    |       | i.   |           |       |       |    |
|---------------|------------------|------------|--------|-----------|---------|----|-------|------|-----------|-------|-------|----|
| Name          | Jean             |            |        |           | Age     |    |       |      |           |       |       |    |
| ID            | 0011             |            |        |           | Operati | or |       |      | Exam Date | 2007/ | 11/27 |    |
| LMP           | 2007/09/27       | EDD        | 2008/0 | 07/03     | GA      |    | 8w5d  |      |           |       |       |    |
|               |                  |            |        |           |         |    |       |      |           |       |       |    |
|               | Meas Item        | Aut        | пог    |           |         |    | Value | Unit | Method    | GA    | SD    |    |
| Exam Date     | GS               | Tok        | yo     | 4.07      |         |    | 4.07  | cm   | Avg       | 8w6d  | ±1w3d |    |
| 2007/11/27 14 | :46:27 Avg Ga    |            |        |           |         |    |       |      |           | 8w6d  |       |    |
| 2007/11/27 14 | :45:43<br>Promot |            |        |           |         |    |       |      |           |       |       |    |
| 2007/11/27 11 | :47:14           |            |        |           |         |    |       |      |           |       |       |    |
| 2007/11/27 11 | :46:01           |            |        |           |         |    |       |      |           |       |       |    |
| 2007/11/27 11 | :45:42           |            |        |           |         |    |       |      |           |       | _     |    |
| 2007/11/27 11 | 45:26 Findings   |            |        |           |         |    |       |      |           |       |       |    |
| 2007/11/27 11 | :33:16           |            |        |           |         |    |       |      |           |       |       |    |
|               |                  |            |        |           |         |    |       |      |           |       |       |    |
|               | Comments         |            |        |           |         |    |       |      |           |       |       |    |
|               |                  |            |        |           |         |    |       |      |           |       |       |    |
|               |                  |            |        |           |         |    |       |      |           |       |       |    |
|               |                  |            |        |           |         |    |       |      |           |       |       |    |
|               |                  |            |        |           |         |    |       |      |           |       |       |    |
|               |                  |            |        |           |         |    |       |      |           |       |       |    |
|               |                  |            |        |           |         |    |       |      |           |       |       |    |
|               |                  |            |        |           |         |    |       |      |           |       |       |    |
|               |                  |            |        |           |         |    |       |      |           |       |       |    |
|               |                  |            |        |           |         |    |       |      |           |       |       |    |
|               |                  |            |        |           |         |    |       |      |           |       |       |    |
|               |                  |            |        |           |         |    |       |      |           |       |       |    |
|               |                  |            |        |           |         |    |       |      |           |       |       |    |
|               |                  |            |        |           |         |    |       |      |           |       |       |    |
|               |                  |            |        |           |         |    |       |      |           |       |       |    |
|               |                  |            |        |           |         |    |       |      |           |       |       |    |
|               |                  |            |        |           |         |    |       |      |           |       |       |    |
|               |                  |            |        |           |         |    |       |      |           |       |       |    |
|               |                  |            |        |           |         |    |       |      |           |       |       |    |
|               | Print Print Vi   | en Exercit | rt Im  | ane Selec | Growth  |    |       |      |           | OK .  |       |    |
|               | - Thin of        | Exh        |        | age selet | OTOWI   |    |       |      |           |       |       |    |
|               |                  |            |        |           |         |    |       |      |           |       | 45    | 25 |
|               |                  |            |        |           |         |    |       |      |           |       | 15:   | 23 |

In the dialog box, the left column lists history reports. Select a report to view it.

- 2 Select [Previous] or [Next] to view other pages.
- 3 Other buttons are the same as those in the report dialog box.
- 4 Select [OK] to exit the history report dialog box.

#### **1.9.4 Printing Report**

- Select [Print] in the report dialog box to print a report; Or,
- Select [Print View] in the report dialog box to pop up the [Preview] dialog box.
   In the [Preview] dialog box,
  - Select [Previous] or [Next] to view the previous or next page;
  - Select a ratio from the drop-down list to zoom in / out the report preview;
  - Select [Print] to print the report;
  - Select [Close] to close the [Preview] dialog box.

| review                              |        |          |      | a.        |            |
|-------------------------------------|--------|----------|------|-----------|------------|
|                                     |        |          |      |           |            |
|                                     |        |          |      |           |            |
|                                     |        | Report   |      |           |            |
|                                     |        |          |      |           |            |
|                                     |        |          |      |           |            |
| Name Jean                           |        | Age      |      |           |            |
| <b>ID</b> 0011                      |        | Operator |      | Exam Date | 2006/07/27 |
| LMP                                 | EDD    | GA       |      |           |            |
|                                     |        |          |      |           |            |
|                                     |        |          |      |           |            |
| Mess hem                            | Anthor | Vahue    | Unit | GA        | SD         |
| GS                                  | Takyo  | 2.96     | an   | 7wld      | ± lwld     |
|                                     |        |          |      |           |            |
| Meas hom                            |        | Value    | Unit |           |            |
| Right Thyroid                       |        |          |      |           |            |
| rlight Thyroid L<br>Right Thyroid H |        | 0.61     | an   |           |            |
| Right Thyroid W                     |        | 0.52     | an   |           |            |
| Right Thyroid Vol                   |        | 0.2      | an 2 |           |            |
| Right Thyroid                       |        |          |      |           |            |
| Print                               |        | 100%     | Next | Close     | 1/2 pages  |

# 1.9.5 Exporting Report

The reports can be exported as standard format files, which can be viewed and edited on a PC.

1 Select [Export] to pop up the following dialog box.

| Export  |            |        |     |         |     |      |               |          |        |       |
|---------|------------|--------|-----|---------|-----|------|---------------|----------|--------|-------|
| Drive:  | F:         |        |     | HD      |     |      |               |          |        |       |
| Path:   | F:\For Tes | t      |     |         |     |      |               |          |        |       |
| File:   |            |        |     | Гуре    | RTF |      |               |          |        |       |
| Directo | ories:3    |        | 1   | Files:0 |     |      |               |          |        |       |
|         |            |        |     | Name    |     | Туре | Date Modified | size(KB) |        |       |
| Test1   |            |        |     |         |     |      |               |          |        |       |
| Test3   |            |        |     |         |     |      |               |          |        |       |
|         |            |        |     |         |     |      |               |          |        |       |
|         |            |        |     |         |     |      |               |          |        |       |
|         |            |        |     |         |     |      |               |          |        |       |
|         |            |        |     |         |     |      |               |          |        |       |
|         |            |        |     |         |     |      |               |          |        |       |
|         |            |        |     |         |     |      |               |          |        |       |
|         |            |        |     |         |     |      |               |          |        |       |
|         |            |        |     |         |     |      |               |          |        |       |
|         |            |        |     |         |     |      |               |          |        |       |
|         |            |        |     |         |     |      |               |          |        |       |
|         |            |        |     |         |     |      |               |          |        |       |
|         |            |        |     |         |     |      |               |          |        |       |
|         |            |        |     |         |     |      |               |          |        |       |
|         |            |        |     |         |     |      |               |          |        |       |
|         |            |        |     |         |     |      |               |          |        |       |
| 6       |            |        |     |         |     |      |               |          |        |       |
|         | New        | Delete | Rei | name    |     |      | (             | ок       | Cancel |       |
|         |            |        |     |         |     |      |               |          |        | 15:28 |

2 Select a drive from [Drive:].

- 3 To add a new directory,
  - (1) Move the cursor to a directory in the directory list and press the [Set] key twice. The new directory will be located under the directory selected.

To return to the upper directory, move the cursor to [..] and press the [Set] key twice.

(2) Select [New] to open the following dialog box.

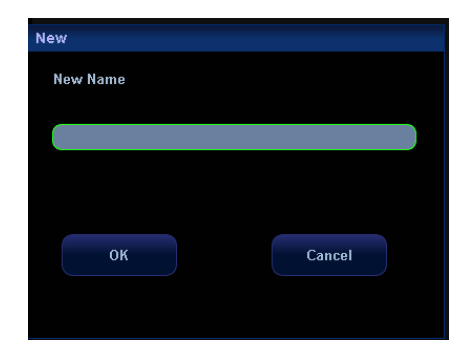

- (3) Input the new directory name.
- (4) Select [OK] to complete adding the new directory; Or, select [Cancel] to cancel the new directory.
- 4 To delete a directory,
  - (1) Move the cursor to a directory in the directory list and press the [Set] key twice to open a directory.

To return to the upper directory, move the cursor to [..] and press the [Set] key twice.

(2) Select [Delete] to open the following dialog box.

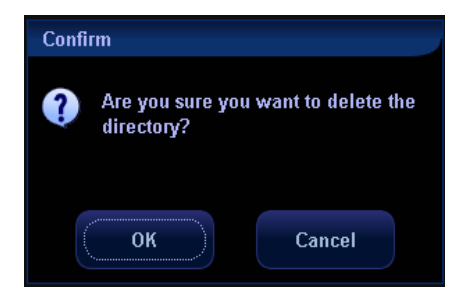

- (3) Select [OK] to confirm the deletion; Or, select [Cancel] to cancel the deletion.
- 5 To rename a directory,
  - (1) Move the cursor to a directory in the directory list and press the [Set] key twice to open a directory.

To return to the upper directory, move the cursor to [..] and press the [Set] key twice.

(2) Select a directory, and click [Rename] to pop up the following dialog box.

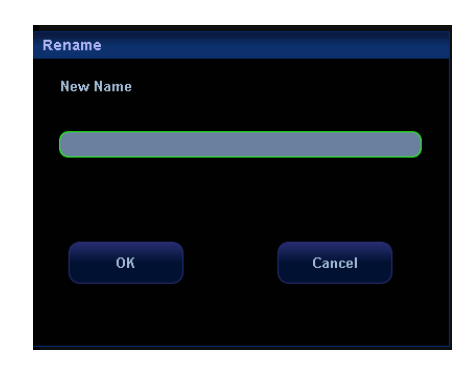

- (3) Input the new name for the directory.
- (4) Select [OK] to complete the renaming; Or, select [Cancel] to cancel the renaming.
- 6 Move the cursor to a directory in the directory list and press the [Set] key twice. The exported report file will be located in the directory selected.

To return to the upper directory, move the cursor to [..] and press the [Set] key twice.

- 7 Input the file name in [File]. The exported file will use the name.
- 8 Select [OK] to export the report; Or, select [Cancel] to cancel the export.

#### 1.9.6 Send reports to DICOM storage

Select [Send] on the report to send the full screen images of the report for storage.

Every page of the report will be as a single file to send.

#### 1.9.7 Viewing Fetal Growth Curve

If [Ultrasound Anatomy] of [OB] is selected in the report template, the [Growth] button will appear in the report dialog box.

Select [Growth] to view fetal growth curve. See "5.8.2 Fetal Growth Curve" for details.

# 2 Measurement Preset

Before measuring, preset the following parameters.

- Measurement parameters;
- Obstetric preset;
- General measurement packages;
- Application measurement packages;
- Report templates.
- Automatic spectrum calculation parameters.

#### 2.1 Preset of Measurement Parameters

To enter the Measurement Parameters Preset,

- 1 Press the [Setup] key to enter the [Setup] menu.
- 2 Select [System] in the menu to enter the [System] dialog box.
- 3 Select the [Meas] tab sheet to enter the Measurement Parameter Preset page.

| Measure Ruler             | Measure Result                     | Exam Report   |                   |
|---------------------------|------------------------------------|---------------|-------------------|
| Cursor Type Symbol        | Result Background Transparent      | Trend Format  | 4                 |
| Cursor Size Middle        | Result Display All                 | <b>D</b> usit |                   |
| Heart Beat 2              |                                    | ont           |                   |
| 💟 Cursor Line Display     | SD Display                         | Distance      | cm 🗾              |
|                           | EDD Display                        | Агеа          | cm²               |
| Ellipse Cross Eme Dispray | Results are cleared if deleting ca | Volume        | cmº               |
|                           |                                    | Time          | ms                |
| Carotid ICA/CCA Ratio     |                                    | Velocity      | cm/s              |
| ICA                       | CCA                                | Slope         | cm/s              |
| Prox PS                   | Prox PS                            | Acceleration  | cm/s <sup>2</sup> |
| Mid PS                    | Mid PS                             |               |                   |
| Distal PS                 | 💿 Distal PS                        |               |                   |
|                           |                                    |               |                   |
|                           |                                    |               |                   |
|                           |                                    |               | Load Factory      |
|                           |                                    |               |                   |

- 4 You can preset the following parameters in the [Meas] tab sheet.
  - Measure Ruler

• Cursor Type: presets to use a Symbol or Number to mark a cursor. If "Number" is selected, the cursor will always be marked as "+", and the system distinguishes different measurements with numbers. If "Symbol" is selected, the system distinguishes different measurements by switching the cursors among 8 different shapes.

Cursor Size: presets the cursor size.

• Heart Beat: presets the number of cardiac cycle in a HR measurement. (In application, the number of cardiac cycle should match with the preset number).

• Cursor Line Display: presets whether to display the dotted line between the two ends of a caliper after a measurement is completed.

• Ellipse Cross Line Display: presets whether to display the dotted lines to indicate the long axis and short axis in ellipse measurement.

- Measure Result
  - Result Background: presets the background color of result window.

• SD Display: presets whether to display SD (standard deviation) in the result window.

• EDD Display: presets whether to display EDD (Estimated Delivery Date) in the result window.

• Results are cleared if deleting caliper: presets whether to clear the measurement results when delete the caliper.

- Carotid ICA/CCA Ratio: presets the calculation method of flow velocity ratio between ICA and CCA. The calculation methods can be changed by selecting Prox PS/Mid PS/Distal PS. (The default method is the ratio between Prox PS of ICA and Distal PS of CCA; also, calculation method preset here can be applied to left and right vessels).
  - ICA
    - Prox PS
    - Mid PS

Distal PS

CCA

Prox PS

Mid PS

Distal PS

Exam Report

• Trend Format: presets the number of growth graphs displayed in one screen in the [Obstetric Growth Curve] dialog box.

Unit

• Presets the units of Distance, Area, Volume, Time, Velocity, Slope, and Acceleration.

- 5 You can select [Load Factory] to restore the factory setups.
- 6 Select [OK] to confirm the preset and close the dialog box.

Or, select [Cancel] to cancel the preset and close the dialog box.

# 2.2 Obstetric Preset

Enter the [OB] tab sheet:

- 1 Press the [Setup] key to enter the [Setup] menu.
- 2 Select [System] in the menu to enter the [System] dialog box.
- 3 Select the [OB] tab sheet.

#### 2.2.1 Obstetric Formulae

The system provides the following .GA (Gestational Age) formulae and FG (Fetal Growth) formulae.

Note: "/" means no formula provided for the item.

| ΤοοΙ                      | GA formula | Fetal growth curve formula |
|---------------------------|------------|----------------------------|
| GS (Gestation Sac)        | Tokyo      | Токуо                      |
|                           | Rempen     | Hellman                    |
|                           | Hansmann   | Rempen                     |
|                           | China      | Hansmann                   |
| CRL (Crown-rump Length)   | Tokyo      | Токуо                      |
|                           | Jeanty     | Hadlock                    |
|                           | Hadlock    | Robinson                   |
|                           | Nelson     | Rempen                     |
|                           | Robinson   | Hansmann                   |
|                           | Rempen     | ASUM                       |
|                           | Hansmann   |                            |
|                           | China      |                            |
|                           | ASUM       |                            |
| BPD (Biparietal Diameter) | Tokyo      | Токуо                      |
|                           | Hadlock    | Hadlock                    |
|                           | Jeanty     | Kurtz                      |
|                           | Hansmann   | Sabbagha                   |
|                           | Merz       | Hansmann                   |
|                           | Rempen     | Merz                       |

Obstetric measurement formulae

| Tool                                         | GA formula | Fetal growth curve formula |
|----------------------------------------------|------------|----------------------------|
|                                              | ChittyOI   | Rempen                     |
|                                              | Osaka      | ChittyOl                   |
|                                              | China      | Osaka                      |
|                                              | ASUM       | ASUM                       |
|                                              | NICOLAIDES | NICOLAIDES                 |
| HC (Head Circumference)                      | Hadlock    | Hadlock                    |
|                                              | Jeanty     | Merz                       |
|                                              | Hansmann   | Hansmann                   |
|                                              | ChittyPL   | ChittyPL                   |
|                                              | ASUM       | ASUM                       |
|                                              | NICOLAIDES | NICOLAIDES                 |
| AC (Abdominal Circumference)                 | Hadlock    | Hadlock                    |
|                                              | ASUM       | Jeanty                     |
|                                              | NICOLAIDES | Merz                       |
|                                              |            | ChittyPL                   |
|                                              |            | ASUM                       |
|                                              |            | NICOLAIDES                 |
| FL (Femur Length)                            | Tokyo      | Токуо                      |
|                                              | Hadlock    | Hadlock                    |
|                                              | Jeanty     | Merz                       |
|                                              | Hohler     | Hansmann                   |
|                                              | Merz       | O'Brien                    |
|                                              | Hansmann   | Warda                      |
|                                              | Warda      | Chitty                     |
|                                              | Chitty     | Osaka                      |
|                                              | Osaka      | ASUM                       |
|                                              | China      | NICOLAIDES                 |
|                                              | ASUM       |                            |
|                                              | NICOLAIDES |                            |
| OFD (Occipitofrontal Diameter)               | Hansmann   | Merz                       |
|                                              |            | Hansmann                   |
| APAD (Anteroposterior<br>Abdominal Diameter) | 1          | Merz                       |
| TAD (Transverse Abdominal                    | 1          | Merz                       |
| Diameter)                                    |            |                            |
| FTA (Fetal Trunk Cross-sectional Area)       | Osaka      | Osaka                      |

| Tool                         | GA formula | Fetal growth curve formula |
|------------------------------|------------|----------------------------|
| THD (Thoracic Diameter)      | Hansmann   | Hansmann                   |
| APTD (Anteroposterior Trunk  | 1          | 1                          |
| Diameter)                    |            |                            |
| YS (Yolk Sac)                | 1          | 1                          |
| TTD (Transverse Trunk        | 1          | 1                          |
| Diameter)                    |            |                            |
| HUM (Humerus Length)         | Jeanty     | Merz                       |
|                              | ASUM       | ASUM                       |
| Ulna (Ulna Length)           | 1          | Merz                       |
| Tibia (Tibia Length)         | 1          | Merz                       |
| RAD (Radial Length)          | 1          | Merz                       |
| FIB (Fibula Length)          | 1          | Merz                       |
| CLAV (Clavicle Length)       | Yarkoni    | Yarkoni                    |
| TCD (Cerebellum Diameter)    | Hill       | Goldstein                  |
|                              | NICOLAIDES | Hill                       |
|                              |            | NICOLAIDES                 |
| OOD (Outer Orbital Diameter) | Jeanty     |                            |
| LV (Length of Vertebrae)     | 1          | 1                          |
| NT (Nuchal Translucency)     | 1          | 1                          |
| Cist Magna                   | /          | NICOLAIDES                 |

The GA will be automatically calculated after the corresponding measurements are completed. The system will recalculate the GA after new measurements are completed.

#### EFW formulae

|          |                                                                                         |     | Unit of                |
|----------|-----------------------------------------------------------------------------------------|-----|------------------------|
| Formula  | Description                                                                             | EFW | Measure-<br>ment tools |
| Hadlock1 | EFW=10^(1.304+(0.05281*AC)+(0.1938*FL)-(0.004*A<br>C*FL))                               | g   | cm                     |
| Hadlock2 | EFW=10^(1.335-(0.0034*AC*FL)+(0.0316*BPD)+(0.04<br>57*AC)+(0.1623*FL))                  | g   | cm                     |
| Hadlock3 | EFW=10^(1.326-(0.00326*AC*FL)+(0.0107*HC)+(0.04<br>38*AC)+(0.158*FL))                   | g   | cm                     |
| Hadlock4 | EFW=10^(1.3596-(0.00386*AC*FL)+(0.0064*HC+(0.00<br>061*BPD*AC)+ (0.0424*AC)+(0.174*FL)) | g   | cm                     |
| Shepard  | EFW (Kg)<br>=10^(-1.7492+(0.166*BPD)+(0.046*AC)-(2.646*AC*BP<br>D/1000))                | kg  | cm                     |

|          |                                                                                     |     | Unit of                |  |  |
|----------|-------------------------------------------------------------------------------------|-----|------------------------|--|--|
| Formula  | Description                                                                         | EFW | Measure-<br>ment tools |  |  |
| Merz1    | EFW=-3200.40479+(157.07186*AC)+(15.90391*(BPD ^2))                                  | g   | ст                     |  |  |
| Merz2    | EFW=0.1*(AC^3)                                                                      | g   | cm                     |  |  |
| Hansmann | EFW=(-1.05775*BPD)+(0.0930707*(BPD^2)+(0.64914<br>5*THD)-(0.020562*(THD^2)+0.515263 | kg  | cm                     |  |  |
| Tokyo    | EFW=(1.07*(BPD^3))+(3.42*APTD*TTD*FL)                                               | g   | cm                     |  |  |
| Osaka    | EFW=(1.25674*(BPD^3))+(3.50665*FTA*FL)+6.3                                          | g   | cm                     |  |  |
| Campbell | EFW (kg)=EXP (-4.564+(0.282*AC)-(0.00331*(AC^2)))                                   | kg  | cm                     |  |  |

#### EFW

EFW is a calculation tool. It is obtained by measuring multiple fetal parameters.

- EFW supports multiple calculation formulae.
- If all tools required for EFW formula have been performed, EFW will be obtained automatically.
- If some tools have been performed already, the EFW value will be recalculated based on the latest values of the measurement tools.

#### 2.2.2 Obstetric Preset

#### 2.2.2.1 Setting the Fetal Weight Unit

Select the unit (Metric, English, English & Metric) from the drop-down list of Fetal Weight Unit.

#### 2.2.2.2 Setting Default Formula

- 1 In the [OB] tab sheet, select a measurement tool in the left column.
- 2 Select the formula to be set as the default in the right column.
- 3 Select [Default]. The selected formula is set to the default and has a  $\sqrt{.}$

| Default   Author<br>Hadlock1<br>Hadlock2<br>Hadlock3<br>√ Hadlock4 |                                                          |
|--------------------------------------------------------------------|----------------------------------------------------------|
| Hadlock1<br>Hadlock2<br>Hadlock3<br>√ Hadlock4                     |                                                          |
| Hadlock2<br>Hadlock3<br>√ Hadlock4                                 |                                                          |
| Hadlock3<br>√ Hadlock4                                             |                                                          |
| √ Hadlock4                                                         |                                                          |
|                                                                    |                                                          |
| Shepard                                                            |                                                          |
| Merz1                                                              |                                                          |
| Merz2                                                              |                                                          |
| Hansmann                                                           |                                                          |
| Tokyo                                                              |                                                          |
| Osaka                                                              |                                                          |
| Campbell                                                           |                                                          |
|                                                                    |                                                          |
|                                                                    |                                                          |
|                                                                    |                                                          |
|                                                                    |                                                          |
|                                                                    | Merz1<br>Merz2<br>Hansmann<br>Tokyo<br>Osaka<br>Campbell |

#### 2.2.2.3 Creating Formula

- 1 In the [OB] tab sheet, select a measurement tool in the left column.
- 2 Select [Add] to enter the [Add Obstetric Calculate Formula] dialog box.

| Add New OB GA Table                                                                                                    |              |    |        |
|----------------------------------------------------------------------------------------------------|--------------|----|--------|
| Meas Item: BPD                                                                                                    | Author Name: |    |        |
| <ul> <li>Create an Empty OB GA Table</li> <li>Add an OB GA Formula</li> <li>Import an OB GA Table or Formula</li> </ul> |              |    |        |
| Copy an Existing OB GA Table or Formula Tokyo                                                                           |              |    |        |
| Hadlock                                                                                                    |              |    |        |
| Jeanty                                                                                                    |              |    |        |
| Hansmann                                                                                                    |              |    |        |
| Merz                                                                                                    |              |    |        |
| Rempen                                                                                                    |              |    |        |
| ChittyOl                                                                                                    |              |    |        |
| Osaka                                                                                                    |              |    |        |
| China                                                                                                    |              |    |        |
|                                                                                                    |              | ок | Cancel |

3 There are four methods to add a new formula:

Note: in formula editing, the range of GA is 0~365 days, and the range of SD is 0~70 days.

- Create an empty OB GA table:
- (1) Select [Create an Empty OB GA Table].

- (2) Enter the name of the formula in the box after [Author Name:].
- (3) Select [OK] to enter the new formula table.

| Meas Item: | BPD       | Author Name: | ABC      | SD type | None |  |
|------------|-----------|--------------|----------|---------|------|--|
| Unit       |           |              |          |         |      |  |
| MeasValue  | mm 💌      | GA           | Week&Day | SD      | Day  |  |
| NO.        | MeasValue | SD(-)        | GA       | SD(+    |      |  |
|            |           |              |          |         |      |  |
| 2          |           |              |          |         |      |  |
| 3          |           |              |          |         |      |  |
| 4          |           |              |          |         |      |  |
| 5          |           |              |          |         |      |  |
| 6          |           |              |          |         |      |  |
|            |           |              |          |         |      |  |
| 8          |           |              |          |         |      |  |
| 9          |           |              |          |         |      |  |
| 10         |           |              |          |         |      |  |
| 11         |           |              |          |         |      |  |
| 12         |           |              |          |         |      |  |
| 13         |           |              |          |         |      |  |
| 14         |           |              |          |         |      |  |
| 15         |           |              |          |         |      |  |
| 16         |           |              |          |         |      |  |
| 17         |           |              |          |         |      |  |
|            |           |              |          |         |      |  |

- (4) Set [SD Type] in the table.
  - None;
  - ±1SD;
  - ±2SD;
  - 3%~97%;
  - 5%~95%;
- (5) Select the unit from the right side drop-down list of MeasValue, GA and SD respectively.
- (6) Move the cursor to the position where new data will be added. Press the [Set] key to open an editable table. Then enter the corresponding data to the table.
- (7) Select [OK] to confirm the setting; Or, select [Cancel] to cancel the setting.
  - Add an OB GA formula
- (1) Select [Add an OB GA Formula] in the [Add New OB GA Table].
- (2) Enter the formula name in the box after [Author Name:].

(3) Click [OK] to pop up the [OB GA Formula] editable window.

|                | -            |                      |
|----------------|--------------|----------------------|
| OB GA Formula  |              |                      |
| Meas Item: BPD | Author Name: | ABC GA Unit Day      |
| SD Type 5%~95% |              | Deviation Unit 🛛 🕞 🕞 |
|                |              |                      |
| GA Formula     |              | Verify               |
| Deviation(+)   |              | Verify               |
| Deviation(-)   |              | Verify               |
| Meas Item      | Calculator   | Function             |
| BPD mm         | 7891         | sin cos tan atan     |
|                | 4 5 6 *      | exp min max pow      |
|                | 123.         | fact In log sqrt     |
|                | 0 ± . +      | () abs Pl            |
|                |              |                      |
| Export         |              | OK Cancel            |
|                |              |                      |

- (4) Set [SD Type] in the table.
  - None;
  - ±1SD;
  - ±2SD;
  - 3%~97%;
  - 5%~95%;
- (5) Select the unit from the right side drop-down list of GA Unit and Deviation Unit respectively.

(6) Input the GA formulae and deviation values by Meas Item, Calculator, and Function. After entering each item, click [Verify] at the right side of the corresponding item to verify the input value.

About the Function: number, power and base in Function refer to numbers or variables (they are usually the measurement items, double click the item to add it to formula).

| Function name | Expression                | Description                                    |  |  |
|---------------|---------------------------|------------------------------------------------|--|--|
| sin           | sin(number)               | Returns sine of number                         |  |  |
| COS           | cos(number)               | Returns cosine of number                       |  |  |
| tan           | tan(number)               | Returns tangent of number                      |  |  |
| atan          | atan(number)              | Returns cotangent of number                    |  |  |
| exp           | exp(number)               | Returns the power of e (number times)          |  |  |
| min           | min(number1,<br>number2,) | Returns the minimal value of number1, number2, |  |  |
| max           | max(number1,<br>number2,) | Returns the maximal value of number1, number2, |  |  |
| pow           | pow(number, power)        | Returns power value (power times) of number    |  |  |
| fact          | fact(number)              | Returns factorial value of number              |  |  |
| In            | In(number)                | Returns natural logarithm of number            |  |  |
| log           | log(number, base)         | Returns logarithm of number (based as base)    |  |  |
| sqrt          | sqrt(number)              | Returns square root value of number            |  |  |
| abs           | abs(number)               | Returns absolute value of number               |  |  |
| PI            | 1                         | Returns PI                                     |  |  |

• Import an OB GA table or formula

(1) Select [Import an OB GA Table or Formula] in the [Add New OB GA Table].

(2) Click [OK] to pop up the [Load Data] window.

(3) Select the drive and directory where the data is stored.

| Load Data | a                  |          |     |      |               |          |        |   |       |
|-----------|--------------------|----------|-----|------|---------------|----------|--------|---|-------|
| Drive:    | E:                 | HD       |     |      |               |          |        |   |       |
| Path:     |                    |          |     |      |               |          |        |   |       |
| File:     |                    | <br>Туре | OBI |      |               |          |        |   |       |
| Directori | ies:5              | Files:0  |     |      |               |          |        |   |       |
| System    | Volume Information | Name     |     | Type | Date Modified | size(KB) |        |   |       |
| Recycle   | d                  |          |     |      |               |          |        |   |       |
| _         |                    |          |     |      |               |          |        |   |       |
|           |                    |          |     |      |               |          |        |   |       |
| 2         |                    |          |     |      |               |          |        |   |       |
|           |                    |          |     |      |               |          |        |   |       |
|           |                    |          |     |      |               |          |        |   |       |
|           |                    |          |     |      |               |          |        |   |       |
|           |                    |          |     |      |               |          |        |   |       |
|           |                    |          |     |      |               |          |        |   |       |
|           |                    |          |     |      |               |          |        |   |       |
|           |                    |          |     |      |               |          |        |   |       |
|           |                    |          |     |      |               |          |        |   |       |
|           |                    |          |     |      |               |          |        |   |       |
|           |                    |          |     |      |               |          |        |   |       |
|           |                    |          |     |      |               |          |        |   |       |
|           |                    |          |     |      |               |          |        |   |       |
|           | N.L.               | 2        |     |      |               | 01/      | C      |   |       |
| N         | Delete             | (ename   |     |      |               | UK       | Cancel |   | 14:27 |
|           |                    |          |     |      |               |          |        | - |       |

- (4) Select the data to be imported.
- (5) Click [OK] to import the data, and click [Cancel] to cancel the importing.
  - To create a copy of existed formula as the new formula.
- (1) Select [Copy an Existing OB GA Table or Formula] and then select a formula.
- (2) Enter the formula name in the box after [Author Name:] and select [OK] to enter a table with data already. The data in the table can be modified.

| Meas Item:     | BPD       | Author Name: |      | SD type 5%~95% |  |
|----------------|-----------|--------------|------|----------------|--|
| Unit<br>MeasVa | lue mm 💌  | GA           | Day  | SD Day         |  |
| NO.            | MeasValue | SD(-)        | GA   | SD(+)          |  |
|                | 10.00     | 22d          | 71d  | 21d            |  |
|                | 11.00     | 21d          | 72d  | 22d            |  |
|                | 12.00     | 22d          | 74d  | 21d            |  |
|                | 13.00     | 21d          | 75d  | 21d            |  |
|                | 14.00     | 21d          | 76 d | 22d            |  |
|                | 15.00     | 21d          | 78d  | 21d            |  |
|                | 16.00     | 21d          | 79d  | 22d            |  |
| 8              | 17.00     | 21d          | 81d  | 21d            |  |
|                | 18.00     | 21d          | 82 d | 22d            |  |
| 10             | 19.00     | 21d          | 84 d | 21d            |  |
| 11             | 20.00     | 22d          | 86 d | 21d            |  |
| 12             | 21.00     | 21d          | 87 d | 21d            |  |
| 13             | 22.00     | 22d          | 89 d | 21d            |  |
| 14             | 23.00     | 21d          | 90 d | 22d            |  |
| 15             | 24.00     | 21d          | 92 d | 21d            |  |
| 16             | 25.00     | 22d          | 94 d | 21d            |  |
| 17             | 26.00     | 21d          | 95d  | 22d            |  |
|                |           |              |      |                |  |

(3) Edit the table according to steps (4), (5), (6) as described in Create an empty OB GA table.

(4) Select [OK] to confirm the setting; Or, select [Cancel] to cancel the setting.

#### 2.2.2.4 Editing Formula

Only user-defined formulae can be edited.

- 1 In the [OB] tab sheet, select the measurement tool from the left column.
- 2 Select the formula to be edited in the right column.
- 3 Select [Edit] to enter the editing dialog box.
- 4 To change the formula name, enter the new name in [Author Name:].
- 5 To change the SD, set [SD Type].
- 6 Move the cursor to the position where data will be modified. Press the [Set] key to pop up an editable box. After modifying data, move the cursor to other places to continue modification.
- 7 Select [OK] to confirm the setting; Or, select [Cancel] to cancel the setting.

#### 2.2.2.5 Deleting Formula

Only user-defined formulae can be deleted.

- 1 In the [OB] tab sheet, select the measurement tool from the left column.
- 2 Select the formula to be deleted in the right column.
- 3 Select [Delete] to pop up the following dialog box.

| Confirm                                         |  |  |  |  |
|-------------------------------------------------|--|--|--|--|
| Are you sure you want to delete selected items? |  |  |  |  |
| OK Cancel                                       |  |  |  |  |

4 Select [OK] to delete the formula; Or, select [Cancel] to cancel the deletion.

#### 2.2.2.6 Browsing Formula

The formulae the system provides can be browsed, but cannot be edited or deleted.

- 1 In the [OB] tab sheet, select the measurement tool from the left column.
- 2 Select the formula to be browsed in the right column.
- 3 Select [Browser] to enter the formula editing dialog box.
- 4 After browsing, select [OK] or [Cancel] to exit the formula editing dialog box.

#### 2.3 Preset of Measurement

To enter [Measure Preset] dialog box,

- 1 Press the [Setup] key to enter the [Setup] menu.
- 2 Select [Measure Preset] in the menu.
## 2.3.1 Preset of General Measurement

You can respectively preset the General Measurement for 2D (B / Color / Power / DirPower

Mode), M Mode, or Doppler (PW / CW) Mode.

- 1 Open the [Measure Preset] dialog box.
- 2 Select an exam mode from the drop-down list at the right side of [Exam Mode]. The package set is to be used in the exam mode selected.
- 3 Select the [Caliper] tab sheet.
- 4 Select the [2D], [M] or [Doppler] tab sheet to go to the corresponding preset.

| Measure Preset            |    |                                      |             |
|---------------------------|----|--------------------------------------|-------------|
| Exam Mode A-Abdomen       |    |                                      |             |
|                           |    |                                      |             |
| Measure Caliper Report Pa |    |                                      |             |
|                           |    |                                      |             |
| 2D M Doppler              |    |                                      |             |
|                           |    |                                      |             |
| Available Items           |    | Selected Items Measure Sequence None |             |
| 🗭 Angle                   |    | Default   Item Name                  |             |
| G Troops                  |    | √ Ø Distance                         |             |
| Parallel                  |    | Volume                               |             |
| 6 B-Profile               |    | 🕵 RatioDist                          |             |
| 🗭 B-Hist                  |    | 💐 RatioArea                          |             |
| Ø Depth                   |    |                                      |             |
| 🔗 Color Vel               | >> |                                      |             |
|                           |    |                                      |             |
|                           |    |                                      | Move Down   |
|                           |    |                                      |             |
|                           | << |                                      |             |
|                           |    |                                      |             |
|                           |    |                                      |             |
|                           |    |                                      |             |
|                           |    |                                      |             |
|                           |    |                                      |             |
|                           |    |                                      |             |
|                           |    |                                      |             |
|                           |    |                                      |             |
|                           |    | OK                                   | ion and     |
|                           |    |                                      | ancer 16:52 |
|                           |    |                                      | 1015E       |

• The [Available Items] on the left side displays available general measurement tools configured by the system in the current scanning mode, but they are not assigned yet.

- The [Selected Items] on the right side displays the tools added to the general measurement.
- 5 Select an item: except Add and Delete, other operations can be performed only after one item is selected. Move the cursor to the target item, highlight the item by pressing [Set], and the item is then selected.
- 6 Select the tools you need from the [Available Items] and add them to the menu.
  - (1) To select the desired tool, move the cursor to it and then press the [Set] key to highlight it.
  - (2) [>]: Adds the item selected from the [Available Items] into the [Selected Items].

[>>]: Adds all tools in the [Available Items] into the [Selected Items]. You do not need to select any tools before pressing this button.

[<]: Deletes the tool selected from the [Selected Items] to the [Available Items].

[<<]: Deletes all tools in the [Selected Items] to the [Available Items]. You do not need to select any tools before pressing this button.

- (3) Select a tool from [Selected Items] and then select [Move Up] or [Move Down] to move the tool. The sequence of tools displayed here will be the sequence in the menu.
- (4) To set the default tool: select a tool from [Selected Items] and then select [Default]. The default tool is marked with  $\sqrt{}$ .

As the system enters the General Measurement menu, the default tool will be automatically activated.

To cancel the default tool, select the default tool first, and then select [Default].

7 To modify the property of a tool, select the tool in [Selected Items] and then select [Property]. The following dialog box pops up.

The measurement item property dialogue box varies with the tools they belong to, an example is shown as following.

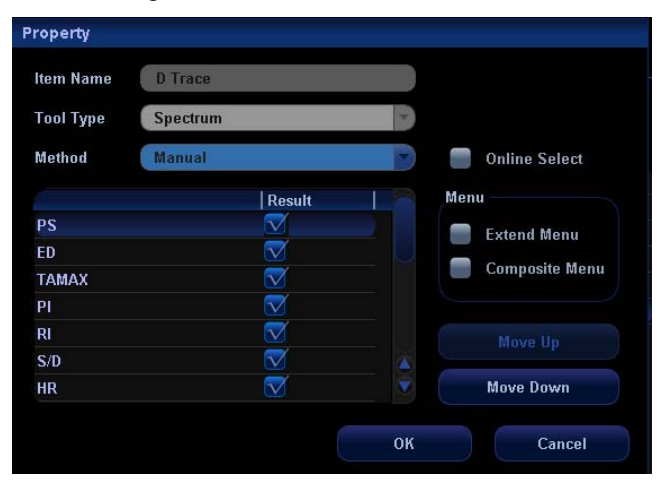

(1) What the table list shows are the results of D-trace measurement, of which, some results such as PS and ED can be obtained from simple measurement (e.g. velocity), while some items like TAMAX are obtained from more complicated method, e.g. Trace, Spline, and Auto. If just to display PS or ED, then only velocity can be selected for the measurement method; but if both PS and ED are selected, only 2.PT can be selected for the measurement; if both PS and TAMAX are selected, then only the more complicated measurement method will take effect.

Move the cursor to the check box at the right side of the item and then press the [Set] key to select or deselect it. The item selected has a " $\sqrt{}$ ". Only the items selected can be displayed in the result window. PV is exclusive to the others, when PV is selected, other items will disappear in the window.

- (2) If the result displayed can be measured through more than one measurement methods, then you can select the default method from the drop-down list of Method.
- (3) If there are several measurement methods can be used, "Online Select" will appear at the right side of Method. If "Online Select" is selected, then the measurement methods can be selected during the measurement, and the methods selected here will be displayed as the default one; when "Online Select" is not selected, the measurement method only can be selected here.
- (4) Move the cursor to an item and then press the [Set] key to select the item. Then select [Move Up] or [Move Down] to move it. The item order in the list is also the item list in the result window.
- (5) The results displayed in the window can be added to the measure menu by different methods.

- (6) Select [OK] to conform the setting, Or, select [Cancel] to cancel the setting.
  - Select Extend Menu, the selected results will be displayed in the sub-menu of D trace in the measure menu.
  - Select Composite Menu, the selected results will be displayed in the measure menu independently.
- 8 Select [Repeat], [Next] or [None] from [Measure Sequence].
  - [Repeat]: after the current measurement is completed, the system automatically activates the current tool again.
  - [Next]: after the current measurement is completed, the system automatically activates the next tool in the menu.
  - [None]: after the current measurement is completed, the cursor can be moved on the whole screen. And the cursor will automatically return to the menu of the corresponding measurement.
- 9 Select [OK] to confirm the settings and close the dialog box.

Or, select [Cancel] to cancel your settings and close the dialog box.

#### 2.3.2 Preset of Application Measurement

- 1 Open the [Measure Preset] dialog box.
- 2 Select an exam mode from [Exam Mode]. The packages set are to be used in the exam mode selected.
- 3 Select the [Measure] tab sheet.

| s Pack Abdomen Meas | 📑 Use same menu | for all scan mode |      | Advanced |
|---------------------|-----------------|-------------------|------|----------|
| 20 M Doppler        |                 |                   |      |          |
| vailable items      |                 | Selected Items    |      |          |
| Abdomen Measure     | ment 😸          | Measure Sequence  | None |          |
|                     |                 |                   |      |          |
| C Liver             |                 | - Abdomen M       | leas |          |
| CRD                 |                 | P Liver           |      |          |
| CHD                 |                 | CHD               |      |          |
| GB L                |                 | Panc duct         |      |          |
| S GB H              |                 | GB wall th        | 1    |          |
| GB wall th          |                 | Panc body         | 1    |          |
| Panc duct           |                 | 🖉 Spleen          |      |          |
| Panc head           |                 | 🔗 Iliac Diam      |      |          |
| 🗭 Panc body         |                 | 6 CBD             |      |          |
| Panc tail           |                 | 🧭 GB L            |      |          |
| 🖉 Spleen            |                 | GR H              |      |          |
| P Aorta Diam        | New             | Ø Panc hear       |      |          |
| 🖓 Iliac Diam        |                 | Panc tail         | 14   |          |
|                     |                 | Pane tall         |      |          |
|                     |                 | Aorta Diar        | n 🔛  |          |

4 To set different package in different image mode, do not select [Use same menu for all scan modes];

To set the same package in all scan modes, select [Use same menu for all scan modes].

5 If [Use same menu for all scan modes] is not selected, select a tab sheet from [2D], [M] or [Doppler].

- 6 [Meas Pack] shows the packages to be set.
  - If [Meas Pack] is blank, input the package name directly or refer to the next step to set the default package.
  - If [Meas Pack] shows the package name to be set, skip this step.
  - If [Meas Pack] has a package name in it but you want to set a new package, refer to the next step to create a new package and set it as the default.
  - If [Meas Pack] has a package name in it but you want to set another existing package, refer to the next step to set the package as the default.
  - To change the package name in [Meas Pack], directly input the new name in it.
- 7 To create, delete or set a package, select [Advanced] to pop up the following dialog box.

In the dialog box, [Available Items] shows application packages configured in the system, but they are not assigned to the current mode yet; [Selected Items] shows application packages configured in the current exam mode.

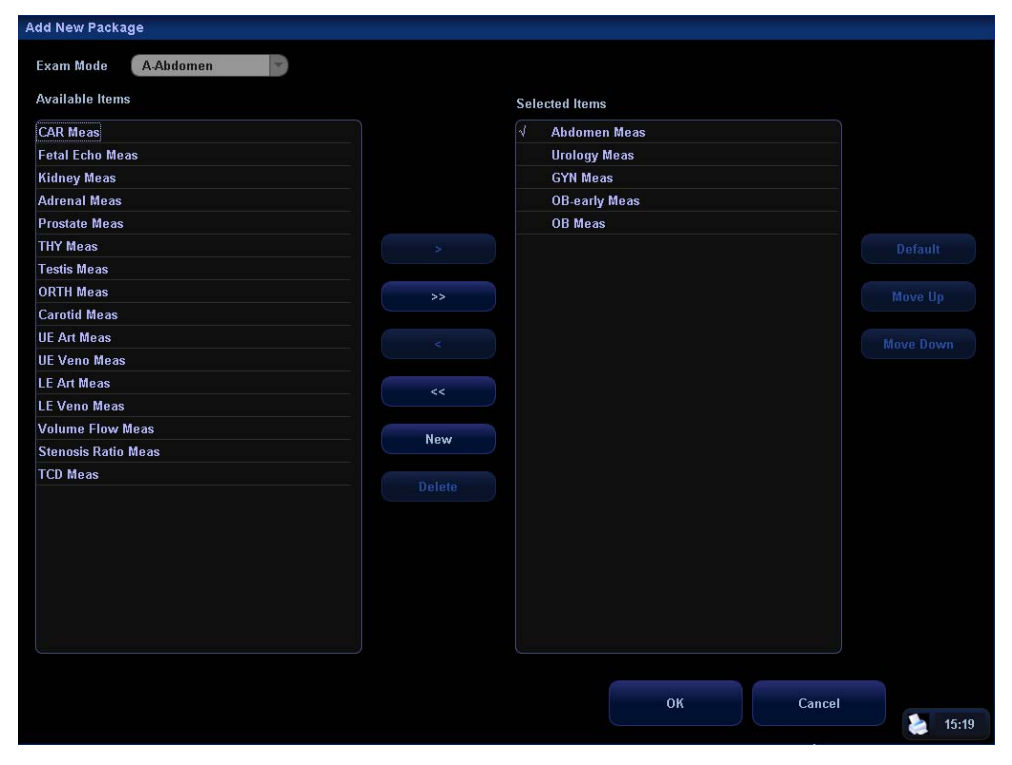

(1) To create a package, select [New] and the following dialog box pops up. Input the new package name and select [OK] in the dialog box.

| Add New Package           |        |
|---------------------------|--------|
| Please Input Package Name |        |
|                           |        |
|                           |        |
|                           |        |
| ок                        | Cancel |
|                           |        |
|                           |        |

(2) To delete a package, select it in [Available Items] and select [Delete].

- (3) To move a package from [Available Items] to [Selected Items],
  - Select a package in [Available Items] and select [>] to move it to [Selected Items].
  - Select [>>] to move all packages in [Available Items] to [Selected Items].
  - Select a package in [Selected Items] and select [<] to move it to [Available Items].
  - Select [<<] to move all packages in [Selected Items] to [Available Items].
- (4) Select a package in [Selected Items] and select [Move Up] or [Move Down] to move it.
- (5) Select a package in [Selected Items] and select [Default] to set the package as the default of the exam mode (and image mode) selected.
- (6) Select [OK] to confirm the setting; Or, select [Cancel] to cancel the setting.
- 8 Select a category from the left drop-down list under [Available Items], and the corresponding measurement items will be displayed in the list below.
- 9 Select [Measurement], [Calculate], [Study] or [All] from the right drop-down list under [Available Items], the corresponding category will appear.
- 10 Select tools in the left column to the right column. The tools in the right column can appear in the menu.
  - (1) To add an item to the existing study, you should select the study in the Selected Items; to add an item to the root of Selected Items, you should select the root directory or select a certain item under the root directory, or select nothing in the Selected Items.
  - (2) To create a new study in the Selected Items, you should select the root directory or select a certain item under the root directory.

To add a sub-study item to the existing study, you should select the existing item first, then select [New] to pop up the following dialog box. Input the new study name and select [OK] in the dialog box.

| New Study        |        |
|------------------|--------|
| Input study name |        |
|                  |        |
|                  |        |
|                  |        |
|                  |        |
|                  |        |
| ок               | Cancel |
|                  |        |
|                  |        |

(3) Add tools to the right column:

• Select a tool in the left column and select [>] to add it to the right column.

• Select a tool in the right column and select [<] to delete it from the right column.

- Select [>>] to add all tools in the left column to the right column.
- Select [<<] to delete all tools in the right column.

(4) To set a tool in a study as the default, which is to be automatically activated as the study is entered, select the tool and select [Default]. The default tool has a " $\sqrt{}$ ".

To deselect the default tool, select it and select [Default].

- 11 According to the requirement, repeat steps 8, 9, 10 to add other tools into the right column.
- 12 To adjust the order of tools, select a tool in the right column and select [Move Up] or [Move Down]. The tool order in the right column is also the tool order in the menu.
- 13 To set the default tool, which is to be automatically activated as the package is entered, select the tool in the root of right column and select [Default]. The default tool has a "\*".

To deselect the default tool, select it and select [Default].

- 14 To change the property of a tool, select the tool in the right column and select [Property]. The [Property] dialog box pops up, and you can set the property in the dialog box (the property of calculation items can not be changed).
  - To edit the property of a measurement tool, please refer to Step 7 in 2.3.1 Preset of General Measurement.
  - To edit the property of a study tool,

| Property          |        |  |
|-------------------|--------|--|
| Study Name AFI    |        |  |
| Measure Sequence  | None   |  |
| 🟹 Has Extend Menu |        |  |
| OK                | Cancel |  |
| OR                | Cancer |  |

- (1) Select [Repeat], [Next] or [None] in [Measure Sequence].
  - [Repeat]: after the current measurement is completed, the system automatically activates the current measurement again.
  - [Next]: after the current measurement is completed, the system automatically activates the next tool in the current study.
  - [None]: after the current measurement is completed, the cursor can be moved on the whole screen. And the cursor will automatically return to the menu of the corresponding measurement.
- (2) To display the measurement tools in the study into a submenu, select [Has Extended Menu].
- (3) Select [OK] to confirm the setting; Or, select [Cancel] to cancel the setting.

- 15 Select [Repeat], [Next] or [None] in [Measure Sequence].
  - [Repeat]: after the current tool is completed, the system automatically activates the current tool again.
  - [Next]: after the current tool is completed, the system automatically activates the next tool in the menu.
  - [None]: after the current tool is completed, the system automatically activates nothing.
- 16 Select [OK] to confirm the setting and close the dialog box; Or, select [Cancel] to cancel the setting and close the dialog box.

## 2.4 Preset of Report Template

- 1 Enter the [Measure Preset] dialog box.
- 2 Select the [Report] tab sheet to enter the preset screen of report template.

In the preset screen of report template, you can create, edit, import, export and delete report templates, set default template and template order.

| Report Model List       Default         Cardiology Ultrasound Report       Default         Gynecology Ultrasound Report       Move Up         Obstetrics Ultrasound Report       Move Up         Small-part Ultrasound Report       Move Own         Small-part Ultrasound Report       New         Orthopedics Ultrasound Report       Report         Vascular Ultrasound Report       New         Orthopedics Ultrasound Report       Edit         Musculoskoletal Ultrasound Report       Edit         Merve Ultrasound Report       Delete         Export       Import                                                                                                    | xam Mode A.Abdomen Parameter      |        |           |
|----------------------------------------------------------------------------------------------------|-----------------------------------|--------|-----------|
| Cardiology Ultrasound Report         C Abdomen Ultrasound Report         Gynecology Ultrasound Report         Distetrics Ultrasound Report         Wirdogy Ultrasound Report         Wordogy Ultrasound Report         Wordogy Ultrasound Report         Volgy Ultrasound Report         Vacuhar Ultrasound Report         Vacuhar Ultrasound Report         Vacuhar Ultrasound Report         Vascuhar Ultrasound Report         PE All Ultrasound Report         Vascuhar Ultrasound Report         Perfault         Musculoskoletal Ultrasound Report         Nerve Ultrasound Report         Delete         Export         Import                                                                                                    | Report Model List                 |        |           |
| Cardiology Ultrasound Report  Cardiology Ultrasound Report  Cynecology Ultrasound Report  Cynecology Ultrasound Report  Fetal Echo Ultrasound Report  Urology Ultrasound Report  Vascular Ultrasound Report  Vascular Ultrasound Report  FAST Ultrasound Report  FAST Ultrasound Report  Move Down  Reve Ultrasound Report  New  Edit  Delete  Export  Import                                                                                                    |                                   |        |           |
| Abdomen Ultrasound Report     Gynecology Ultrasound Report     Gynecology Ultrasound Report     Fetal Echo Ultrasound Report     Urology Ultrasound Report     Urology Ultrasound Report     Vaccular Ultrasound Report     Advance     Advance | Cardiology Ultrasound Report      |        |           |
| Gynecology Ultrasound Report Obstetrics Ultrasound Report Fetal Echo Ultrasound Report Utrology Ultrasound Report Vascular Ultrasound Report Vascular Ultrasound Report FAST Ultrasound Report Musculoskeletal Ultrasound Report Nerve Ultrasound Report Delete Export Import                                                                                                    | 🗸 Abdomen Ultrasound Report       |        |           |
| Obstetrics Ultrasound Report     Move Up       Fetal Echo Ultrasound Report     Move Down       Urology Ultrasound Report     New       Orthopedies Ultrasound Report     New       Orthopedies Ultrasound Report     Edit       Musculoskeltal Ultrasound Report     Delete       Nerve Ultrasound Report     Export       Import     Import                                                                                                    | Gynecology Ultrasound Report      |        |           |
| Fetal Echo Ultrasound Report       Move Down         Small part Ultrasound Report       New         Orthopedics Ultrasound Report       Edit         Musculoskeletal Ultrasound Report       Edit         Musculoskeletal Ultrasound Report       Import         Nerve Ultrasound Report       Import         Othopedics Ultrasound Report       Edit         Musculoskeletal Ultrasound Report       Import         Nerve Ultrasound Report       Delete         Export       Import                                                                                                    | Obstetrics Ultrasound Report      |        | Move Up   |
| Urology Ultrasound Report Small-part Ultrasound Report Vascular Ultrasound Report FAST Ultrasound Report FAST Ultrasound Report Musculoskeletal Ultrasound Report Nerve Ultrasound Report Delete Export Import                                                                                                    | Fetal Echo Ultrasound Report      |        |           |
| Small-part Ultrasound Report Vascular Ultrasound Report Orthopedics Ultrasound Report Edit Musculoskeletal Ultrasound Report Nerve Ultrasound Report Ectiv                                                                                                    | Urology Ultrasound Report         |        | Move Down |
| Vascular Ultrasound Report Orthopedies Ultrasound Report FAST Ultrasound Report Nerve Ultrasound Report Nerve Ultrasound Report Export Import                                                                                                    | Small-part Ultrasound Report      |        |           |
| Orthopedics Ultrasound Report FAST Ultrasound Report Musculoskeletal Ultrasound Report Nerve Ultrasound Report Ekport Import OK Cancel                                                                                                    | Vascular Ultrasound Report        |        | New       |
| FAST Ultrasound Report Musculoskeletal Ultrasound Report Nerve Ultrasound Report Export Import OK Cancel                                                                                                    | Orthopedics Ultrasound Report     |        |           |
| Musculoskeletal Ultrasound Report Nerve Ultrasound Report Export Import Off Cancel                                                                                                    | FAST Ultrasound Report            |        | Edit      |
| Nerve Ultrasound Report  Detete  Export  import  OK  Cancel                                                                                                    | Musculoskeletal Ultrasound Report |        |           |
| Export<br>Import                                                                                                    | Nerve Ultrasound Report           |        | Delete    |
| Export                                                                                                    |                                   |        |           |
| Import                                                                                                    |                                   |        | Export    |
| Import                                                                                                    |                                   |        |           |
| OK Cancel                                                                                                    |                                   |        | Imnort    |
| OK                                                                                                    |                                   |        | import    |
| OK Cancel                                                                                                    |                                   |        |           |
| OK Cancel                                                                                                    |                                   |        |           |
| 0K Cancel                                                                                                    |                                   |        |           |
| OK Cancel                                                                                                    |                                   |        |           |
| OK Cancel                                                                                                    |                                   |        |           |
|                                                                                                    |                                   | OK Can | el        |

## 2.4.1 Creating Report Template

1 Enter the [Report] tab sheet in [Measure Preset] dialog box.

2 Select [New] to enter the editing dialog box of report template.

| leasure Report Preset                                    |                   |               |          |           |
|----------------------------------------------------------|-------------------|---------------|----------|-----------|
| Report Name                                              |                   |               |          |           |
| Report Title<br>Hospital Name + Report Name O User Input |                   |               |          |           |
| Patient Info Vascular Ultrasound Image                   | 2/Row             |               |          |           |
| Measure Result                                           |                   |               |          |           |
| Available tome Gynacology Massurament                    | ) c               | alacted Itams |          |           |
| Available items Gynecology Miedourement                  | 3                 |               |          |           |
| Ø UT L                                                   |                   |               |          |           |
| ØUT H                                                    |                   |               |          |           |
| 🖉 UT W                                                   |                   |               |          | Add Study |
| 🗭 Endo                                                   |                   |               |          | Mul Oliny |
| 🗭 Cervix L                                               |                   |               |          |           |
| 🗭 Cervix H                                               |                   |               |          |           |
| 🗭 Cervix W                                               |                   |               |          |           |
| 🗭 Ovary L                                                |                   |               |          |           |
| 🗭 Left Ovary L                                           |                   |               |          |           |
| 🗭 Right Ovary L                                          |                   |               |          |           |
| <b>H</b> 0                                               |                   |               |          |           |
|                                                          |                   |               |          |           |
| Ultrasound Anatomy                                       | Ultrasound Remark |               |          |           |
| 💟 Vascular 🛛 💟 OB                                        | Comments          | 🗹 Findings    | 🗹 Prompt |           |
|                                                          |                   |               |          |           |
|                                                          |                   |               |          |           |
|                                                          |                   | 01/           |          |           |

- 3 Input the template name in [Report Name].
- 4 Select [Hospital Name + Report Name] or [User Input] in [Report Title].
  - [Hospital Name + Report Name]: uses the hospital name input in the [System] Preset → [Region] dialog box and the template name input in the step 3 as the report title;
  - [User Input]: input the report title in the box on its right.
- 5 Select a category in [Patient Info]. Different patient information items will be displayed in the report as different category is selected here.
- 6 Select an option from [Ultrasound Image]. The option determines how many images are displayed in one row in the report.
- 7 Select a category from the drop-down list on the right of [Available Items].
- 8 Select [Measurement], [Calculate] or [Study] from the drop-down list on the right of the category drop-down list.
- 9 Add tools into the right column. Only the tools appear in the right column and are completed in the ultrasound exam can be displayed in the report.
  - (1) If the tools selected in the following steps are to be located in the root of the right column, either select the root or select nothing in the right column;

If the tools selected in the following steps are to be located under some study, select the study in the right column.

(2) To create a new study,

(a) Select [Add Study] to pop up the following dialog box.

| Measure Re | eport Preset   |                         |                 |        |
|------------|----------------|-------------------------|-----------------|--------|
| Add        | Obstetric      | Study                   |                 |        |
| 💿 Add a    | n Empty Study  |                         |                 |        |
| 🔵 Add a    | Standard Study |                         |                 |        |
|            | Name           | Left/Right              | Near/Middle/Far |        |
|            | AFI            |                         |                 |        |
|            | Umb A          |                         |                 |        |
|            | MCA            | $\overline{\mathbf{v}}$ |                 |        |
|            | Fetal Ao       |                         |                 |        |
|            | Ut A           | $\overline{\mathbf{v}}$ |                 |        |
|            | Desc Aorta     |                         |                 |        |
|            | Ovarian A      | $\overline{\mathbf{v}}$ |                 |        |
|            | Placenta A     |                         |                 |        |
|            | Duct Veno      |                         |                 |        |
|            |                |                         |                 |        |
|            |                |                         | ок              | Cancel |

- (b) Select a category from [Add ... Study].
- (c) Select [Add an Empty Study] or [Add a Standard Study].
- (d) If [Add an Empty Study] is selected, input the study name on its right;

If [Add a Standard Study] is selected, select desired studies in the lower list.

Some tools needs to set [Left/Right] and / or [Near/Middle/Far].

- [Left/Right]: Left and right parameters must be obtained respectively.
- [Near/Middle/Far]: The proximal, middle and distal parts of a vessel must be measured respectively.
- (e) Select [OK] to confirm the setting and the new study will appear in the right column of preset dialog box of report template.

Or, select [Cancel] to cancel the setting.

- (3) Add tools to the right column.
  - (a) Select a tool in the left column and select [>] to add it to the right column
  - (b) Select a tool in the right column and select [<] to delete it from the right column.
  - (c) Select [>>] to add all tools in the left column to the right column.
  - (d) Select [<<] to delete all tools in the right column.
- 10 Return to the steps 7, 8, and 9 to add other tools into the right column.
- 11 Select a tool in the right column and select [Move Up] or [Move Down] to move it. The tool order in the right column is also the tool order in the report.

12 Select or deselect [Vascular] and / or [OB] in [Ultrasound Anatomy].

If [Vascular] is selected, vascular anatomy options will appear as the [Anatomy] button in the report is selected;

If [OB] is selected, obstetric anatomy options will appear as the [Anatomy] button in the report is selected, and the [Growth] button will appear in the report.

- 13 Select or deselect [Comments], [Findings] and / or [Prompt] in [Ultrasound Remark]. If selected, the corresponding item will appear in the report.
- 14 Select [OK] to confirm the setting and close the dialog box; Or, select [Cancel] to cancel the setting and close the dialog box.
- 15 In the [Report] tab sheet, select [OK] and the new report template is adopted; Or, select [Cancel] and the new report template is cancelled.

#### 2.4.2 Editing Report Template

- 1 Enter the [Report] tab sheet in [Measure Preset] dialog box.
- 2 Select the template to be modified in the list.
- 3 Select [Edit] to enter the editing dialog box of report template. See the steps 3-14 in "2.4.1 Creating Report Template" to edit the template.
- 4 In the [Report] tab sheet, select [OK] and the modified template is adopted; Or, select [Cancel] and the template is not modified.

### 2.4.3 Deleting Report Template

- 1 Enter the [Report] tab sheet in [Measure Preset] dialog box.
- 2 Select the template to be deleted in the list.
- 3 Select [Delete] and the following dialog box pops up.

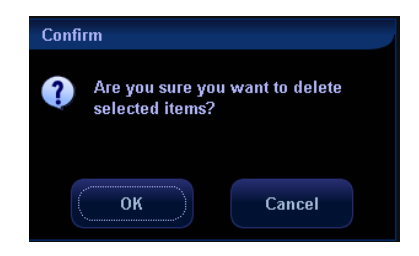

- 4 In the dialog box, select [OK] to delete the template selected; Or, select [Cancel] and the template selected is not deleted.
- 5 In the [Report] tab sheet, select [OK] and the template deletion takes effect; Or, select [Cancel], the template deletion is cancelled and the template is not deleted.

## 2.4.4 Exporting/ Importing Report Template

#### 2.4.4.1 Exporting Report Template

- 1 Enter the [Report] tab sheet in [Measure Preset] dialog box.
- 2 Select the template to be exported in the list.
- 3 Select [Export] to pop up the following dialog box.

| Save As   |                    |                  |                    |        |
|-----------|--------------------|------------------|--------------------|--------|
| Drive:    | E                  | HD               |                    |        |
| Path:     |                    |                  |                    |        |
| File:     |                    | Type DTA         |                    |        |
| Directori | les:5              | Files:0          |                    |        |
| System    | Volume Information | Name [Type  Date | Modified  size(KB) |        |
| Recycle   | d                  |                  |                    |        |
| -         |                    |                  |                    |        |
|           |                    |                  |                    |        |
|           |                    |                  |                    |        |
|           |                    |                  |                    |        |
|           |                    |                  |                    |        |
|           |                    |                  |                    |        |
|           |                    |                  |                    |        |
|           |                    |                  |                    |        |
|           |                    |                  |                    |        |
|           |                    |                  |                    |        |
|           |                    |                  |                    |        |
|           |                    |                  |                    |        |
|           |                    |                  |                    |        |
|           |                    |                  |                    |        |
| 100       |                    |                  | 6 N C              |        |
| N         | Tew Delete         | Rename           | OK                 | Cancel |
|           |                    |                  |                    |        |

- 4 Select a drive from the right drop-down list of [Drive:].
- 5 Move the cursor to a directory in the directory list and press [Set] twice to select the directory. Select [New], [Delete] and [Rename] to manage the directory.
- 6 Input the file name in [File].
- 7 Select [OK] to export the report; Or, select [Cancel] to cancel the exporting.

#### 2.4.4.2 Importing Report Template

- 1 Enter the [Report] tab sheet in [Measure Preset] dialog box.
- 2 Select [Import] to pop up the following dialog box.

| Load File  |             |        |    |         |     |      | Γ.               |          |     |        |      |     |
|------------|-------------|--------|----|---------|-----|------|------------------|----------|-----|--------|------|-----|
| Drive:     | E:          |        |    | HD      |     |      |                  |          |     |        |      |     |
| Path:      | E:\ultraser | ver    |    |         |     |      |                  |          |     |        |      |     |
| -          | _           |        |    |         |     |      | _                |          |     |        |      |     |
| File:      |             |        | 10 | Туре    | DTA |      |                  |          |     |        |      |     |
| Directorie | es:1        |        |    | Files:1 |     |      |                  |          |     |        |      |     |
|            |             |        |    | Name    |     | Type | Date Modified    | size(KB) |     |        |      |     |
| repos      |             |        |    | te      |     | DTA  | 2008-07-21 15:41 |          | 170 |        |      |     |
|            |             |        |    |         |     |      |                  |          |     |        |      |     |
|            |             |        |    |         |     |      |                  |          |     |        |      |     |
|            |             |        |    |         |     |      |                  |          |     |        |      |     |
|            |             |        |    |         |     |      |                  |          |     |        |      |     |
|            |             |        |    |         |     |      |                  |          |     |        |      |     |
|            |             |        |    |         |     |      |                  |          |     |        |      |     |
|            |             |        |    |         |     |      |                  |          |     |        |      |     |
|            |             |        |    |         |     |      |                  |          |     |        |      |     |
|            |             |        |    |         |     |      |                  |          |     |        |      |     |
|            |             |        |    |         |     |      |                  |          |     |        |      |     |
|            |             |        |    |         |     |      |                  |          |     |        |      |     |
|            |             |        |    |         |     |      |                  |          |     |        |      |     |
|            |             |        |    |         |     |      |                  |          |     |        |      |     |
|            |             |        |    |         |     |      |                  |          |     |        |      |     |
|            |             |        |    |         |     |      |                  |          |     |        |      |     |
|            |             |        |    |         |     |      |                  |          |     |        |      |     |
| <u></u>    |             |        |    |         |     |      |                  |          |     |        |      |     |
| Ne         | ew          | Delete | R  | ename   |     |      |                  | ок       |     | Cancel | 6    |     |
|            |             |        |    |         |     |      |                  |          |     |        | 6 16 | :54 |

- 3 Select the drive where the report template is located from the right drop-down list of [Drive:].
- 4 Move the cursor to the directory where the report template is located in the directory list and press [Set] twice to select the directory. Select [New], [Delete] and [Rename] to manage the directory.
- 5 Select the report template to be imported in the right side file list.
- 6 Select [OK] to import the report template; Or, select [Cancel] to cancel the importing, and system will prompt "Import failed".
- 7 If this report template already existed (the system can tell if the template already existed according to the template name, but not by the file name), the following dialog box will pop up.

| Report Template<br>or not? | existed,replace it |
|----------------------------|--------------------|
| ОК                         | Cancel             |

Select [OK] to replace the existed report template; Or, select [Cancel] to cancel the importing.

#### 2.4.5 Setting Template Order

- 1 Enter the [Report] tab sheet in [Measure Preset] dialog box.
- 2 Select the template to be moved in the list.

- 3 Select [Move Up] or [Move Down] to move the template selected.
- 4 Repeat the steps 2-3 to move other templates if necessary.
- 5 Select [OK] to confirm the moving; Or, select [Cancel] to cancel the moving.

## 2.4.6 Setting Default Template

- 1 Enter the [Report] tab sheet in [Measure Preset] dialog box.
- 2 Select an exam mode from [Exam Mode].
- 3 Select a report template in the list.
- 4 Select [Default] to set the report template selected as the default in the exam mode selected.
- 5 Select [OK] to confirm the setting; Or, select [Cancel] to cancel the setting.

## 2.5 Automatic Spectrum Calculation Parameters

The system has parameter automatic calculation function, this means you can obtain a group of clinical indices by tracing Doppler spectrum. The function can be performed in real-time, in frozen image and in cine status (including the cine files), It can be preset whether the automatically calculated value will be displayed in the result window or not.

- 1 Enter the [Parameter] tab sheet in [Measure Preset] dialog box.
- 2 Move the cursor to an item, press [Set] to select or deselect the item.
- 3 Select [OK] to confirm the setting; Or, select [Cancel] to cancel the setting.

# **3** General Measurements

There are three types of General Measurement menus available:

- 2D (B / Color / Power / DirPower Mode)
- M Mode
- Doppler Mode (PW / CW Doppler Mode)

To perform General Measurements,

- 1 After the preset, you can start the exam.
- 2 Scan and freeze the image.
- 3 Press the [Caliper] key to enter the General Measurement.
- 4 Select a tool in the General Measurement menu to start the measurement. Also, some measurements can be performed via the soft menu controls.

The following operations are performed on Freeze images by default.

## 3.1 2D General Measurements

The measure sequence can be preset in [Measure Preset] page, please refer to "2 Measurement Preset".

## 3.1.1 Depth

Function: measures the depth

- For the phased array transducers, the depth is the distance from the sector center of image to the measuring cursor.;
- Or, for the convex array or linear array transducers, the depth is the distance from the transducer surface to the measuring cursor in the direction of ultrasonic wave

Method 1:

The value can be obtained in several measurement items. It can be preset in Measure Preset whether to display the depth in real-time during the measurement.

- 1 On a 2D image, select a tool (if it has set the Depth to be displayed in the result window) in the menu.
- 2 Move the cursor on the image and the depth value will be displayed in the result window. Once the [Set] key is pressed, the depth value disappears.

Method 2:

- 1 Select [Depth] in 2D tab sheet in the menu.
- 2 Use the trackball to move the cursor to the desired point.
- 3 Press the [Set] key.

## 3.1.2 Distance

Function: measures the distance between two points on the image.

- 1 Select [Distance] in the menu.
- 2 Use the trackball to move the cursor to the starting point.
- 3 Press the [Set] key to fix the starting point.
- 4 Use the trackball to move the cursor to the end point.

Or, press the [Back] key to cancel the fixed starting point;

Or, press the [Change] key to exchange the locations of the cursor and the fixed starting point.

5 Press the [Set] key to fix the end point.

## 3.1.3 Angle

Function: measures the angle formed by two crossing planes on the B/C image; range:  $0^{\circ}$ -180°.

- 1 Select [Angle] in the menu.
- 2 Use the method for distance measurement to fix line segments A and B respectively, and the angle will be displayed in the result window after fixing A and B segments.

## 3.1.4 Area

Function: measures the area and circumference of a closed region on the image. Four measurement methods are available: Ellipse, Trace, Cross, and Spline. The four methods are also applicable to other measurement items.

- Ellipse: to fix an ellipse region by two equal-cut perpendicular axes.
- 1 Select [Ellipse] from the drop-down list on the right of [Area] in the menu.
- 2 Move the cursor to an area of interest. Press the [Set] key to anchor the starting point of the fixed axis of the ellipse.
- Move the cursor to position the end point of the fixed axis of the ellipse.
   Or, press the [Change] key to switch between the fixed end and active end;
   Or, press the [Back] key to activate the fixed end.
- 4 Press the [Set] key.
- Move the trackball will increase or decrease the ellipse from the fixed axis.
   Move the trackball to trace the area of interest as closely as possible.
   Or, press the [Change] or [Back] key to return to the step 3.

- 6 Press the [Set] key to anchor the ellipse region.
- Trace: to fix a closed region by free tracing.
- 1 Select [Trace] from the drop-down list on the right of [Area] in the menu.
- 2 Move the cursor to the measurement starting point. Press the [Set] key to fix the starting point.
- 3 Use the trackball to move the cursor along the edge of the desired region and draw out the trace line.

To correct the trace line, rotate the Multifunctional Knob to recede or advance the trace line.

- 4 The trace line will close as a loop between the starting and end points when [Set] is pressed or when the cursor is very near to the starting point.
- Cross: to fix a closed region (consists of four 1/4 ellipses) by 2 perpendicular axes.
- 1 Select [Cross] from the drop-down list on the right of [Area] in the menu.
- 2 Move the cursor to the measurement starting point. Press the [Set] key to fix the starting point.
- 3 Use the trackball to position the end point of the first axis and then press the [Set] key. Another dashed axis and dashed close region appears. The second axis is perpendicular to the fixed axis.
- 4 Move the trackball to position the second axis.
- 5 Press the [Set] key to fix the one end of the second axis.

Or, press the [Change] or [Back] key to cancel the fixed axis.

6 Move the trackball to position the end point of the second axis.

Or, press the [Change] key to switch between the fixed end of the second axis and the cursor.

Or, press the [Back] key to cancel the fixed end of the second axis.

- 7 Press the [Set] key to anchor the length of the second axis.
- Spline: to fix a spline curve by a series of points (12 points at most).
- 1 Select [Spline] from the drop-down list on the right of [Area] in the menu.
- 2 Move the cursor to the measurement starting point. Press the [Set] key to fix the starting point.
- 3 Move the trackball along the area of interest. Press the [Set] key to anchor the second point. A closed region whose shape is to be determined appears on the screen.
- 4 Move the trackball along the area of interest further to position the third, fourth ... points.

To correct a previous point, press the [Back] key.

A maximum of 12 points can be anchored to create the trace area along the area of interest as much as possible.

5 Press the [Set] key to anchor the final point and then press this key again.

#### 3.1.5 Volume

Function: measures the volume of the target object. Three measurement methods are available:

- Ellipse: measures the vertical section of the target object. The formula is V =  $(\pi/6) \times A \times B^2$ , in which, A is the length of long axis of the ellipse and B is the length of short axis.
- EDist: measures both the vertical and horizontal sections of the target object. The formula is V = (π/6) ×A×B×M, in which, A is the length of long axis of the ellipse, B is the length of short axis of the ellipse, and M is the length of the third axis.
- 3Dist: to obtain the volume value by measuring the lengths of the three axes of the target object. The formula is V = (π/6) ×D1×D2×D3. This method is applied when the target object displays two perpendicular scanning planes in dual B/ C image mode. D1, D2, D3 refer to the length of the three axes.

Specific operation:

- Ellipse
- 1 Select [Ellipse] from the drop-down list on the right of [Volume] in the menu.
- 2 The steps of Ellipse-Volume measurement method are similar to those of Ellipse for area measurement. Refer to Ellipse in section "3.1.4 Area".
- EDist
- 1 Select [EDist] from the drop-down list on the right of [Volume] in the menu.
- 2 Use the Ellipse method to measure the area of the vertical section. Refer to Ellipse in section "3.1.4 Area".
- 3 Unfreeze the image. Rescan the area of interest perpendicular to the previous image.
- 4 Freeze the image again.

Use the method for distance measurement to measure the length of the third axis.

- 3Dist
- 1 Select [3Dist] from the drop-down list on the right of [Volume] in the menu.
- 2 Use the method for distance measurement to measure the lengths of three axes.

#### 3.1.6 Cross Line

Function: measures the lengths of line segments A and B perpendicular to each other.

- 1 Move the cursor to [Cross] in the menu. Press the [Set] key.
- 2 Move the cursor to the measurement starting point. Press the [Set] key to fix the starting point.
- 3 Move the trackball to the end point of the first line segment.

Press the [Set] key to confirm the operation. Another line segment perpendicular to the fixed line segment appears on the screen. This line segment can be repositioned.

Or, press the [Change] key to switch between the fixed end and the active end.

Or, press the [Back] key to cancel the fixed starting point.

- 4 Move the trackball to the starting point of the second line segment. Press the [Set] key to confirm the starting point.
  - Or, press the [Change] or [Back] key to return to the previous step.
- 5 Move the trackball to the end point of the second line segment.
  - Or, press the [Change] key to switch between the fixed end and the active end.
  - Or, press the [Back] key to cancel the previous operation and the end point.
- 6 Press the [Set] key to confirm the end point of the second line segment.

### 3.1.7 Parallel Line

Function: measures the distance between every two line segments of five parallel line segments, namely, four distances in total.

- 1 Move the cursor to [Parallel] in the menu, then you can see two perpendicular lines appear, and the intersection is the starting point of the line that is perpendicular to the five parallel lines.
- 2 Rotate the Multifunctional Knob to change the angle of the baseline and then press the [Set] key to confirm it. A dash line appears starting with a short transverse line, indicating the position of the first parallel line.
- 3 Use the trackball to position the position of the second parallel line.

Press the [Set] key to confirm the operation. Short parallel lines appear at the original baseline.

Or, press the [Change] key to switch between the fixed end and the active end.

Or, press the [Back] key to cancel the previous operation.

Continue moving the trackball to position the third, fourth, and fifth parallel lines.When the fifth parallel line is anchored, the tail end of the baseline is determined.

## 3.1.8 Trace Length

Function: measures the length of a curve on the image. Measurement methods available include Trace and Spline.

- Trace
- 1 Select [Trace] from the drop-down list on the right of [Trace Len] in the menu.
- 2 Move the cursor to the measurement starting point. Press the [Set] key to fix the starting point.
- 3 Use the trackball to move the cursor along the target to draw out the trace line. To correct the trace line, rotate the Multifunctional Knob anticlockwise to cancel some points and clockwise to restore some points.
- 4 Press the [Set] key to anchor the end point of the trace line.
- Spline
- 1 Select [Spline] from the drop-down list on the right of [Trace Len] in the menu.
- 2 Move the cursor to the measurement starting point. Press the [Set] key to fix the starting point.

3 Move the trackball along the target and press the [Set] key to anchor the second, third, fourth ... points. A maximum of 12 points can be anchored. The points are connected by smooth curves. Press the [Set] key twice to anchor the final point, namely, the end point.

To correct a previous point, press the [Back] key.

#### 3.1.9 Distance Ratio

Function: measures the lengths of two line segments and then calculates their ratio.

- 1 Move the cursor to [RatioDist] in the menu. Press the [Set] key.
- 2 Use the method for distance measurement to measure two line segments A and B. The result will be displayed in the result window after the measurement of the second line is completed.

#### 3.1.10 Area Ratio

Function: measures the area of two closes regions and then calculates their ratio.

- 1 Select a method from the drop-down list on the right of [RatioArea]. The methods are Ellipse, Trace, Cross, Spline.
- 2 Use the area method to measure the area of Region 1 and Region 2 respectively. Refer to the section "3.1.4 Area".

#### 3.1.11 B Profile

Function: measures the gray distribution of ultrasonic echo signals on a line.

Profile must be measured on the frozen image.

- 1 Select [B-Profile] in the menu.
- 2 Refer to the method for distance measurement. When the measurement completes, the gray distribution on the measured line appears on the screen, where the horizontal axis stands for the length of the line segment and the vertical axis for the gray of the image, as shown below:

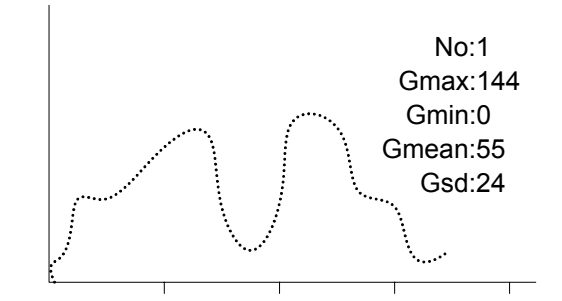

No: number, the last two results will be displayed on the screen.

Gmax: the maximum gray.

Gmin: the minimum gray.

Gmean: the average gray.

Gsd: standard deviation of gray.

## 3.1.12 B Histogram

Function: measures the gray distribution of ultrasonic echo signals within a closed region.

Measurement methods available include Rect (Rectangle), Ellipse, Trace, and Spline.

Histogram must be measured on the frozen image.

- 1 Select [B-Hist] in the menu.
- 2 When Rectangle method is used:
  - (1) Move the cursor to the first vertex of the rectangle.
  - (2) Press [Set] to anchor the first vertex of the rectangle.
  - (3) Move the cursor to the second vertex of the rectangle.
  - (4) Press [Set] to anchor the second vertex of the rectangle.

When Ellipse, Trace, and Spline methods are used, refer to these methods used for area measurement respectively.

3 After the measurement completes, the result displays on the screen. The horizontal axis stands for the gray of the image and the vertical axis for the gray distribution percentage.

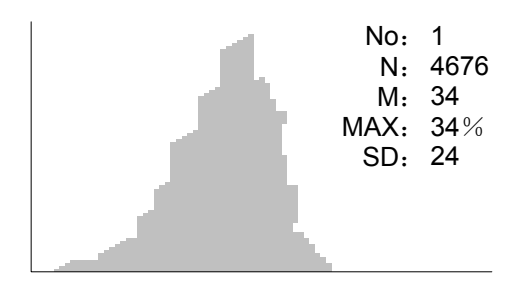

No; number, the last two results will be displayed on the screen.

N: the total pixel number in the area to be measured.

 $\mathsf{M}:\mathsf{M}\ =\Sigma\,\mathsf{Di}\,/\,\mathsf{N}.$ 

MAX: the pixel number in the maximum gray/  $N \times 100\%$ .

SD: standard deviation, SD=  $(\Sigma Di^2/N - (\Sigma Di/N)^2)^{1/2}$ .

Di is the gray at each pixel point,  $\Sigma$  Di is the total grays of all the pixels.

## 3.1.13 Color Velocity

Hint: This tool is only applied for evaluation, not for precise measurement.

Function: measures the velocity of blood flow on the Color Mode image.

Color velocity must be measured on the frozen image.

- 1 In the Color Mode, select [Color Vel] in the menu. The cursor in the shape of □ will display on the screen.
- 2 Move the cursor to the point to be measured for blood flow velocity and press the [Set] key to fix the point. A floating line is displayed in the direction parallel to the ultrasonic wave beam at that point. The compensation angle A is 0°.

- 3 Rotate the Multifunctional Knob to change the compensation angle within the range of 0°-80° to align the floating line in the direction same to that of blood flow at the point to be measured.
- 4 Press the [Set] key to fix the direction of blood flow.

## 3.2 M General Measurements

### 3.2.1 Distance

Function: measures the distance between two points on the M Mode image.

- 1 Select [Distance] in the M Mode menu, then you will see two dash perpendicular lines appear on the screen.
- 2 Move the cross point of the two lines to the measurement starting point and press the [Set] key.
- 3 Move the cross point to the end point, the cross point can only be moved in vertical direction.

Or, press the [Change] key to switch between the fixed end and active end.

- Or, press the [Back] key to delete the starting point just anchored.
- 4 Press the [Set] key.

#### 3.2.2 Time

Function: measures the time interval between two points on the M Mode image.

- 1 Select [Time] in the M Mode menu, then you will see two dash perpendicular lines appear on the screen.
- 2 Move the cross point of the two lines to the measurement starting point and press the [Set] key.
- 3 Use the trackball to move the cross point to the measurement end point. The cross point can only be moved in the horizontal direction. And the cross point is connected with the starting point by a dash line.

Or, press the [Change] key to switch between the fixed end and active end.

Or, press the [Back] key to delete the starting point just anchored.

4 Press the [Set] key.

#### 3.2.3 Slope

Function: measures the distance and time between tow points on the M Mode image and

calculates the slope between the two points.

- 1 Select [Slope] in the M Mode menu, then you will see two dash perpendicular lines appear on the screen.
- 2 Move the cross point of the two lines to the measurement starting point and press the [Set] key.

3 Use the trackball to move the cross point to the measurement end point. The cross point is connected with the starting point by a dash line.

Or, press the [Change] key to switch between the fixed end and active end.

Or, press the [Back] key to delete the starting point just anchored.

4 Move the big "+" cursor to the measurement end point and press the [Set] key.

#### 3.2.4 Velocity

Function: measures the distance and time between tow points on the M Mode image and

calculates the average velocity between the two points.

- Select [Velocity] in the M Mode menu, then you will see two dash perpendicular lines 1 appear on the screen.
- 2 Move the cross point of the two lines to the measurement starting point and press the [Set] key.
- 3 Use the trackball to move the cross point to the measurement end point. The cross point is connected with the starting point by a dash line.

Or, press the [Change] key to switch between the fixed end and active end.

Or, press the [Back] key to delete the starting point just anchored.

4 Use the trackball to move the big "+" cursor to the measurement end point. Press the [Set] key.

#### 3.2.5 Heart Rate

Function: measures the time interval between n ( $n \le 8$ ) cardiac cycles on the M Mode image and calculates the number of heart beats per minute.

The number of cardiac cycles can be preset in the [System]  $\rightarrow$  [Meas] preset dialog box.

The HR result in the result window, as shown in the figure below, displays the measured heart rate value and the preset number of cardiac cycles.

#### HR 70(2)Bpm

Heart Rate \_\_\_\_ Number of Cardiac Cycles

During the measurement, the number of cardiac cycles between the measurement start and end points must be the same as that preset. Otherwise, misdiagnosis may occur.

- Select [Heart Rate] in the M Mode menu, then you will see two dash perpendicular 1 lines appear on the screen.
- 2 Select the number of cardiac cycles.

# 3.3 Doppler General Measurements

## 3.3.1 Time

Function: measures the time interval between two points on Doppler image.

The operations are similar to the Time measurement in M Mode. See "3.2.2 Time" for details.

## 3.3.2 Heart Rate

Function: measures the time interval between n ( $n\leq 8$ ) cardiac cycles on Doppler image and calculates the number of heart beats per minute.

The operations are similar to the Heart Rate measurement in M Mode. See "3.2.5 Heart Rate" for details.

## 3.3.3 D Velocity

Function: measures the velocity, pressure gradient and correction angle of a certain point on

the Doppler spectrum

- 1 In the D Mode, select a tool in the menu (if the tool has set the D Velocity to be displayed in the result window).
- 2 Move the cursor on the spectrum and the velocity value is obtained in real-time. Once the [Set] key is pressed, the velocity value disappears.

Or,

- 1 Select [D Vel] in the PW / CW Doppler Mode menu.
- 2 Move the cursor to the point to be measured for velocity and press the [Set] key.

## 3.3.4 Acceleration

Function: measures the velocities of two points and their time interval on the Doppler Mode image, and calculates the acceleration, pressure gradient, velocity difference and correction angle.

- 1 Select [Acceleration] in the PW / CW Doppler Mode menu.
- 2 Move the cursor to the first point to be measured for velocity and press the [Set] key to fix the point.
- 3 Move the cursor to the second point to be measured for velocity and press the [Set] key to fix the point.

## 3.3.5 D Trace

Function: measures clinical indices through tracing Doppler spectrum. Measurement methods available are 2 PT (Two Points), Manual, Spline, and Auto.

The sketch map of Doppler spectrum is shown as below:

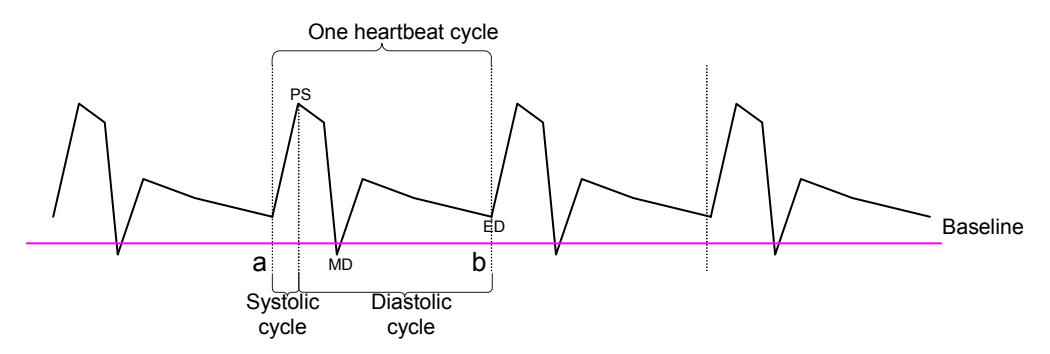

The following parameters can be obtained through one D trace:

- PS: Peak Systolic Velocity. Measures the fastest velocity of red blood cell that crosses the sample volume.
- PV: Peak Velocity. There is no difference between diastolic and systolic cycle, the value is the fastest velocity of red blood cell that crosses the sample volume, and it can be used to examine the venous vessel.
- ED: End-Diastolic Velocity. Measures the blood velocity at the end of the cardiac cycle.
- Vel: Flow velocity.
- MD: Minimum Diastolic Velocity.
- Average Velocity: the average flow velocity in the whole traced Doppler spectrum.
  - TAMAX: Time Averaged Maximum Velocity.

$$TAMAX(cm/s) = \int_{T_a}^{T_b} \frac{V(t)}{T_b - T_a} dt$$

- Average Pressure Gradient: the average pressure gradient in the whole traced Doppler spectrum.
  - MPG: PG time-averaged Mean Velocity

$$MPG(mmHg) = \int_{T_a}^{T_b} \frac{4(V(t))^2}{T_b - T_a} dt$$

- PPG: PG time-averaged Peak Systolic Velocity. It is the corresponding pressure gradient of the peak systolic velocity. PPG (mmHg) = 4 × PS (m/s)<sup>2</sup>
- VTI: Velocity-time Integral. It is the integral of the product of Doppler instantaneous velocity and the total time interval.
- AT: Systolic Acceleration Time. It is the time of the blood velocity accelerating from the end of diastole to the systolic peak.

- DT: Deceleration Time
- HR: Heart Rate.
- S/D: PS/ED. S/D (No unit) = PS (m/s) / ED (m/s)
- D/S: ED/PS. D/S (No unit) = ED (m/s) / PS (m/s)
- PI: Pulsatile Index. PI (No unit) = |(PS (m/s) ED (m/s)) / TAMAX (m/s)|
- RI: Resistance Index. RI (No unit) = |(PS (m/s) ED (m/s)) / PS (m/s)|
- θ: Correction angle, which is the spectrum angle during measurement.

| NOTE: | 1 | In the above formulae, T means time, the unit is s; V means the velocity at           |
|-------|---|---------------------------------------------------------------------------------------|
|       |   | each point during T, the unit is cm/s; a is the traced starting point, while b is the |
|       |   | traced end point.                                                                     |

- 2 The above parameters are all the information gained in D trace, while in application, the system only displays part of them according to operation and preset.
- 2 PT
- 1 Select [2 PT] from the drop-down list on the right of [D Trace] in the menu, you will see the cursor changes into "+".
- 2 Move the cursor to the starting point to be measured and press the [Set] key to fix the point.
- 3 Move the cursor to the end point to be measured and press the [Set] key to fix the point.
- Manual
- 1 Select [Manual] from the drop-down list on the right of [D Trace] in the menu.
- 2 Move the cursor to the starting point to be measured and press the [Set] key to fix the point.
- 3 Move the cursor along the edge of the target region.

Move the cursor right to draw a trace line overlapping the spectrum as much as possible. Move the cursor left or rotate the Multifunctional Knob anticlockwise to correct the trace line already drawn.

- 4 Trace the end point to be measured and press the [Set] key to fix the point.
- Spline
- 1 Select [Spline] from the drop-down list on the right of [D Trace] in the menu.
- 2 Move the cursor to the starting point to be measured and press the [Set] key to fix the point.
- 3 Move the cursor along the edge of the desired region. Continue to fix the second, third ...point (12 points at most) of spectrum. The points are connected by smooth curve.
- 4 When there are 12 points fixed, the measurement ends automatically.

If it is necessary to end the measurement when there are less than 12 points fixed, press the [Set] key twice continuously at the final point.

#### Auto

Auto D trace must be performed on the Freeze image.

- 1 Select [Auto] from the drop-down list on the right of [D Trace] in the menu.
- 2 Move the cursor to the starting point to be measured and press the [Set] key to fix the point.
- 3 Move the cursor to the end point to be measured and press the [Set] key to fix the point.

#### 3.3.6 PS/ED

Function: measures the velocities of Systolic Peak (PS) and Diastolic End (ED) on the Doppler spectrum, and calculates their pressure gradient, resistance index (RI), S/D and correction angle.

- 1 Select [PS/ED] in the Doppler Mode menu.
- 2 Move the cursor to the Systolic Peak and press the [Set] key to fix the point.
- 3 Move the cursor to the Diastolic End and press the [Set] key to fix the point.

## 3.4 References

3Dist Volume:

Emamian, S.A., et al., "Kidney Dimensions at Sonography: Correlation With Age, Sex, and Habitus in 665 Adult Volunteers," American Journal of Radiology, January, 1993, 160: 83-86.

HR (M General Measurement):

Dorland's Illustrated Medical Dictionary, ed. 27, W. B. Sanders Co., Philadelphia,1988, p. 1425.

PG:

Powis, R., Schwartz, R. Practical Doppler Ultrasound for the Clinician. Williams & Wilkins, Baltimore, Maryland, 1991, p. 162.

Acceleration:

Starvos, A.T.,et.al. "Segmental Stenosis of the Renal Artery Pattern Recognition of Tardus and Parvus Abnormalities with Duplex Sonography." Radiology, 184: 487-492, 1992.

Taylor, K.W., Strandness, D.E. Duplex Doppler Ultrasound. Churchill-Livingstone, New York, 1990.

PPG:

Yoganathan, Ajit P., et al., "Review of Hydrodynamic Principles for the Cardiologist:

Applications to the Study of Blood Flow and Jets by Imaging Techniques," Journal of the American College of Cardiology, 1988, Vol. 12, pp. 1344-1353

MPG:

Yoganathan, Ajit P., et al., "Review of Hydrodynamic Principles for the Cardiologist: Applications to the Study of Blood Flow and Jets by Imaging Techniques," Journal of the American College of Cardiology, 1988, Vol. 12, pp. 1344-1353

MMPG:

Yoganathan, Ajit P., et al., "Review of Hydrodynamic Principles for the Cardiologist: Applications to the Study of Blood Flow and Jets by Imaging Techniques," Journal of the American College of Cardiology, 1988, Vol. 12, pp. 1344-1353

VTI:

Degroff, C. G. Doppler Echocardiography. Third Edition. Lippincott-Raven, Philadelphia, 1999, p. 102-103

RI:

Burns, P.N., "The Physical Principles of Doppler and Spectral Analysis," Journal of Clinical Ultrasound, November/December 1987, Vol. 15, No. 9, p. 586

PI:

Burns, Peter N., "The Physical Principles of Doppler and Spectral Analysis," Journal of Clinical Ultrasound, November/December 1987, Vol. 15, No. 9, p. 585

S/D:

Ameriso S, et al., "Pulseless Transcranial Doppler Finding in Takayasu's Arteritis," J Clin Ultrasound, September 1990; 18: 592-6

D/S:

Ameriso S, et al., "Pulseless Transcranial Doppler Finding in Takayasu's Arteritis," J Clin Ultrasound, September 1990; 18: 592-6

# 4 Abdomen Measurements

# 4.1 Abdomen Measurement Tools

The system supports the following abdomen measurement tools.

| Mode | Туре    | Tool          | Description                      | Method or formula                                          |
|------|---------|---------------|----------------------------------|------------------------------------------------------------|
| 2D   |         | Liver         | 1                                |                                                            |
|      |         | CBD           | Common<br>Bile Duct              |                                                            |
|      |         | СНD           | Common<br>Hepatic<br>Duct        |                                                            |
|      |         | GB L          | Gallbladder<br>Length            |                                                            |
|      |         | GB H          | Gallbladder<br>Height            |                                                            |
|      |         | GB wall th    | Gallbladder<br>Wall<br>Thickness |                                                            |
|      | Measure | Panc duct     | Pancreatic<br>Duct               | Same as Distance measurement ir<br>2D General Measurements |
|      | -ment   | Panc head     | Pancreatic<br>Head               |                                                            |
|      |         | Panc body     | Pancreatic<br>Body               |                                                            |
|      |         | Panc tail     | Pancreatic<br>Tail               |                                                            |
|      |         | Spleen        | 1                                |                                                            |
|      |         |               | Celiac                           |                                                            |
|      |         | Aorta Dia     | Aorta<br>Diameter                |                                                            |
|      |         | lliac Dia     | lliac<br>Diameter                |                                                            |
|      |         | Portal V Diam | Portal Vein<br>Diameter          |                                                            |

| Mode    | Туре             | Tool           | Description                      | Method or formula                                  |
|---------|------------------|----------------|----------------------------------|----------------------------------------------------|
|         | Calculate        | /              |                                  |                                                    |
|         | Study            | /              |                                  |                                                    |
| М       | /                |                |                                  |                                                    |
| Doppler | Measure<br>-ment | Ren A Org      | Renal Artery<br>Origin           |                                                    |
|         |                  | Arcuate A      | Arcuate<br>Artery                | Same as D Trace in Doppler<br>General Measurements |
|         |                  | Segmental A    | Segmental<br>Artery              |                                                    |
|         |                  | Interlobor A   | Interlobor<br>Artery             | Some on D. Troop in Doppler                        |
|         |                  | Renal A        | Renal Artery                     | General Measurements                               |
|         |                  | M Renal A      | Main Renal<br>Artery             |                                                    |
|         |                  | Renal V        | Renal Vein                       |                                                    |
|         |                  | Aorta          | Celiac aorta                     |                                                    |
|         |                  | Celiac Axis    | Celiac Axis                      |                                                    |
|         |                  | SMA            | Superior<br>Mesenteric<br>Artery |                                                    |
|         |                  | C Hepatic A    | Common<br>Hepatic<br>Artery      |                                                    |
|         |                  | Hepatic A      | Hepatic<br>Artery                |                                                    |
|         |                  | Splenic A      | Splenic<br>Artery                |                                                    |
|         |                  | IVC            | Inferior<br>Vena Cava            |                                                    |
|         |                  | Portal V       | Portal Vein                      |                                                    |
|         |                  | M Portal V     | M Portal<br>Vein                 |                                                    |
|         |                  | Hepatic V      | Hepatic<br>Vein                  |                                                    |
|         |                  | M Hepatic Vein | M Hepatic<br>Vein                |                                                    |
|         |                  | Splenic V      | Splenic Vein                     |                                                    |

| Mode | Туре      | Tool | Description                    | Method or formula |
|------|-----------|------|--------------------------------|-------------------|
|      |           | SMV  | Superior<br>Mesenteric<br>Vein |                   |
|      | Calculate | /    |                                |                   |
|      | Study     | /    |                                |                   |

Measurement menus and reports can be preset. See the section "Measurement Preset" for details.

## 4.2 Abdomen Exam Preparations

Make the following preparations before performing Abdomen exam:

- Confirm that the current transducer is appropriate.
- Check that the current date of the system is correct.
- Register patient information in the [Patient Info] → [ABD] dialog box. See the section "Patient Information Input" in the *Basic Volume* for details.
- Switch to the proper exam mode.

## 4.3 Entering Abdomen Measurements

To enter the Abdomen Measurements,

Press the [Measure] key to enter the Application Measurements. If the current menu is not the one having Abdomen Measurement tools, move the cursor to the menu title and select the package having Abdomen Measurement tools.

## 4.4 Abdomen Measurement Operations

- 1 Select a tool in the menu.
- 2 Refer to the methods in 4.1 Abdomen Measurement Tools to complete the measurement.

## 4.5 Abdomen Exam Report

During the measurements or after a measurement, press the [Report] key on the Control Panel to browse the report. See "1.9 Report" for details on report browsing, printing and exporting etc.

# **5** Obstetric Measurements

# 5.1 Obstetric Measurement Tools

Obstetric measurements are used to estimate the GA and EDD, to calculate the growth indices, including the EFW. The growth estimation is determined by growth curve and fetal biophysical profile.

| Mode | Туре             | Tools | Description                          | Method or formula                                                                                                    |
|------|------------------|-------|--------------------------------------|----------------------------------------------------------------------------------------------------|
| 2D   | Measure<br>-ment | GS    | Gestational<br>Sac Diameter          | Same as Distance measurement<br>in 2D General Measurements                                                                                                    |
|      |                  | YS    | Yolk Sac                             |                                                                                                    |
|      |                  | CRL   | Crown Rump<br>Length                 | "Line" is the same as Distance<br>measurement in 2D General<br>Measurements;<br>"Trace" and "Spline" are the<br>same as "Trace" in 2D General<br>Measurements |
|      |                  | NT    | Nuchal<br>Translucency               |                                                                                                    |
|      |                  | BPD   | Biparietal<br>Diameter               | Same as Distance measurement in 2D General Measurements                                                                                                    |
|      |                  | OFD   | Occipital<br>Frontal<br>Diameter     |                                                                                                    |
|      |                  | НС    | Head<br>Circumference                | Same as Area measurement in                                                                                                    |
|      |                  | AC    | Abdominal<br>Circumference           | 2D General Measurements                                                                                                    |
|      |                  | FL    | Femur Length                         |                                                                                                    |
|      |                  | TAD   | Abdominal<br>Transversal<br>Diameter | Same as Distance measurement<br>in 2D General Measurements                                                                                                    |

The system supports the following obstetric measurement tools.

| Mode | Туре | Tools      | Description                              | Method or formula                                       |
|------|------|------------|------------------------------------------|---------------------------------------------------------|
|      |      | APAD       | Anteroposterior<br>Abdominal<br>Diameter | Same as Distance measurement in 2D General Measurements |
|      |      | TCD        | Cerebellum<br>Diameter                   |                                                         |
|      |      | Cist Magna | Cist Magna                               |                                                         |
|      |      | LVW        | Lateral<br>Ventricle Width               |                                                         |
|      |      | HW         | Hemisphere<br>Width                      |                                                         |
|      |      | OOD        | Outer Orbital<br>Diameter                |                                                         |
|      |      | IOD        | Inner Orbital<br>Diameter                |                                                         |
|      |      | НИМ        | Humerus<br>Length                        |                                                         |
|      |      | Ulna       | Ulna Length                              |                                                         |
|      |      | RAD        | Radius Length                            |                                                         |
|      |      | Tibia      | Tibia Length                             |                                                         |
|      |      | FIB        | Fibula Length                            |                                                         |
|      |      | CLAV       | Clavicle Length                          |                                                         |
|      |      | Vertebrae  | Length of<br>Vertebrae                   |                                                         |
|      |      | MP         | Middle Phalanx<br>Length                 |                                                         |
|      |      | Foot       | Foot length                              |                                                         |
|      |      | Ear        | Ear Length                               | Same as Distance measurement                            |
|      |      | APTD       | Anteroposterior<br>Trunk Diameter        | in 2D General Measurements                              |
|      |      | TTD        | Transverse<br>Trunk Diameter             |                                                         |
|      |      | FTA        | Fetal Trunk<br>Cross-sectional<br>Area   | Same as Area measurement in 2D General Measurements     |
|      |      | THD        | Thoracic<br>Diameter                     | Same as Distance measurement in 2D General Measurements |
|      |      | HrtC       | Heart<br>Circumference                   | Same as Area measurement in 2D General Measurements     |

| Mode | Туре      | Tools         | Description                | Method or formula                        |
|------|-----------|---------------|----------------------------|------------------------------------------|
|      |           | тс            | Thoracic<br>Circumference  |                                          |
|      |           | Umb VD        | Umbilical Vein<br>Diameter |                                          |
|      |           | F-Kidney      | Fetal Kidney<br>Length     |                                          |
|      |           | Mat Kidney    | Matrix Kidney<br>Length    |                                          |
|      |           | Cervix L      | Cervical<br>Length         |                                          |
|      |           | AF            | Amniotic Fluid             |                                          |
|      |           | NF            | Nuchal Fold                |                                          |
|      |           | Orbit         |                            |                                          |
|      |           | PL Thickness  | Placental<br>Thickness     | Same as Distance measurement             |
|      |           | LVIDd         |                            |                                          |
|      |           | LVIDs         |                            |                                          |
|      |           | LV Diam       |                            |                                          |
|      |           | LA Diam       |                            |                                          |
|      |           | RVIDd         |                            |                                          |
|      |           | RVIDs         |                            |                                          |
|      |           | RV Diam       |                            |                                          |
|      |           | RA Diam       |                            |                                          |
|      |           | IVSd          |                            |                                          |
|      |           | IVSs          |                            |                                          |
|      |           | IVS           |                            |                                          |
|      |           | LV Area       |                            |                                          |
|      |           | LA Area       |                            | 2D General Measurements                  |
|      |           | RV Area       |                            |                                          |
|      |           | RA Area       |                            |                                          |
|      |           | Ao Diam       |                            |                                          |
|      |           | MPA Diam      |                            | same as Distance measurement             |
|      |           | LVOT Diam     |                            |                                          |
|      |           | RVOT Diam     |                            |                                          |
|      | Calculate | Mean Sac Diam |                            | The average value of three sac diameters |

| Mode | Туре      | Tools    | Description | Method or formula                                                                                                    |
|------|-----------|----------|-------------|----------------------------------------------------------------------------------------------------|
|      |           |          |             | Measure AF1, AF2, AF3, AF4,                                                                                                    |
|      |           |          |             | AFI=AF1+AF2+AF3+AF4                                                                                                    |
|      |           | EFW1     |             | EFW is calculated by the default                                                                                                    |
|      |           |          |             | EFW formula, based on the measured multiple parameters,                                                                                                   |
|      |           | EFW2     |             | The formulae are listed in the<br>"EFW" formulae table as<br>described in 2.2.1 Obstetric<br>Formulae. The formula can be<br>reselected in the OB report. |
|      |           | HC/AC    |             | HC/AC=HC/AC                                                                                                    |
|      |           | FL/AC    |             | FL/AC=FL/AC×100                                                                                                    |
|      |           | FL/BPD   |             | FL/BPD=FL/BPD×100                                                                                                    |
|      |           | AXT      |             | AXT=APTD×TTD                                                                                                    |
|      |           | CI       |             | CI=BPD/OFD×100                                                                                                    |
|      |           | FL/HC    |             | FL/HC=FL/HC×100                                                                                                    |
|      |           | HC(c)    |             | $HC(c)=2.325\times((BPD)^2+(OFD)^2)^{1/2}$                                                                                                    |
|      |           | HrtC/TC  |             | HrtC/TC=HrtC/TC                                                                                                    |
|      |           | TCD/AC   |             | TCD/AC=TCD/AC                                                                                                    |
|      |           | LVW/HW   |             | LVW/HW=LVW/HW×100%                                                                                                    |
|      |           | LVD/RVD  |             | LV Diam/RV Diam                                                                                                    |
|      |           | LAD/RAD  |             | LA Diam/RA Diam                                                                                                    |
|      |           | AoD/MPAD |             | Ao Diam/MPA Diam                                                                                                    |
|      |           | LAD/AoD  |             | LA Diam/Ao Diam                                                                                                    |
|      | Study     | AFI      | AF Index    | Measure AF1, AF2, AF3, AF4,<br>AFI=AF1+AF2+AF3+AF4                                                                                                    |
| М    |           | FHR      |             | Same as Heart Rate<br>measurement in M General<br>Measurement                                                                                             |
|      |           | LVIDd    |             |                                                                                                    |
|      | Measure   | LVIDs    |             |                                                                                                    |
|      | -ment     | RVIDd    |             | Same as Distance measurement                                                                                                    |
|      |           | RVIDs    |             | in 2D General Measurements                                                                                                    |
|      |           | IVSd     |             |                                                                                                    |
|      |           | IVSs     |             |                                                                                                    |
|      | Calculate | 1        |             |                                                                                                    |

| Mode    | Туре             | Tools      | Description                     | Method or formula                                                   |
|---------|------------------|------------|---------------------------------|---------------------------------------------------------------------|
|         | Study            | /          |                                 |                                                                     |
|         | Measure<br>-ment | FHR        |                                 | Same as Heart Rate<br>measurement in Doppler General<br>Measurement |
|         |                  | Umb A      | Umbilical<br>Artery             |                                                                     |
|         |                  | Duct Veno  |                                 |                                                                     |
|         |                  | Placenta A |                                 |                                                                     |
| Doppler |                  | MCA        | Fetal Middle<br>Cerebral Artery | Same as D Trace measurement<br>in Doppler Genera<br>Measurements    |
|         |                  | Fetal Ao   | Fetal Aorta                     |                                                                     |
|         |                  | Desc Aorta | Desc. Aorta                     |                                                                     |
|         |                  | Ut A       | Uterine Artery                  |                                                                     |
|         |                  | Ovarian A  | Ovarian Artery                  |                                                                     |
|         | Calculate        | /          |                                 |                                                                     |
|         | Study            | 1          |                                 |                                                                     |

Measurement menus and reports can be preset. See the section "Measurement Preset" for details.

Head Circumference\*: in HC measurement, if the measure cursor of BPD appears on the screen, then the measurement starting point will be automatically posited at the measure cursor starting point of the last BPD; if you use "Ellipse" to measure the HC, the measure cursor of the last BPD will be the first axis of the ellipse in the default status.

# 5.2 Clinical GA

Clinical GA and clinical EDD are calculated according to the parameters obtained from clinical examinations. After you enter the relative information into the window, the system will automatically calculate the GA and EDD and will display them at the right side of Patient Info in the title. The calculating methods are listed as follows:

- LMP: input the LMP, the system will calculate the GA and EDD.
- IVF: input the IVF, the system will calculate the GA and EDD.
- PRV: input the date and GA of the last exam, the system will calculate a new GA and EDD.

- BBT: input BBT, the system will calculate the GA and EDD.
- EDD: input the EDD, the system will calculate GA and LMP.

## 5.3 Ultrasound GA

Ultrasound GA and ultrasound EDD are calculated according to the parameters obtained in the measurement.

- GA in OB items
- AUA (Average Ultrasound Age)
- CUA (Composite Ultrasound Age)

#### 5.3.1 GA in OB Items

The GA in the OB items is calculated by the related GA tables/ formulae, it is independent from the clinical GA. The formulae can be preset in [OB] tab sheet of [System] preset. Please refer to 2.2 Obstetric Preset. You can reselect the GA table/ formulae in the right side drop-down list of the related OB items in the report. SD is also calculated through GA table/ formulae, it displays in the result window and report only when the system has clinical GA.

#### 5.3.2 AUA

AUA is the average value of effective GA that is calculated according to biparietal diameter, head circumference, abdomen circumference, humerus length, Gestational Sac, crown rump length etc. The value of all the above items will be involved to calculate AUA in the system default method. Also, you can change the measurement items that to be used to calculate AUA by clicking the check boxes at the right side of the related items.

#### 5.3.3 CUA

CUA is calculated according to formulae based on some measurement items (the involved items are among biparietal diameter, head circumference, abdomen circumference, and humerus length). To calculate the CUA, all the GA formulae of the parameters involved must be Hadlock, the unit of the parameters is cm, and unit of CUA is week. The formulae are listed as follows:

- 1. CUA(BPD) = 9.54+1.482\*BPD+0.1676\*BPD2
- 2. CUA(HC) = 8.96+0.540\*HC+0.0003\*HC3
- 3. CUA(AC) = 8.14+0.753\*AC+0.0036\*AC2
- 4. CUA(FL) = 10.35+2.460\*FL+0.170\*FL2
- 5. CUA(BPD, HC) = 10.32+0.009\*HC2+1.3200\*BPD+0.00012\*HC3
- 6. CUA(BPD, AC) = 9.57+0.524\*AC+0.1220\*BPD2
- 7. CUA(BPD, FL) = 10.50+0.197\*BPD\*FL+0.9500\*FL+0.7300\*BPD
- 8. CUA(HC, AC) = 10.31+0.012\*HC2+0.3850\*AC
- 9. CUA(HC, FL) = 11.19+0.070\*HC\*FL+0.2630\*HC
- 10. CUA(AC, FL) =10.47+0.442\*AC+0.3140\*FL2 0.0121\*FL3
- 11. CUA(BPD, HC, AC) = 10.58+0.005\*HC2 +0.3635\*AC+ 0.02864\*BPD\*AC
- 12. CUA(BPD, HC, FL) = 11.38+0.070\*HC\*FL+0.9800\*BPD
- 13. CUA(BPD, AC, FL) = 10.61+0.175\*BPD\*FL+0.2970\*AC+0.7100\*FL
- 14. CUA(HC, AC, FL) = 10.33+0.031\*HC\*FL+0.3610\*HC+0.0298\*AC\*FL
- 15. CUA(BPD, HC, AC, FL)=10.85+0.060\*HC\*FL+0.6700\*BPD+0.1680\*AC

The default method to calculate CUA is to use the formula that involves more measurement items. Also, you can select the parameters by clicking the check boxes at the right side of the related items.

## 5.4 **Obstetric Exam Preparations**

Make the following preparations before performing obstetric exam:

- Confirm that the current transducer is appropriate.
- Check that the current date of the system is correct.
- Register patient information in the [Patient Info] → [OB] dialog box. See the section "Patient Information Input" in the *Basic Volume* for details.
- Switch to the proper exam mode.

**CAUTION:** Ensure the date of the system is correct, otherwise, GA and EDD calculated will be wrong.

## 5.5 Multi-fetus Exam

This system supports examination of more than one fetus.

In the case of multi-fetus exam,

- Set the number of fetuses in [Gestations] of the [Patient Info] → [OB] dialog box.
- After [Gestations] in the [Patient Info] → [OB] dialog box is selected to 2 or 3, [Fetus]

item will display in the menu having Obstetric measurements. Switch to [Fetus A], [Fetus B], or [Fetus C] via the menu item.

- The fetuses are measured respectively.
- The values in the result window are displayed by [Fetus A], [Fetus B], or [Fetus C] to differentiate the fetuses.
- In the Obstetric Report dialog box, select [Fetus A], [Fetus B], or [Fetus C] from [Select Fetus] to display the report of different fetuses.
- In the Anatomy dialog box, select [Fetus A], [Fetus B], or [Fetus C] from [Select Fetus] to select anatomy options for different fetuses.
- In the [Obstetric Growth Curve] dialog box, select [A], [B], or [C] on the lower part to display the growth curves of different fetuses.

# 5.6 Entering Obstetric Measurements

To enter the Obstetric Measurements,

Press the [Measure] key to enter the Application Measurements. If the current menu is not the one having Obstetric Measurement tools, move the cursor to the menu title and select the package having Obstetric Measurement tools.

# 5.7 Obstetric Measurement Operations

The measurement methods of all the tools are shown in 5.1 Obstetric Measurement Tools.

## 5.7.1 Measurement Tool Operations

- 1 Select a measurement tool in the menu.
- 2 Refer to the methods listed in 5.1 Obstetric Measurement Tools to complete the measurement.
- GA calculated from fetal parameters and the GA or FG table is called "Diagnostic GA".
- After measurements, the result window displays measurement values and GA. Whether the result window displays EDD and SD (standard deviation) depends on the preset (Preset in [System] Preset → [Meas] dialog box).
- If the Diagnostic GA exceeds the threshold, it will display as OOR (out of range) in the result window and will not display in the report.

# 5.7.2 Calculation Tool Operations

1 Select a calculation tool in the menu.

2 Perform all measurement tools related to the calculation. The system automatically provides the calculation result.

## 5.7.3 Study Tool Operation

#### AFI Study

- 1 Select [AFI] in the menu.
- 2 Measure AFs of the four amniotic fluid pockets of pregnant woman. The system calculates AFI automatically.

# 5.8 Obstetric Exam Report

During the measurements or after a measurement, press the [Report] key on the Control Panel to browse the report.

For multi-fetus exam report, please refer to 5.5 Multi-fetus Exam.

See "1.9 Report" for details on report browsing, printing and etc.

## 5.8.1 Fetal Biophysical Profile

If [OB] of [Ultrasound Anatomy] in the Measure Report Preset dialog box is selected, then the fetal biophysical profile will appear after [Anatomy] is selected in the measurement report. For more details, please refer to the related contents in 2.4 Preset of Report Template.

The fetal biophysical profile is a tool that communicates the fetal well being based on the assessment of the clinician over the course of ultrasound examination and using the following scoring criteria.

The scoring criteria the system provides are based on Vintzileos formula, as shown in the following table.

| Fetal<br>growth<br>index | 0 score                    | 2 scores                  | Observation<br>time | Notes                              |
|--------------------------|----------------------------|---------------------------|---------------------|------------------------------------|
| FHR                      | <2, or                     | FHR acceleration≥15bpm;   | 30 minutes          | The score(s) can                   |
|                          | FHR acceleration<br>≤15bpm | duration≥15s; ≥2 times    |                     | be manually input into the system. |
| FM                       | ≤2                         | Fetal movements ≥3        | 30 minutes          |                                    |
|                          |                            | (continuous movement      |                     |                                    |
|                          |                            | regarded as once)         |                     |                                    |
| FBM                      | No FBM, or<br>duration≤30s | FBM≥1 times; duration≥30s | 30 minutes          |                                    |

#### Fetal scoring criteria (Vintzileos formula)

| Fetal<br>growth<br>index | 0 score                                           | 2 scores                              | Observation<br>time | Notes |
|--------------------------|---------------------------------------------------|---------------------------------------|---------------------|-------|
| FT                       | Limbs stretched, no<br>bend, and fingers<br>loose | Movements ≥1;Limbsandstretch-and-bend | /                   |       |
| AF                       | No AF, or<br>AF<2×2cm                             | No less than 1 AF>2×2cm               | 1                   |       |

After the scores are entered, the system will automatically generate an FBP Report based on the specified formula, the report includes the value of each index as well as the total score.

#### Fetal scoring results criteria

| Total scores | Growth condition                                 |
|--------------|--------------------------------------------------|
| 8-10 scores  | Normal fetus; low risk of chronic asphyxia       |
| 4-6 scores   | Suspicious risk of fetal chronic asphyxia        |
| 0-2 scores   | Highly suspicious risk of fetal chronic asphyxia |

### 5.8.2 Fetal Growth Curve

Fetus growth curve means to compare the measured data of the fetus with the normal growth curve to judge whether the fetus is in normal growth state.

Data of growth curve are all sourced from FG table.

- 1 Enter patient's basic information and obstetric information in the [Patient Info]  $\rightarrow$  [OB] dialog box.
- 2 Perform one or more tools of fetal growth parameters.
- 3 If [OB] of [Ultrasound Anatomy] in the Report Template Edit dialog box is selected, the [Growth] button will appear in the report dialog box. Select the [Growth] button in the report dialog box to enter the [Obstetric Growth Curve] dialog box.

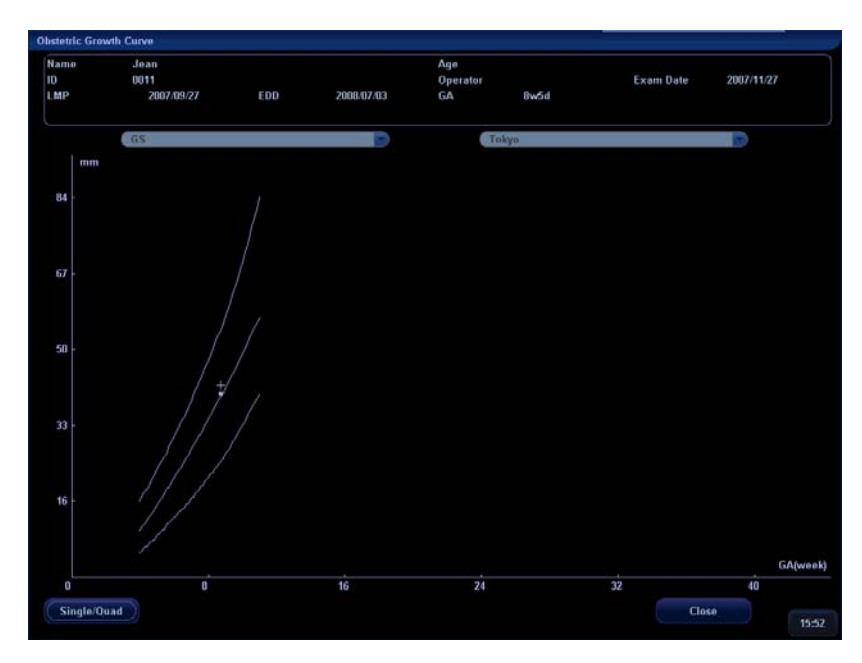

The dialog box displays the growth curve and the position of measurement value.

There are two drop-down lists above the curve. Of which, the left drop-down list is used to select a tool, and the right one is used to select a formula.

In the growth curve,

- [■]: indicates history measurement value;
- [+]: indicates current measurement value.
- 4 In the case of multi-fetus measurement, select [A], [B], or [C] respectively to view the growth curve of fetus A, fetus B, or fetus C.
- 5 If necessary, select [Single/Quad] to display the one or four curves on the screen.
- 6 Select [Close] to exit the dialog box.
- Hint: If the patient ID is blank, clinical GA is not calculated, or the measurement value is not valid, measurement values will not be displayed on the curve.

## 5.9 References

GS

Rempen A., 1991 Arztliche Fragen. Biometrie in der Fruhgraviditat (i.Trimenon): 425-430.

Hansmann M, Hackelöer BJ, Staudach A Ultraschalldiagnostik in Geburtshilfe und Gynäkologie 1985

Hellman LM, Kobayashi M, Fillisti L, et al. Growth and development of the human fetus prior to the 20th week of gestation. Am J Obstet Gynecol 1969; 103:784-800.

Studies on Fetal Growth and Functional Developments, Takashi Okai, Department of Obstetrics and Gynecology, Faculty of Medicine, University of Tokyo

China Written by Zhou Yiongchang & Guo Wanxue in Chapter 38 of "Ultrasound Medicine" (3rd edition) Science & Technology Literature Press, 1997

CRLRempen A., 1991Arztliche Fragen. Biometrie in der Fruhgraviditat (i.Trimenon): 425-430.

Hansmann M, Hackelöer BJ, Staudach A Ultraschalldiagnostik in Geburtshilfe und Gyn**ä**kologie 1985

Hadlock FP, et al. Fetal Crown-Rump Length: Reevaluation of Relation to Menstrual Age (5-18 weeks) with High-Resolution Real-time US. Radiology 182:501-505.

Jeanty P, Romero R. "Obstetrical Sonography", p. 56. New York, McGraw-Hill, 1984.

Nelson L. Comparison of methods for determining crown-rump measurement by realtime ultrasound. J Clin Ultrasound February 1981; 9:67-70.

Robinson HP, Fleming JE. A critical evaluation of sonar crown rump length measurements. Br J Obstetric and Gynaecologic September 1975; 82:702-710.

Fetal Growth Chart Using the Ultrasonotomographic Technique Keiichi Kurachi, Mineo Aoki Department of Obstetrics and Gynecology, Osaka University Medical School Revision 3 (September 1983)

Studies on Fetal Growth and Functional Developments Takashi Okai Department of Obstetrics and Gynecology, Faculty of Medicine, University of Tokyo

China Written by Zhou Yiongchang & Guo Wanxue in Chapter 38 of "Ultrasound Medicine" (3rd edition) Science & Technology Literature Press, 1997

BPD Merz E., Werner G. & Ilan E. T., 1991 Ultrasound in Gynaecology and Obstetrics Textbook and Atlas 312, 326-336.

> Rempen A., 1991 Arztliche Fragen. Biometrie in der Fruhgraviditat (i.Trimenon): 425-430.

Hansmann M, Hackelöer BJ, Staudach A Ultraschalldiagnostik in Geburtshilfe und Gynäkologie 1985

Hadlock FP, et al. Estimating Fetal Age: Computer-Assisted Analysis of Multiple Fetal Growth Parameters. Radiology 1984; 152 (No. 2):499.

Jeanty P, Romero R. "Obstetrical Ultrasound." McGraw-Hill Book Company, 1984, pp. 57-61.

Sabbagha RE, Hughey M. Standardization of sonar cephalometry and gestational age. Obstetrics and Gynecology October 1978; 52:402-406.

Kurtz AB, Wapner RJ, Kurtz RJ, et al. Analysis of bipariental diameter as an accurate indicator of gestational age. J Clin Ultrasound 1980;8:319-326.

Fetal Growth Chart Using the Ultrasonotomographic Technique, Keiichi Kurachi, Mineo Aoki, Department of Obstetrics and Gynecology, Osaka University Medical School Revision 3 (September 1983)

Studies on Fetal Growth and Functional Developments, Takashi Okai, Department of Obstetrics and Gynecology, Faculty of Medicine, University of Tokyo

|     | Chitty LS, Altman DG                                                      |
|-----|---------------------------------------------------------------------------|
|     | British Journal of Obstetrics and Gynaecology January 1994, Vol.101       |
|     | P29-135.                                                                  |
|     |                                                                           |
|     | China                                                                     |
|     | Written by Zhou Yiongchang & Guo Wanxue                                   |
|     | in Chapter 38 of "Ultrasound Medicine" (3rd edition)                      |
|     | Science & Technology Literature Press, 1997                               |
|     |                                                                           |
| OFD | Merz E., Werner G. & Ilan E. T., 1991                                     |
|     | Ultrasound in Gynecology and Obstetrics Textbook and Atlas 312, 326-336.  |
|     |                                                                           |
|     | Hansmann M, Hackelöer BJ, Staudach A                                      |
|     | Ultraschalldiagnostik in Geburtshilfe und Gynäkologie 1985                |
|     |                                                                           |
| нс  | Merz E., Werner G. & Ilan E. T., 1991                                     |
|     | Ultrasound in Gynecology and Obstetrics Textbook and Atlas 312, 326-336.  |
|     |                                                                           |
|     | Hadlock FP, et al. Estimating Fetal Age: Computer-Assisted Analysis of    |
|     | Multiple Fetal Growth Parameters. Radiology 1984; 152 (No. 2):499.        |
|     | leanty P. Romero, R. "Obstetrical Illtrasound." McGraw-Hill Book Company  |
|     | 1984.                                                                     |
|     |                                                                           |
|     | Hansmann M, Hackelöer BJ, Staudach A                                      |
|     | Ultraschalldiagnostik in Geburtshilfe und Gynäkologie 1985                |
|     |                                                                           |
|     | Chitty LS, Altman DG                                                      |
|     | British Journal of Obstetrics and Gynaecology January 1994, Vol.101       |
|     | P29-135.                                                                  |
|     |                                                                           |
| AC  | Merz E., Werner G. & Ilan E. T., 1991                                     |
|     | Oltrasound in Gynaecology and Obstetrics Textbook and Atlas 312, 326-336. |
|     | Hadlack ED at all Estimating Estal Age: Computer Assisted Applysic of     |
|     | Multiple Fetal Growth Parameters, Radiology 1984: 152 (No. 2):499.        |
|     |                                                                           |
|     | Jeanty P, Romero R. A longitudinal study of fetal abdominal growth,       |
|     | "Obstetrical Ultrasound." MacGraw-Hill Book Company, 1984.                |
|     |                                                                           |

Chitty LS, Altman DG

British Journal of Obstetrics and Gynaecology January 1994, Vol.101 P29-135.

FL Merz E., Werner G. & Ilan E. T., 1991 Ultrasound in Gynaecology and Obstetrics Textbook and Atlas 312, 326-336.

> Hansmann M, Hackelöer BJ, Staudach A Ultraschalldiagnostik in Geburtshilfe und Gynäkologie 1995

Hadlock FP, et al. Estimating Fetal Age: Computer-Assisted Analysis of Multiple Fetal Growth Parameters. Radiology 1984; 152 (No. 2):499.

Warda A. H., Deter R. L. & Rossavik, I. K., 1985. Fetal femur length: a critical re-evaluation of the relationship to menstrual age. Obstetrics and Gynaecology, 66, 69-75.

O"Brien GD, Queenan JT (1981) Growth of the ultrasound femur length during normal pregnancy, American Journal of Obstetrics and Gynecology 141:833-837.

Jeanty P, Rodesch F, Delbeke D, Dumont J. Estimation of gestational age from measurements of fetal long bones. Journal of Ultrasound Medicine February 1984; 3:75-79.

Hohler C., Quetel T. Fetal femur length: equations for computer calculation of gestational age from ultrasound measurements. American Journal of Obstetrics and Gynecology June 15, 1982; 143 (No. 4):479-481.

Keiichi Kurachi, Mineo Aoki Department of Obstetrics and Gynecology, Osaka University Medical School Revision 3 (September 1983)

Studies on Fetal Growth and Functional Developments Takashi Okai Department of Obstetrics and Gynecology, Faculty of Medicine, University of Tokyo

Chitty LS, Altman DG British Journal of Obstetrics and Gynaecology January 1994, Vol.101 P29-135.

China

|      | Written by Zhou Yiongchang & Guo Wanxue                                                                           |
|------|----------------------------------------------------------------------------------------------------|
|      | in Chapter 38 of "Ultrasound Medicine" (3rd edition)                                                              |
|      | Science & Technology Literature Press, 1997                                                                       |
|      |                                                                                                    |
| TAD  | Merz E., Werner G. & Ilan E. T., 1991                                                                             |
|      | Oltrasound in Gynaecology and Obstetrics Textbook and Atlas 312, 326-336.                                         |
| APAD | Merz E., Werner G. & Ilan E. T., 1991                                                                             |
|      | Ultrasound in Gynecology and Obstetrics Textbook and Atlas 312, 326-336.                                          |
|      |                                                                                                    |
| THD  | Hansmann M, Hackelöer BJ, Staudach A                                                                              |
|      | Ultraschalldiagnostik in Geburtshilfe und Gynäkologie 1985                                                        |
| ETA  | Estal Crowth Chart Using the Ultrasonotomographic Technique                                                       |
| FIA  | Keiichi Kurachi, Mineo Aoki                                                                                       |
|      | Department of Obstetrics and Gynecology, Osaka University Medical School                                          |
|      | Revision 3 (September 1983)                                                                                       |
|      |                                                                                                    |
| ном  | Merz E., Werner G. & Ilan E. I., 1991<br>Ultrasound in Gynaecology and Obstetrics Textbook and Atlas 312, 326-336 |
|      |                                                                                                    |
|      | Jeanty P, Rodesch F, Delbeke D, Dumont J. Estimation of gestational age                                           |
|      | from                                                                                                    |
|      | 1984                                                                                                    |
|      | 3:75-79.                                                                                                    |
|      |                                                                                                    |
| CLAV | "Clavicular Measurement: A New Biometric Parameter for                                                            |
|      | Fetal Evaluation." Journal of Ultrasound in Medicine 4:467-470, September                                         |
|      | 1985.                                                                                                    |
| тср  | Goldstein L et al. Cerebellar measurements with ultrasonography in the                                            |
| 100  | evaluation of fetal growth and development. Am J Obstet Gynecol 1987;                                             |
|      | 156:1065-1069.                                                                                                    |
|      | Hill I.M. et al. Transverse corebellar dismeter in estimating gestational age in                                  |
|      | the large for gestational age fetus, Obstet Gynecol 1990; 75:981-985.                                             |
|      |                                                                                                    |
| Ulna | Merz E., Werner G. & Ilan E. T., 1991                                                                             |
|      | Ultrasound in Gynaecology and Obstetrics Textbook and Atlas 312, 326-336.                                         |

| Tibia | Merz E., Werner G. & Ilan E. T., 1991<br>Ultrasound in Gynaecology and Obstetrics Textbook and Atlas 312, 326-336.                                                                    |
|-------|----------------------------------------------------------------------------------------------------|
| RAD   | Merz E., Werner G. & Ilan E. T., 1991<br>Ultrasound in Gynaecology and Obstetrics Textbook and Atlas 312, 326-336.                                                                    |
| FIB   | Merz E., Werner G. & Ilan E. T., 1991<br>Ultrasound in Gynaecology and Obstetrics Textbook and Atlas 312, 326-336.                                                                    |
| OOD   | Jeanty P, Cantraine R, Cousaert E, et al.<br>J Ultrasound Med 1984; 3: 241-243.<br>GAdays=1.5260298+0.595018*BOmm-6.205*10 <sup>-6</sup> *BO <sup>2</sup> mm<br>BO=binocular distance |
| GA    | Hadlock,Radiology,1984 152:497-501                                                                                                    |

#### **Estimated Fetal Weight (EFW)**

Merz E., Werner G. & Ilan E. T., 1991 Ultrasound in Gynaecology and Obstetrics Textbook and Atlas 312, 326-336.

Hansmann M, Hackelöer BJ, Staudach A Ultraschalldiagnostik in Geburtshilfe und Gynäkologie 1995

Campbell S, Wilkin D. "Ultrasonic Measurement of Fetal Abdomen Circumference in the Estimation of Fetal Weight." Br J Obstetrics and Gynaecology September 1975; 82 (No. 9):689-697.

Hadlock F, Harrist R, et al. Estimation of fetal weight with the use of head, body, and femur measurements - a prospective study. American Journal of Obstetrics and Gynecology February 1, 1985; 151 (No. 3):333-337.

Shepard M, Richards V, Berkowitz R, Warsof S, Hobbins J. An Evaluation of Two Equations for Predicting Fetal Weight by Ultrasound. American Journal of Obstetrics and Gynecology January 1982; 142 (No. 1): 47-54.

Fetal Growth Chart Using the Ultrasonotomographic Technique Keiichi Kurachi, Mineo Aoki Department of Obstetrics and Gynecology, Osaka University Medical School Revision 3 (September 1983)

Studies on Fetal Growth and Functional Developments

Takashi Okai

Department of Obstetrics and Gynecology, Faculty of Medicine, University of Tokyo

#### **Fetal Biophysical Profile**

Antory M. intzileos, MD, Winston A. Campbell, Chareles J. Ingardia, MD, and David J. Nochimson, MD, Fetal Biophysical Parameters Distribution and Their Predicted Values, Obstetric and Gynecology Journal 62:271, 1983

# 6 Cardiac Measurements

# 6.1 Cardiac Measurement Tools

The system supports the following cardiac measurement tools:

| Mode | Туре             | Tool  | Description                                                                                    | Method or formula                                         |
|------|------------------|-------|------------------------------------------------------------------------------------------------|-----------------------------------------------------------|
| 2D   | Measure<br>-ment | LVIDd | Left ventricular<br>short-axis diameter at<br>end diastole                                     |                                                           |
|      |                  | LVIDs | Left ventricular<br>short-axis diameter at<br>end systole                                      | Same as Distance<br>measurement of 2D                     |
|      |                  | LVLd  | Left ventricular long-axis length at end diastole                                              | General measurements                                      |
|      |                  | LVLs  | Left ventricular long-axis length at end systole                                               |                                                           |
|      |                  | LVALd | Left ventricular long-axis area at end diastole                                                |                                                           |
|      |                  | LVALs | Left ventricular long-axis area at end systole                                                 |                                                           |
|      |                  | LVAMd | Left ventricular<br>short-axis area at the<br>level of the mitral valve<br>at end diastole     |                                                           |
|      |                  | LVAMs | Left ventricular<br>short-axis area at the<br>level of the mitral valve<br>at end systole      | Same as Area<br>measurement of 2D<br>General Measurements |
|      |                  | LVAPd | Left ventricular<br>short-axis area at the<br>level of the papillary<br>muscle at end diastole |                                                           |
|      |                  | LVAPs | Left ventricular<br>short-axis area at the<br>level of the papillary<br>muscle at end systole  |                                                           |

| Mode | Туре             | Tool        | Description                                                     | Method or formula                                  |
|------|------------------|-------------|-----------------------------------------------------------------|----------------------------------------------------|
|      |                  | IVSTd       | Interventricular septal<br>thickness at end<br>diastole         |                                                    |
|      |                  | IVSTs       | Interventricular septal thickness at end systole                | Same as Distance                                   |
|      |                  | LVPWd       | Left ventricular posterior<br>wall thickness at end<br>diastole | measurement of 2D<br>General Measurements          |
|      |                  | LVPWs       | Left ventricular posterior<br>wall thickness at end<br>systole  | Same as Distance                                   |
|      |                  | RVDd        | Right ventricular diameter at end diastole                      | measurement of 2D<br>General Measurements          |
|      |                  | RVDs        | Right ventricular diameter at end systole                       |                                                    |
|      |                  | LA Diam     | Left atrium diameter                                            |                                                    |
|      |                  | Ao Diam     | Aorta diameter                                                  |                                                    |
|      |                  | LVOT Diam   | Left ventricular outflow tract diameter                         | Same as Distance                                   |
|      |                  | MPA Diam    | Main pulmonary artery diameter                                  | measurement of 2D<br>General Measurements          |
|      |                  | MV Diam     | Mitral valve diameter                                           |                                                    |
|      |                  | PV Diam     | Pulmonary artery diameter                                       |                                                    |
|      |                  | MV Area     | Main pulmonary artery diameter                                  | Same as Area                                       |
|      |                  | AoV Area    | Aortic valve area trace                                         | measurement of 2D                                  |
|      |                  | Vessel Area | Vessel cross sectional area                                     | General Measurements                               |
|      | Calculate        | LAD/AoD     | 1                                                               | LAD/AoD (No unit) = LA<br>Diam (cm) / Ao Diam (cm) |
|      | Carcalate        | AoD/LAD     | 1                                                               | AoD/LAD (No unit) = Ao<br>Diam (cm) / LA Diam (cm) |
|      | Study            | See below   |                                                                 |                                                    |
| М    | Measure<br>-ment | LVIDd       | Left ventricular<br>short-axis diameter at<br>end diastole      |                                                    |

| Mode | Туре | Tool      | Description                                                     | Method or formula                        |
|------|------|-----------|-----------------------------------------------------------------|------------------------------------------|
|      |      | LVIDs     | Left ventricular<br>short-axis diameter at<br>end systole       |                                          |
|      |      | LVLd      | Left ventricular long-axis diameter at end diastole             | Same as Distance                         |
|      |      | LVLs      | Left ventricular long-axis diameter at end diastole             | General Measurements                     |
|      |      | IVSTd     | Interventricular septal<br>thickness at end<br>diastole         |                                          |
|      |      | IVSTs     | Interventricular septal thickness at end systole                |                                          |
|      |      | LVPWd     | Left ventricular posterior<br>wall thickness at end<br>diastole |                                          |
|      |      | LVPWs     | Left ventricular posterior<br>wall thickness at end<br>systole  |                                          |
|      |      | RVDd      | Right ventricular end diastolic diameter                        |                                          |
|      |      | RVDs      | Right ventricular end systolic diameter                         | Same as Distance                         |
|      |      | LA Diam   | Left atrium diameter                                            | measurement of M                         |
|      |      | Ao Diam   | Aorta diameter                                                  | General Measurements                     |
|      |      | LVOT Diam | Left ventricular outflow tract diameter                         |                                          |
|      |      | MPA Diam  | Main pulmonary artery diameter                                  |                                          |
|      |      | MV Diam   | Main pulmonary artery<br>diameter                               |                                          |
|      |      | PV Diam   | Pulmonary artery<br>diameter                                    |                                          |
|      |      | LVET      | Left ventricular ejection time                                  |                                          |
|      |      | RVET      | Right ventricular ejection time                                 | Same as Time                             |
|      |      | RVPEP     | Right ventricular<br>pre-ejection time                          | measurement of M<br>General Measurements |

| Mode    | Туре             | Tool         | Description                                       | Method or formula                                                                                                    |
|---------|------------------|--------------|---------------------------------------------------|----------------------------------------------------------------------------------------------------|
|         |                  | RVAccT       | Rightventricularejectionaccelerationtime          |                                                                                                    |
|         |                  | HR           | /                                                 | Same as Heart Rate<br>measurement of M<br>General Measurements                                                           |
|         |                  | MV D-E Slope | Mitral valve D-E slope                            | SameasSlopemeasurementofMGeneral Measurements                                                                            |
|         |                  | MV E-F Slope | Mitral valve E-F slope                            | SameasSlopemeasurementofMGeneral Measurements                                                                            |
|         |                  | MV CA        | Amplitude of the mitral valve A wave              | Como os Distance                                                                                                    |
|         |                  | MV CE        | Amplitude of the mitral valve E wave              | measurement of M<br>General Measurements                                                                                 |
|         |                  | MV DE        | Amplitude of the mitral valve DE wave             |                                                                                                    |
|         |                  | MV ACV       | Mitral valve AC velocity                          | SameasSlopemeasurementofMGeneral Measurements                                                                            |
|         |                  | MV EPSS      | Distance between pointEandinterventricular septum | SameasDistancemeasurementofMGeneral Measurements                                                                         |
|         |                  | LAD/AoD      | 1                                                 | LA Diam (cm) / Ao Diam<br>(cm)                                                                                           |
|         | Calculate        | AoD/LAD      | 1                                                 | Ao Diam (cm) / LA Diam<br>(cm)                                                                                           |
|         | Calculate        | LV Mass      | Right ventricular mass                            | LV Mass (g) = $1.04 \times$<br>((LVPWd (cm) +IVSTd<br>(cm) +LVIDd (cm)) <sup>3</sup><br>-LVIDd (cm) <sup>3</sup> ) -13.6 |
|         | Study            | See below    |                                                   |                                                                                                    |
| Dopplar | Measure<br>-ment | MV Trace     | Mitral valve velocity trace                       | Same as D Trace of<br>Doppler General<br>Measurements                                                                    |
| F F     |                  | MV E Vel     | Mitral valve E-wave flow velocity                 | Same as D Velocity<br>measurement of Doppler<br>General Measurements                                                     |

| Mode | Туре | Tool       | Description                              | Method or formula                                                    |
|------|------|------------|------------------------------------------|----------------------------------------------------------------------|
|      |      | MV A Vel   | Mitral valve A-wave flow velocity        | Same as D Velocity<br>measurement of Doppler<br>General Measurements |
|      |      | MV E PG    | Mitral valve E-wave pressure gradient    | Same as D Velocity<br>measurement of Doppler<br>General Measurements |
|      |      | MV A PG    | Mitral valve A-wave pressure gradient    | Same as D Velocity<br>measurement of Doppler<br>General Measurements |
|      |      | MV PHT     | Mitral valve pressure half time          | Doppler measurement                                                  |
|      |      | MV E Dur   | Mitral valve E-wave duration             | Same as Time<br>measurement of Doppler<br>General Measurements       |
|      |      | MV A Dur   | Mitral valve A-wave duration             | Same as Time<br>measurement of Doppler<br>General Measurements       |
|      |      | MV DecT    | Mitral valve deceleration time           | Doppler measurement                                                  |
|      |      | MV IRT     | Mitral valve isovelocity relaxation time | Same as Time<br>measurement of Doppler<br>General Measurements       |
|      |      | MR Trace   | Mitral regurgitation velocity trace      | Same as D Trace of<br>Doppler General<br>Measurements                |
|      |      | MR dP/dt   | Mitral regurgitation dP/dt value         | Doppler measurement                                                  |
|      |      | LVET       | Left ventricular ejection time           |                                                                      |
|      |      | RVET       | Right ventricular ejection time          | Same as Time measurement of Doppler                                  |
|      |      | RVPEP      | Right ventricular pre-ejection time      | General Measurements                                                 |
|      |      | RVAccT     | Right ventricular acceleration time      |                                                                      |
|      |      | LVOT Vmax  | Tricuspid valve velocity                 | Same as D Velocity<br>measurement of Doppler<br>General Measurements |
|      |      | LVOT Trace | Tricuspid valve velocity trace           | Same as D Trace<br>measurement of Doppler<br>General Measurements    |

| Mode | Туре | Tool          | Description                                  | Method or formula                                                    |
|------|------|---------------|----------------------------------------------|----------------------------------------------------------------------|
|      |      | AoV Vmax      | Tricuspid valve velocity                     | Same as D Velocity<br>measurement of Doppler<br>General Measurements |
|      |      | AoV Trace     | Aortic valve velocity trace                  | Same as D Trace of<br>Doppler General<br>Measurements                |
|      |      | PVein S1 Vel  | PVein S1 Vel                                 |                                                                      |
|      |      | PVein S2 Vel  | Pulmonary vein<br>S2-wave flow velocity      | Same as D Velocity                                                   |
|      |      | PVein D Vel   | Pulmonary vein D-wave flow velocity          | measurement of Doppler<br>General Measurements                       |
|      |      | PVein A Vel   | Pulmonary vein A-wave flow velocity          |                                                                      |
|      |      | PVein A Dur   | Pulmonary vein atrial inversion duration     | Same as Time<br>measurement of Doppler<br>General Measurements       |
|      |      | PVein S VTI   | Pulmonary vein S-wave velocity-time integral | Same as D Trace of<br>Doppler General<br>Measurements                |
|      |      | PVein D VTI   | Pulmonary vein D-wave velocity-time integral | Same as D Trace of<br>Doppler General<br>Measurements                |
|      |      | PVein DcT     | Pulmonary vein deceleration time             | Same as Time<br>measurement of Doppler<br>General Measurements       |
|      |      | PV Vmax       | Pulmonary artery velocity                    | Same as D Velocity<br>measurement of Doppler<br>General Measurements |
|      |      | PV Trace      | Pulmonary artery velocity trace              | Same as D Trace of<br>Doppler General<br>Measurements                |
|      |      | TR Trace      | Tricuspid valve regurgitation trace          | Same as D Trace of<br>Doppler General<br>Measurements                |
|      |      | Vessel AccT   | Vessel flow acceleration time                | Same as Time                                                         |
|      |      | Vessel DecT   | Vessel flow deceleration time                | measurement of Doppler<br>General Measurements                       |
|      |      | Vessel CycleT | Cycle time                                   |                                                                      |

| Mode | Туре      | Tool          | Description                                      | Method or formula                                                    |
|------|-----------|---------------|--------------------------------------------------|----------------------------------------------------------------------|
|      |           | TV Trace      | Tricuspid valve velocity trace                   | Same as D Trace of<br>Doppler General<br>Measurements                |
|      |           | TV Vmax<br>AR | Tricuspid valve velocity<br>Aortic regurgitation | Same as D Velocity<br>measurement of Doppler<br>General Measurements |
|      |           | HR            | 1                                                | Same as Heart Rate<br>measurement of Doppler<br>General Measurements |
|      |           | Vessel Flow   | Volume flow velocity trace                       | Same as D Trace of<br>Doppler General<br>Measurements                |
|      | Calculate | MV E/A        | 1                                                | MV E/A (No unit) = MV E<br>Vel (cm/s) / MV A Vel<br>(cm/s)           |
|      |           | MV A/E        | 1                                                | MV A/E (No unit) = MV A<br>Vel (cm/s) / MV E Vel<br>(cm/s)           |
|      | Study     | See below     |                                                  |                                                                      |

Measurement menus and reports can be preset. See the section "Measurement Preset" for details.

# 6.2 Cardiac Exam Preparations

Make the following preparations before performing a cardiac exam:

- Confirm that the current transducer is appropriate.
- Check that the current date of the system is correct.
- Register patient information in the [Patient Info] → [CARD] dialog box. See the section
  "Patient Information Input" in the *Basic Volume* for details.
- Switch to the proper exam mode.

# 6.3 Entering Cardiac Measurements

To enter the Cardiac Measurements,

Press the [Measure] key to enter the Application Measurements. If the current menu is not the one having Cardiac Measurement tools, move the cursor to the menu title and select the package having Cardiac Measurement tools.

# 6.4 Cardiac Measurement Operations

All measurements of some tools, described in this Chapter, will be performed in several image modes, so you shall select appropriate image modes to measure.

For the measurement methods of all the tools, please refer to the table in.6.1 Cardiac Measurement Tools.

## 6.4.1 Measurement Tool Operations

- 1 Select a measurement tool in the menu.
- 2 Refer to the methods listed in the table above to complete the measurement.

## 6.4.2 Calculation Tool Operations

- 1 Select a calculation tool in the menu.
- 2 Perform all measurement tools related to the calculation. The system automatically provides the calculation result.

# 6.4.3 Study Tool Operations

#### 6.4.3.1 S-P Ellipse

S-P Ellipse is one of the studies that measure Left Ventricle (LV) function, which measures clinical indices to analyze the LV diastolic and systolic capabilities on the B or M image.

| Abbr. | Description                          | Operation                              |  |  |  |  |  |
|-------|--------------------------------------|----------------------------------------|--|--|--|--|--|
| LVLd  | Left ventricular long-axis length at | Same as Distance measurement of 2D     |  |  |  |  |  |
|       | end diastole                         | General Measurements                   |  |  |  |  |  |
| LVALd | Left ventricular long-axis area at   | Same as Area measurement of 2D General |  |  |  |  |  |
|       | end diastole                         | Measurements                           |  |  |  |  |  |
| LVLs  | Left ventricular long-axis length at | Same as Distance measurement of 2D     |  |  |  |  |  |
|       | end systole                          | General Measurements                   |  |  |  |  |  |
| LVALs | Left ventricular long-axis area at   | Same as Area measurement of 2D General |  |  |  |  |  |
|       | end systole                          | Measurements                           |  |  |  |  |  |

I. .Study items

II. Study results

| Abbr.    | Description                    | Formula                              |
|----------|--------------------------------|--------------------------------------|
| EDV(SP   | End-diastolic left ventricular | EDV(ml)=8/3/π×(LVALd(cm2))2/LVLd(cm) |
| Ellipse) | volume                         |                                      |

| ESV(SP         | End-systolic left ventricular | ESV(ml)=8/3/π×(LVALs(cm <sup>2</sup> )) <sup>2</sup> /LVLs(cm)  |
|----------------|-------------------------------|-----------------------------------------------------------------|
| Ellipse)       | volume                        |                                                                 |
| SV(SP Ellipse) | Stroke volume                 | SV(ml)=EDV(ml)-ESV(ml)                                          |
| CO(SP Ellipse) | Cardiac output                | CO(I/min)=SV(mI)×Heart Rate (bpm)/1000                          |
| EF(SP Ellipse) | Ejection fraction             | EF(No unit)=SV(mI)/EDV(mI)                                      |
| SI(SP Ellipse) | SV Index                      | SI (No unit) = SV (ml) / Body Surface Area<br>(m <sup>2</sup> ) |
| CI(SP Ellipse) | CO Index                      | CI (No unit) = CO (I/min) / Body Surface<br>Area $(m^2)$        |

#### III. Operating procedures

- 1 Select [S-P Ellipse] in the menu.
- At end diastole of left ventricle, measure the following parameters respectively:
  LVLd: same as Distance measurement of 2D General Measurements;
  LVALd: same as Area measurement of 2D General Measurements;
  EDV (SP Ellipse) value is then calculated.
- 3 At end systole of left ventricle, measure the following parameters respectively:

LVLs: same as Distance measurement of 2D General Measurements;

LVALs: same as Area measurement of 2D General Measurements;

ESV (SP Ellipse) value is then calculated.

4 After LVALs is measured, SV (SP Ellipse) and EF (SP Ellipse) are calculated. If patient height and weight are entered, SI (SP Ellipse) can be calculated; if patient heart rate is already measured, CO (SP Ellipse) and CI (SP Ellipse) can be calculated.

#### 6.4.3.2 B-P Ellipse

B-P Ellipse is one of the studies that measure Left Ventricle (LV) function, which measures clinical indices to analyze the LV diastolic and systolic capabilities on the B or M image.

| Abbr. | Description                                          | Operation                                                    |  |
|-------|------------------------------------------------------|--------------------------------------------------------------|--|
| LVALd | Left ventricular long-axis area at end               | Same as Area measurement of 2D                               |  |
|       | diastole                                             | General Measurements                                         |  |
| LVAMd | Left ventricular short-axis area at the level        | Same as Area measurement of 2D                               |  |
|       | of the Mitral valve at end diastole                  | General Measurements                                         |  |
| LVIDd | Left ventricular short-axis diameter at end diastole | I Same as Distance measurement of<br>2D General Measurements |  |
| LVIDs | Left ventricular short-axis diameter at end          | Same as Distance measurement of                              |  |
|       | systole                                              | 2D General Measurements                                      |  |
| LVAMs | Left ventricular short-axis area at the level        | Same as Area measurement of 2D                               |  |
|       | of the Mitral valve at end systole                   | General Measurements                                         |  |

| Abbr. | Description                    | Operation |                                |  |  |
|-------|--------------------------------|-----------|--------------------------------|--|--|
| LVALs | Left ventricular long-axis are | ea at end | Same as Area measurement of 2D |  |  |
|       | systole                        |           | General Measurements           |  |  |

| Abbr.    | Description        |      | Formula                                                                 |
|----------|--------------------|------|-------------------------------------------------------------------------|
| EDV(BP   | End-diastolic      | left | EDV(ml)=8/3/π×LVALd(cm <sup>2</sup> )×LVAMd(cm <sup>2</sup> )/LVIDd     |
| Ellipse) | ventricular volume |      | (cm)                                                                    |
| ESV(BP   | End-systolic       | left | ESV(ml)=8/3/π×LVALs(cm <sup>2</sup> )×LVAMs(cm <sup>2</sup> )/LVIDs(cm) |
| Ellipse) | ventricular volume |      |                                                                         |
| SV(BP    | Stroke volume      |      | SV(ml)=EDV(ml)-ESV(ml)                                                  |
| Ellipse) |                    |      |                                                                         |
| CO(BP    | Cardiac output     |      | CO (I/min) = SV (mI) × Heart Rate (bpm) / 1000                          |
| Ellipse) |                    |      |                                                                         |
| EF(BP    | Ejection fraction  |      | EF(No unit)=SV(mI)/EDV(mI)                                              |
| Ellipse) |                    |      |                                                                         |
| SI(BP    | SV Index           |      | SI (No unit) = SV (mI) / Body Surface Area (m <sup>2</sup> )            |
| Ellipse) |                    |      |                                                                         |
| CI(BP    | CO Index           |      | CI (No unit) = CO (I/min) / Body Surface Area (m <sup>2</sup> )         |
| Ellipse) |                    |      |                                                                         |

- III. Operating procedures
- 1 Select [B-P Ellipse] in the menu.
- At end diastole of left ventricle, measure the following parameters respectively:
  LVIDd: same as Distance measurement of 2D General Measurements;
  LVAMd: same as Area measurement of 2D General Measurements;
  LVALd: same as Area measurement of 2D General Measurements;
  EDV (BP Ellipse) value is then calculated.
- 3 At end systole of left ventricle, measure the following parameters respectively:

LVIDs: same as Distance measurement of 2D General Measurements;

LVAMs: same as Area measurement of 2D General Measurements;

LVALs: same as Area measurement of 2D General Measurements;

ESV (BP Ellipse) value is then calculated.

4 After LVALs is measured, SV (BP Ellipse) and EF (BP Ellipse) are calculated. If patient height and weight are entered, SI (SP Ellipse) can be calculated; if patient heart rate is already measured, CO (SP Ellipse) and CI (SP Ellipse) can be calculated.

#### 6.4.3.3 Bullet

Bullet is one of the studies that measure Left Ventricle (LV) function, which measures clinical

indices to analyze the LV diastolic and systolic capabilities on the B or M image.

| Abbr. | Description                                       | Operation                                               |
|-------|---------------------------------------------------|---------------------------------------------------------|
| LVLd  | Left ventricular long-axis length at end diastole | Same as Distance measurement of 2D General Measurements |
| LVAMd | Left ventricular short-axis area at               | Same as Area measurement of 2D                          |
|       | the level of the Mitral valve at end              | General Measurements                                    |
|       | diastole                                          |                                                         |
| LVLs  | Left ventricular long-axis length at              | Same as Distance measurement of                         |
|       | end systole                                       | 2D General Measurements                                 |
| LVAMs | Left ventricular short-axis area at               | Same as Area measurement of 2D                          |
|       | the level of the Mitral valve at end              | General Measurements                                    |
|       | systole                                           |                                                         |

I. Study items

II. Study results

| Abbr.       | Description                           | Formula                                                            |  |  |
|-------------|---------------------------------------|--------------------------------------------------------------------|--|--|
| EDV(Bullet) | End-diastolic left ventricular volume | EDV(ml)=5/6×LVLd(cm)×LVAMd(cm <sup>2</sup> )                       |  |  |
| ESV(Bullet) | End-systolic left ventricular volume  | ESV(ml)=5/6×LVLs(cm)×LVAMs(cm <sup>2</sup> )                       |  |  |
| SV(Bullet)  | Stroke volume                         | SV(ml)=EDV(ml)-ESV(ml)                                             |  |  |
| CO(Bullet)  | Cardiac output                        | CO(I/min)=SV(mI)×Heart Rate (bpm)/1000                             |  |  |
| EF(Bullet)  | Ejection fraction                     | EF(No unit)=SV(mI)/EDV(mI)                                         |  |  |
| SI(Bullet)  | SV Index                              | SI (No unit) = SV (ml) / Body Surface Area (m <sup>2</sup> )       |  |  |
| CI(Bullet)  | CO Index                              | CI (No unit) = CO (I/min) / Body Surface<br>Area (m <sup>2</sup> ) |  |  |

- III. Operating procedures
- 1 Select [Bullet] in the menu.
- At end diastole of left ventricle, measure the following parameters respectively:
  LVLd: same as Distance measurement of 2D General Measurements;
  LVAMd: same as Area measurement of 2D General Measurements;
  EDV (Bullet) value is then calculated.
- At end systole of left ventricle, measure the following parameters respectively:
  LVLs: same as Distance measurement of 2D General Measurements;
  LVAMs: same as Area measurement of 2D General Measurements;
  ESV (Bullet) value is then calculated.

4 After LVAMs is measured, SV (Bullet) and EF (Bullet) are calculated. If patient height and weight are entered, SI (SP Ellipse) can be calculated; if patient heart rate is already measured, CO (SP Ellipse) and CI (SP Ellipse) can be calculated.

#### 6.4.3.4 Simpson

Simpson is one of the studies that measure Left Ventricle (LV) function, which measures clinical indices to analyze the LV diastolic and systolic capabilities on the B or M image.

| Abbr. | Description                          | Operation                       |
|-------|--------------------------------------|---------------------------------|
| LVLd  | Left ventricular long-axis length at | Same as Distance measurement of |
|       | end diastole                         | 2D General Measurements         |
| LVAMd | Left ventricular short-axis area at  | Same as Area measurement of 2D  |
|       | the level of the Mitral valve at end | General Measurements            |
|       | diastole                             |                                 |
| LVAPd | Left ventricular short-axis area at  | Same as Area measurement of 2D  |
|       | the level of the papillary muscle at | General Measurements            |
|       | end diastole                         |                                 |
| LVLs  | Left ventricular long-axis length at | Same as Distance measurement of |
|       | end systole                          | 2D General Measurements         |
| LVAMs | Left ventricular short-axis area at  | Same as Area measurement of 2D  |
|       | the level of the Mitral valve at end | General Measurements            |
|       | systole                              |                                 |
| LVAPs | Left ventricular short-axis area at  | Same as Area measurement of 2D  |
|       | the level of the papillary muscle at | General Measurements            |
|       | end systole                          |                                 |

I. Study items

#### II. Study results

| Abbr.        | Description        |      | Formula                                       |
|--------------|--------------------|------|-----------------------------------------------|
| EDV(Simpson) | End-diastolic      | left | *1                                            |
|              | ventricular volume |      |                                               |
| ESV(Simpson) | End-systolic       | left | *1                                            |
|              | ventricular volume |      |                                               |
| SV(Simpson)  | Stroke volume      |      | SV(ml)=EDV(ml)-ESV(ml)                        |
| CO(Simpson)  | Cardiac output     |      | CO (I/min) = SV (mI) × Heart Rate (bpm) /     |
|              |                    |      | 1000                                          |
| EF(Simpson)  | Ejection fraction  |      | EF(No unit)=SV(mI)/EDV(mI)                    |
| SI(Simpson)  | SV Index           |      | SI (No unit) = SV (ml) / Body Surface Area    |
|              |                    |      | (m <sup>2</sup> )                             |
| CI(Simpson)  | CO Index           |      | CI (No unit) = CO (I/min) / Body Surface Area |
|              |                    |      | (m²)                                          |

\*1 means:

$$EDV[mL] = \frac{LVLd[mm]}{9} \times \left(4 \times LVAMd[mm^{2}] + 2 \times LVAPd[mm^{2}] + \sqrt{LVAMd[mm^{2}] \times LVAPd[mm^{2}]}\right) / 1000$$

 $ESV[mL] = \frac{LVLs[mm]}{9} \times \left(4 \times LVAMs[mm^{2}] + 2 \times LVAPs[mm^{2}] + \sqrt{LVAMs[mm^{2}] \times LVAPs[mm^{2}]}\right) / 1000$ 

- III. Operating procedures
- 1 Select [Simpson] in the menu.
- At end diastole of left ventricle, measure the following parameters respectively:
  LVLd: same as Distance measurement of 2D General Measurements;
  LVAMd: same as Area measurement of 2D General Measurements;
  LVAPd: same as Area measurement of 2D General Measurements;
  EDV (Simpson) value is then calculated.
- 3 At end systole of left ventricle, measure the following parameters respectively:

LVLs: same as Distance measurement of 2D General Measurements;

LVAMs: same as Area measurement of 2D General Measurements;

LVAPs: same as Area measurement of 2D General Measurements;

ESV (Simpson) value is then calculated.

4 After LVAPs is measured, SV (Simpson) and EF (Simpson) are calculated. If patient height and weight are entered, SI (SP Ellipse) can be calculated; if patient heart rate is already measured, CO (SP Ellipse) and CI (SP Ellipse) can be calculated.

#### 6.4.3.5 Simpson SP

Simpson SP is one of the studies that measure Left Ventricle (LV) function, which measures clinical indices to analyze the LV diastolic and systolic capabilities on the B or M image.

A vertical plane and a long axis are used to calculate left ventricular volume at apical two-chamber or apical four-chamber view.

| Abbr.    | Description             |               |    |     |              |           | Operatio  | on       |     |
|----------|-------------------------|---------------|----|-----|--------------|-----------|-----------|----------|-----|
| Diastole | Measures le<br>diastole | eft ventricle | at | end | See<br>detai | the<br>Is | following | contents | for |
| Systole  | Measures le<br>systole  | eft ventricle | at | end | See<br>detai | the<br>Is | following | contents | for |

| Abbr.              | Description                              | Formula                                                                                                    |  |  |  |
|--------------------|------------------------------------------|----------------------------------------------------------------------------------------------------|--|--|--|
| EDV(Simpson<br>SP) | End-diastolic left<br>ventricular volume | $\begin{split} & \text{EDV}(\textit{ml}) = \pi \times \frac{LVLd(\textit{cm})}{20} \times \sum_{i=1}^{20} r_i^2(\textit{cm}) \\ & \text{LVLd} - \text{Left} \text{ ventricular} \\ & \text{long-axis} \text{ length} \text{ at end} \\ & \text{diastole, which is the long-axis} \\ & \text{length obtained from Diastole} \\ & \text{measurement;} \\ & r_i - \text{Radiuses obtained from} \\ & \text{Diastole measurement} \end{split}$ |  |  |  |
| ESV(Simpson<br>SP) | End-systolic left ventricular<br>volume  | $\begin{split} & \text{ESV}(\textit{ml}) = \pi \times \frac{LVLs(\textit{cm})}{20} \times \sum_{i=1}^{20} r_i^2(\textit{cm}) \\ & \text{LVLs} - \text{Left ventricular long-axis} \\ & \text{length at end systole, which is the} \\ & \text{long-axis length obtained from} \\ & \text{Systole measurement} \\ & r_i - \text{Radiuses obtained from Systole} \\ & \text{measurement} \end{split}$                                         |  |  |  |
| SV(Simpson SP)     | Stroke Volume                            | SV(ml)=EDV(ml)-ESV(ml)                                                                                                    |  |  |  |
| CO(Simpson SP)     | Cardiac Output                           | CO (I/min) = SV (mI) × Heart Rate<br>(bpm) / 1000                                                                                                    |  |  |  |
| EF(Simpson SP)     | Ejection Fraction                        | EF(No unit)=SV(mI)/ EDV(mI)                                                                                                    |  |  |  |
| SI(Simpson SP)     | SV INDEX                                 | SI (No unit) = SV (ml) / Body Surface<br>Area (m <sup>2</sup> )                                                                                                    |  |  |  |
| CI(Simpson SP)     | COINDEX                                  | CI (No unit) = CO (l/min) / Body<br>Surface Area (m <sup>2</sup> )                                                                                                    |  |  |  |

#### III. Operating procedures

- 1 Select [Simpson SP] in the menu.
- 2 Measure Diastole. EDV (Simpson SP) is obtained.

Diastole measurement has two methods: Manual and Spline.

- Manual
- (1) Move the cursor to one end of LV long axis. This end is the start point.
- (2) Press the [Set] key to fix the start point.
- (3) Use the trackball to move the cursor along the edge of the desired region and draw out the trace line.

To correct the trace line, rotate the Multifunctional Knob to recede or advance the trace line.

(4) The trace line will close between the start point and trace end point when the [Set] key is pressed or the cursor is very near to the start point.

- (5) Move the cursor to the other end of LV long axis. Press the [Set] key to fix this end.
  - Spline
- (1) Move the cursor to one end of LV long axis. This end is the start point.
- (2) Press the [Set] key to fix the start point.
- (3) Move the trackball along the area of interest. Press the [Set] key to anchor the second point.
- (4) Move the trackball along the area of interest further to position the third, fourth ... points.

To correct a previous point, press the [Back] key.

A maximum of 12 points can be anchored to create the trace area along the area of interest as much as possible.

- (5) Press the [Set] key to anchor the final point of the trace. Then press the [Set] key again.
- (6) Move the cursor to the other end of LV long axis. Press the [Set] key to fix this end.
- 3 Use the same method of Diastole measurement in the step above to measure Systole. ESV (Simpson SP) is obtained.
- 4 SV (Simpson SP) and EF(Simpson SP) are calculated; If patient height and weight are entered, SI (SP Ellipse) can be calculated; if patient heart rate is already measured, CO (SP Ellipse) and CI (SP Ellipse) can be calculated.

#### 6.4.3.6 Simpson BP

Simpson BP is one of the studies that measure Left Ventricle (LV) function, which measures

clinical indices to analyze the LV diastolic and systolic capabilities on the B or M image.

Two vertical planes (apical two-chamber view and apical four-chamber view) and a long axis are used to calculate left ventricular volume.

| Abbr.   | Description                        | Operation                      |
|---------|------------------------------------|--------------------------------|
| LV A2Cd | Measures left ventricle at end     | See the following contents for |
|         | diastole at apical two-chamber     | details                        |
|         | view                               |                                |
| LV A2Cs | Measures left ventricle at end     | See the following contents for |
|         | systole at apical two-chamber view | details                        |
| LV A4Cd | Measures left ventricle at end     | See the following contents for |
|         | diastole at apical four-chamber    | details                        |
|         | view                               |                                |
| LV A4Cs | Measures left ventricle at end     | See the following contents for |
|         | systole at apical four-chamber     | details                        |
|         | view                               |                                |

| Abbr.           | Description                           | Formula                                                            |
|-----------------|---------------------------------------|--------------------------------------------------------------------|
| EDV(Simpson BP) | End-diastolic left ventricular volume | *2                                                                 |
| ESV(Simpson BP) | End-systolic left ventricular volume  | *2                                                                 |
| SV(Simpson BP)  | Stroke Volume                         | SV(ml)=EDV(ml)-ESV(ml)                                             |
| CO(Simpson BP)  | Cardiac Output                        | CO (l/min) = SV (ml) × Heart<br>Rate (bpm) / 1000                  |
| EF(Simpson BP)  | Ejection Fraction                     | EF(No unit)=SV(mI)/ EDV(mI)                                        |
| SI(Simpson BP)  | SV INDEX                              | SI (No unit) = SV (ml) / Body<br>Surface Area (m <sup>2</sup> )    |
| CI(Simpson BP)  | CO INDEX                              | CI (No unit) = CO (I/min) / Body<br>Surface Area (m <sup>2</sup> ) |

\*2 means:

$$EDV(ml) = \pi \times \frac{MAX \{LVLd_{2i}(cm), LVLd_{4i}(cm)\}}{20} \times \sum_{i=1}^{20} (r_{2i}(cm) \times r_{4i}(cm))$$
$$ESV(ml) = \pi \times \frac{MAX \{LVLs_{2i}(cm), LVLs_{4i}(cm)\}}{20} \times \sum_{i=1}^{20} (r_{2i}(cm) \times r_{4i}(cm))$$

To calculate LV volume at apical two-chamber view:

EDV2(*ml*) = 
$$\pi \times \frac{LVLd_{2i}(cm)}{20} \times \sum_{i=1}^{20} r_{2i}^{2}(cm)$$
  
ESV2(*ml*) =  $\pi \times \frac{LVLs_{2i}(cm)}{20} \times \sum_{i=1}^{20} r_{2i}^{2}(cm)$ 

To calculate LV volume at apical four-chamber view:

EDV4(ml) = 
$$\pi \times \frac{LVLd_{4i}(cm)}{20} \times \sum_{i=1}^{20} r_{4i}^{2}(cm)$$
  
ESV4(ml) =  $\pi \times \frac{LVLs_{4i}(cm)}{20} \times \sum_{i=1}^{20} r_{4i}^{2}(cm)$ 

In the formulae above,

- LVLd<sub>2i</sub> Left ventricular long-axis length at end diastole at apical two-chamber view, which is the long-axis length obtained by LV A2Cd measurement
- LVLd<sub>4i</sub> Left ventricular long-axis length at end diastole at apical four-chamber view, which is the long-axis length obtained by LV A4Cd measurement
- LVLs<sub>2i</sub> Left ventricular long-axis length at end systole at apical two-chamber view, which is the long-axis length obtained by LV A2Cs measurement
- LVLs<sub>4i</sub> Left ventricular long-axis length at end systole at apical four-chamber view,

which is the long-axis length obtained by LV A4Cs measurement

- r<sub>2i</sub> Radiuses obtained by LV A2Cd or LV A2Cs at apical two-chamber view
- r<sub>4i</sub> Radiuses obtained by LV A4Cd or LV A4Cs at apical four-chamber view

#### III. Operating procedures

- 1 Select [Simpson BP] in the menu.
- 2 Use the method of Diastole measurement in "6.4.3.5 Simpson SP" to measure LV A2Cd. EDV2 (Simpson BP) is obtained.
- 3 Use the method of Diastole measurement in "6.4.3.5 Simpson SP" to measure LV A2Cs. ESV2 (Simpson BP), SV2 (Simpson BP) and EF2 (Simpson BP) are obtained. If patient's height and weight are entered, SI2 (Simpson BP) can be calculated, if heart rate is measured, CO2 (Simpson BP) and CI2 (Simpson BP) are obtained.
- 4 Use the same method of Diastole measurement in "6.4.3.5 Simpson SP" to measure LV A4Cd. EDV4 (Simpson BP) and EDV (Simpson BP) are obtained.
- 5 Use the same method of Diastole measurement in "6.4.3.5 Simpson SP" to measure LV A4Cs. ESV4 (Simpson BP), ESV (Simpson BP), SV4 (Simpson BP), SV (Simpson BP), EF4 (Simpson BP), EF (Simpson BP) are obtained. If patient's height and weight are entered, SI4 (Simpson BP) and SI (Simpson BP) can be calculated; if heart rate is measured, CO4 (Simpson BP), Cl4 (Simpson BP), CO (Simpson BP), and Cl (Simpson BP) can be obtained.

#### 6.4.3.7 Cube

Cube is one of the studies that measure Left Ventricle (LV) function, which measures clinical indices to analyze the LV diastolic and systolic capabilities on the B or M image.

| Abbr.      | Description                 | Operation                                  |  |  |  |  |
|------------|-----------------------------|--------------------------------------------|--|--|--|--|
| Diastole-M | Measures left ventricle at  | Same as Parallel measurement of 2D General |  |  |  |  |
|            | end diastole                | Measurements                               |  |  |  |  |
| IVSTd      | Interventricular septal     | Same as Distance measurement of 2D/M       |  |  |  |  |
|            | thickness at end diastole   | General Measurements                       |  |  |  |  |
| LVIDd      | Left ventricular short-axis | Same as Distance measurement of 2D/M       |  |  |  |  |
|            | diameter at end diastole    | General Measurements                       |  |  |  |  |
| LVPWd      | Left ventricular posterior  | Same as Distance measurement of 2D/M       |  |  |  |  |
|            | wall thickness at end       | General Measurements                       |  |  |  |  |
|            | diastole                    |                                            |  |  |  |  |
| Systole-M  | Measures left ventricle at  | Same as Parallel measurement of 2D General |  |  |  |  |
|            | end systole                 | Measurements                               |  |  |  |  |

**CAUTION:** When using Simpson BP to measure LV function, be sure to keep the apical four-chamber view and apical two-chamber view perpendicular. Otherwise the measure result will be incorrect.

| Abbr. | Description                                                    | Operation                                                    |  |  |  |
|-------|----------------------------------------------------------------|--------------------------------------------------------------|--|--|--|
| IVSTs | Interventricular septal thickness at end systole               | Same as Distance measurement of 2D/M General Measurements    |  |  |  |
| LVIDs | Left ventricular short-axis diameter at end systole            | Same as Distance measurement of 2D/M General Measurements    |  |  |  |
| LVPWs | Left ventricular posterior<br>wall thickness at end<br>systole | Same as Distance measurement of 2D/M<br>General Measurements |  |  |  |

| Abbr.      | Description                   | Formula                                                   |  |  |  |  |
|------------|-------------------------------|-----------------------------------------------------------|--|--|--|--|
| EDV(Cube)  | End-diastolic left            | EDV (ml) = LVIDd (cm) <sup>3</sup>                        |  |  |  |  |
|            | ventricular volume            |                                                           |  |  |  |  |
| ESV(Cube)  | End-systolic left ventricular | ESV (ml) = LVIDs $(cm)^3$                                 |  |  |  |  |
|            | volume                        |                                                           |  |  |  |  |
| SV(Cube)   | Stroke volume                 | SV(ml)=EDV(ml)-ESV(ml)                                    |  |  |  |  |
| CO(Cube)   | Cardiac output                | CO (l/min) = SV (ml) × Heart Rate (bpm) / 1000            |  |  |  |  |
| EF(Cube)   | Ejection fraction             | EF(No unit)=SV(ml)/ EDV(ml)                               |  |  |  |  |
| FS(Cube)   | Fractional shortening         | FS[No unit]                                               |  |  |  |  |
|            |                               | =(LVIDd [mm]–LVIDs[mm])/LVIDd [mm]                        |  |  |  |  |
| MVCF(Cube) | Mean velocity of              | MVCF= (LVIDd [mm] - LVIDs [mm]) / (LVIDd                  |  |  |  |  |
|            | circumferential fiber         | [mm] × LVET [ms] / 1000)                                  |  |  |  |  |
|            | shortening                    |                                                           |  |  |  |  |
| SI(Cube)   | SV Index                      | SI(No unit)=SV(ml)/ Body Surface Area(m <sup>2</sup> )    |  |  |  |  |
| CI(Cube)   | CO Index                      | CI(No unit)=CO(I/min)/ Body Surface Area(m <sup>2</sup> ) |  |  |  |  |

- III. Operating procedures
- 1 Select [Cube] in the menu.
- 2 Measure Diastole-M: Same as Parallel measurement of 2D General Measurements. IVSTd, LVIDd, LVPWd and EDV (Cube) are obtained.
- 3 Measure Systole-M: Same as Parallel measurement of 2D General Measurements. IVSTs, LVIDs, LVPWs and ESV (Cube) are obtained.
- 4 SV (Cube), EF (Cube) and FS (Cube) are calculated. If patient height and weight are entered, and heart rate is already measured, SI (Cube), CO (Cube), CI (Cube), and MVCF (Cube) can be calculated.

Or,

1 Select [Cube] in the menu.

2 At end diastole of left ventricle, measure the following parameters respectively:

IVSTd: Same as Distance measurement of 2D/M General Measurements

LVIDd: Same as Distance measurement of 2D/M General Measurements. EDV is calculated.

LVPWd: Same as Distance measurement of 2D/M General Measurements

EDV (Cube) value is then calculated.

3 At end systole of left ventricle, measure the following parameters respectively:

IVSTs: Same as Distance measurement of 2D/M General Measurements

LVIDs: Same as Distance measurement of 2D/M General Measurements. ESV is calculated.

LVPWs: Same as Distance measurement of 2D/M General Measurements

ESV (Cube) value is then calculated.

4 After LVPWs is measured, SV (Cube), EF (Cube) and FS (Cube) are calculated. If patient height and weight are entered, and heart rate is already measured, SI (Cube), CO (Cube), CI (Cube), and MVCF (Cube) can be calculated.

#### 6.4.3.8 Teichholz

Teichholz is one of the studies that measure Left Ventricle (LV) function, which measures clinical indices to analyze the LV diastolic and systolic capabilities on the B or M image.

| Abbr.      | Description                 | Operation                            |  |  |  |  |
|------------|-----------------------------|--------------------------------------|--|--|--|--|
| Diastole-M | Measures left ventricle at  | Same as Parallel measurement of 2D   |  |  |  |  |
|            | end diastole                | General Measurements                 |  |  |  |  |
| IVSTd      | Interventricular septal     | Same as Distance measurement of 2D/M |  |  |  |  |
|            | thickness at end diastole   | General Measurements                 |  |  |  |  |
| LVIDd      | Left ventricular short-axis | Same as Distance measurement of 2D/M |  |  |  |  |
|            | diameter at end diastole    | General Measurements                 |  |  |  |  |
| LVPWd      | Left ventricular posterior  | Same as Distance measurement of 2D/M |  |  |  |  |
|            | wall thickness at end       | General Measurements                 |  |  |  |  |
|            | diastole                    |                                      |  |  |  |  |
| Systole-M  | Measures left ventricle at  | Same as Parallel measurement of 2D   |  |  |  |  |
|            | end systole                 | General Measurements                 |  |  |  |  |
| IVSTs      | Interventricular septal     | Same as Distance measurement of 2D/M |  |  |  |  |
|            | thickness at end systole    | General Measurements                 |  |  |  |  |
| LVIDs      | Left ventricular short-axis | Same as Distance measurement of 2D/M |  |  |  |  |
|            | diameter at end systole     | General Measurements                 |  |  |  |  |
| LVPWs      | Left ventricular posterior  | Same as Distance measurement of 2D/M |  |  |  |  |
|            | wall thickness at end       | General Measurements                 |  |  |  |  |
|            | systole                     |                                      |  |  |  |  |

| End diastalia laft            |                                                                                                    |  |  |  |  |  |  |
|-------------------------------|----------------------------------------------------------------------------------------------------|--|--|--|--|--|--|
| End-diastolic leit            | EDV(ml)=(7×(LVIDd(cm)) <sup>3</sup> )/(2.4 +                                                                                                    |  |  |  |  |  |  |
| ventricular                   | LVIDd(cm))                                                                                                    |  |  |  |  |  |  |
| volume                        |                                                                                                    |  |  |  |  |  |  |
| End-systolic left ventricular | ESV (ml)= $(7 \times (LVIDs (cm))^3)/(2.4 +$                                                                                                    |  |  |  |  |  |  |
| volume                        | LVIDs(cm))                                                                                                    |  |  |  |  |  |  |
| Stroke volume                 | SV(mI)=EDV(mI)-ESV(mI)                                                                                                    |  |  |  |  |  |  |
| Cardiac output                | CO(I/min)=SV(mI)×Heart Rate (bpm)/                                                                                                    |  |  |  |  |  |  |
|                               | 1000                                                                                                    |  |  |  |  |  |  |
| Ejection fraction             | EF(No unit)=SV(mI)/ EDV(mI)                                                                                                    |  |  |  |  |  |  |
| Fractional shortening         | FS[No unit]                                                                                                    |  |  |  |  |  |  |
|                               | =(LVIDd [mm]–LVIDs[mm])/LVIDd [mm]                                                                                                    |  |  |  |  |  |  |
| Mean velocity of              | MVCF= (LVIDd [mm] - LVIDs [mm]) /                                                                                                    |  |  |  |  |  |  |
| circumferential fiber         | (LVIDd [mm] × LVET [ms] / 1000)                                                                                                    |  |  |  |  |  |  |
| shortening                    |                                                                                                    |  |  |  |  |  |  |
| SV Index                      | SI(No unit)=SV(mI)/ Body Surface Area                                                                                                    |  |  |  |  |  |  |
|                               |                                                                                                    |  |  |  |  |  |  |
| CO Index                      | CI(No unit)=CO(I/min)/Body Surface Area (m <sup>2</sup> )                                                                                                    |  |  |  |  |  |  |
|                               | rentricular<br>volume<br>End-systolic left ventricular<br>volume<br>Stroke volume<br>Cardiac output<br>Ejection fraction<br>Fractional shortening<br>Mean velocity of<br>circumferential fiber<br>shortening<br>SV Index<br>CO Index |  |  |  |  |  |  |

- III. Operating procedures
- 1 Select [Teichholz] in the menu.
- 2 Measure Diastole-M: Same as Parallel measurement of 2D General Measurements. IVSTd, LVIDd, LVPWd and EDV (Teichholz) are obtained.
- 3 Measure Systole-M: Same as Parallel measurement of 2D General Measurements. IVSTs, LVIDs, LVPWs and ESV (Teichholz) are obtained.
- 4 SV (Teichholz), EF (Teichholz) and FS(Teichholz) are calculated. If patient height and weight are entered, and heart rate is already measured, SI (Teichholz), CO (Teichholz), CI (Teichholz), and MVCF (Teichholz) can be calculated.

Or,

- 1 Select [Teichholz] in the menu.
- 2 At end diastole of left ventricle, measure the following parameters respectively:

IVSTd: Same as Distance measurement of 2D/M General Measurements

LVIDd: Same as Distance measurement of 2D/M General Measurements. EDV is calculated.

LVPWd: Same as Distance measurement of 2D/M General Measurements

EDV (Teichholz) value is then calculated.

3 At end systole of left ventricle, measure the following parameters respectively:

IVSTs: Same as Distance measurement of 2D/M General Measurements

 $\ensuremath{\mathsf{LVIDs}}$ : Same as Distance measurement of 2D/M General Measurements. ESV is calculated.

LVPWs: Same as Distance measurement of 2D/M General Measurements.

ESV (Teichholz) value is then calculated.

4 After LVPWs is measured, SV (Teichholz), EF (Teichholz) and FS (Teichholz) are calculated. If patient height, weight, and heart rate are already entered, SI (Teichholz), CO (Teichholz), CI (Teichholz), and MVCF (Teichholz) can be calculated.

#### 6.4.3.9 Gibson

Gibson is one of the studies that measure Left Ventricle (LV) function, which measures clinical indices to analyze the LV diastolic and systolic capabilities on the B or M image.

| Abbr.      | Description                        | Operation                          |  |  |  |  |  |
|------------|------------------------------------|------------------------------------|--|--|--|--|--|
| Diastole-M | Measures left ventricle at end     | Same as Parallel measurement of 2D |  |  |  |  |  |
|            | diastole                           | General Measurements               |  |  |  |  |  |
| IVSTd      | Interventricular septal thickness  | Same as Distance measurement of    |  |  |  |  |  |
|            | at end diastole                    | 2D/M General Measurements          |  |  |  |  |  |
| LVIDd      | Left ventricular internal diameter | Same as Distance measurement of    |  |  |  |  |  |
|            | at end diastole                    | 2D/M General Measurements          |  |  |  |  |  |
| LVPWd      | Left ventricular posterior wall    | Same as Distance measurement of    |  |  |  |  |  |
|            | thickness at end diastole          | 2D/M General Measurements          |  |  |  |  |  |
| Systole-M  | Measures left ventricle at end     | Same as Parallel measurement of 2D |  |  |  |  |  |
|            | systole                            | General Measurements               |  |  |  |  |  |
| IVSTs      | Interventricular septal thickness  | Same as Distance measurement of    |  |  |  |  |  |
|            | at end systole                     | 2D/M General Measurements          |  |  |  |  |  |
| LVIDs      | Left ventricular internal diameter | Same as Distance measurement of    |  |  |  |  |  |
|            | at end systole                     | 2D/M General Measurements          |  |  |  |  |  |
| LVPWs      | Left ventricular posterior wall    | Same as Distance measurement of    |  |  |  |  |  |
|            | thickness at end systole           | 2D/M General Measurements          |  |  |  |  |  |

I. Study items

#### II. Study results

| Abbr.       | Description            |      | on          | Formula                                                                                   |  |  |
|-------------|------------------------|------|-------------|-------------------------------------------------------------------------------------------|--|--|
| EDV(Gibson) | End-diastolic volume   | left | ventricular | $EDV(ml) = \frac{\pi}{6} \times (0.98 \times LVIDd(cm) + 5.90) \times LVIDd(cm)^2$        |  |  |
| ESV(Gibson) | End-systolic<br>volume | left | ventricular | $\text{ESV}(ml) = \frac{\pi}{6} \times (1.14 \times LVIDs(cm) + 4.18) \times LVIDs(cm)^2$ |  |  |
| SV(Gibson)  | Stroke Volume          |      |             | SV(ml)=EDV(ml)-ESV(ml)                                                                    |  |  |
| CO(Gibson)  | Cardiac Output         |      |             | CO(I/min)=SV(mI)× HR(bpm)/ 1000                                                           |  |  |

| Abbr.       | Description                      | Formula                                                |
|-------------|----------------------------------|--------------------------------------------------------|
| EF(Gibson)  | Ejection Fraction                | EF(No unit)=SV(ml)/ EDV(ml)                            |
| SI(Gibson)  | SV INDEX                         | SI(No unit)=SV(mI)/ BSA(m <sup>2</sup> )               |
| CI(Gibson)  | CO INDEX                         | CI(No unit)=CO(I/min)/ BSA(m <sup>2</sup> )            |
| MVCF(Gibson | Mean velocity of circumferential | MVCF= (LVIDd [mm] – LVIDs [mm]) /                      |
| )           | fiber shortening                 | (LVIDd [mm] × LVET [ms] / 1000)                        |
| FS(Gibson)  | Fractional shortening            | FS[No unit] = (LVIDd [mm] –<br>LVIDs[mm]) / LVIDd [mm] |

#### III. Operating procedures

- 1 Select [Gibson] in the menu.
- 2 Measure Diastole-M: Same as Parallel measurement of 2D General Measurements. IVSTd, LVIDd, LVPWd and EDV (Gibson) are obtained.
- 3 Measure Systole-M: Same as Parallel measurement of 2D General Measurements. IVSTs, LVIDs, LVPWs and ESV (Gibson) are obtained.
- 4 SV (Gibson), EF (Gibson) and FS (Gibson) are calculated. If patient height and weight are entered, and heart rate is already measured, SI (Gibson), CO (Gibson), CI (Gibson) and MVCF (Gibson) can be calculated.

Or,

- 1 Select [Gibson] in the menu.
- 2 At end diastole of left ventricle, measure the following parameters respectively:

IVSTd: Same as Distance measurement of 2D/M General Measurements

LVIDd: Same as Distance measurement of 2D/M General Measurements.

LVPWd: Same as Distance measurement of 2D/M General Measurements.

EDV(Gibson) value is then calculated.

3 At end systole of left ventricle, measure the following parameters respectively:

IVSTs: Same as Distance measurement of 2D/M General Measurements

LVIDs: Same as Distance measurement of 2D/M General Measurements.

LVPWs: Same as Distance measurement of 2D/M General Measurements

ESV (Gibson) value is then calculated.

4 After LVPWs is measured, SV (Gibson), EF (Gibson) and FS (Gibson) are calculated. If patient height and weight are already entered, and heart rate is measured, SI (Gibson), CO (Gibson), CI (Gibson) and MVCF (Gibson) can be calculated.

#### 6.4.3.10 LV Mass

Function: measures left ventricle muscle mass and its index.

| Abbr. | Description                     | Operation |       |           |             |    |      |
|-------|---------------------------------|-----------|-------|-----------|-------------|----|------|
| LVPWd | Left ventricular posterior wall | Same      | as    | Distance  | measurement | of | 2D/M |
|       | thickness at end diastole       | Genera    | al Me | easuremer | its         |    |      |

| Abbr. | Description                 |
|-------|-----------------------------|
| IVSTd | Interventricular septal     |
|       | thickness at end diastole   |
| LVIDd | Left ventricular short-axis |
|       | diameter at end diastole    |

| Abbr.   | Description                      | Formula                                                                                                    |
|---------|----------------------------------|----------------------------------------------------------------------------------------------------|
| LV Mass | Left ventricle muscle mass       | LV MW(g) = $1.04 \text{ x} ((\text{LVPWd (cm)} + \text{IVSTd(cm)} + \text{LVIDd (cm)})^3 - \text{LVIDd (cm)}^3) - 13.6$ |
| LVMWI   | Left ventricle muscle mass index | LVMWI (No unit) = LV Mass(g) / Body Surface<br>Area(m2)                                                                 |

#### III. Operating procedures

- 1 Select [LV mass] in the menu.
- Measure the following parameters respectively:
  LVPWd: same as Distance measurement of 2D/M General Measurements;
  IVSTd: same as Distance measurement of 2D/M General Measurements;
  LVIDd: same as Distance measurement of 2D/M General Measurements;
  LV MW is then calculated.
- 3 If height and weight have been input already, LVMWI is calculated.

#### 6.4.3.11 LAD/AoD

Function: measures LA Diam (left atrium diameter) and Ao Diam (aorta diameter), calculates LAD/AoD and AoD/LAD. The formulae are:

LAD/AoD (No unit) = LA Diam (cm) / Ao Diam (cm)

AoD/LAD (No unit) = Ao Diam (cm) / LA Diam (cm)

- 1 Select [LAD/AoD] in the menu.
- 2 Use the method of Distance measurement of 2D General Measurements to measure LA Diam and Ao Diam.
- 3 The values of LAD/AoD and AoD/LAD are obtained.

#### 6.4.3.12 LVIMP

LVIMP (Left Ventricular Index of Myocardial Performance) is used to analyze the integrative ventricular diastolic and systolic capabilities.

I. Study Items

| ,          |                          |             |                |              |           |         |
|------------|--------------------------|-------------|----------------|--------------|-----------|---------|
| Tools      | Descriptions             |             | Operations     |              |           |         |
| MV C-O dur | Mitral Valve<br>Duration | close-open  | Time<br>Measur | in<br>ements | M/Doppler | General |
| LVET       | Left Ventricular Ej      | ection Time | Wiedour        | emento       |           |         |

#### II. Study Results

Except for values in upper table, the following results can be obtained in this study:

| Tools | Descriptions              | Formulae                                                                   |
|-------|---------------------------|----------------------------------------------------------------------------|
| LVIMP | Left Ventricular Index of | $I VIMP(Nounit) = \frac{MVC - Odur(s) - LVET(s)}{MVC - Odur(s) - LVET(s)}$ |
|       | Myocardial Performance    | LVET(s)                                                                    |

#### III. Operating Procedures

See table above for methods and formulae of the measurement items.

#### 6.4.3.13 RVIMP

Measurement of RVIMP (Right Ventricular Index of Myocardial Performance) is similar to that of LVIMP.

I. Study Items

| Tools      | Descriptions                    |       | C     | perations |         |
|------------|---------------------------------|-------|-------|-----------|---------|
| TV C-O dur | TV A Dur close-open Duration    | Time  | in    | Doppler   | General |
| RVET       | Right Ventricular Ejection Time | Measu | remen | ts        |         |

#### II. Study Results

Except for values in upper table, the following results can be obtained in this study:

| Tools | Descriptions               | Formulae                                                                  |
|-------|----------------------------|---------------------------------------------------------------------------|
| RVIMP | Right Ventricular Index of | $RVIMP(Nounit) = \frac{TVC - Odur(s) - RVET(s)}{TVC - Odur(s) - RVET(s)}$ |
|       | Myocardial Performance     | RVET(s)                                                                   |

#### III. Operating Procedures

See table above for methods and formulae of the measurement items.

#### 6.4.3.14 Mitral Valve

| Mode              | Abbr.   | Description                     | Operation or formula                                    |  |
|-------------------|---------|---------------------------------|---------------------------------------------------------|--|
| 2D/M<br>/ Doppler | MV Diam | Mitral valve diameter           | Same as Distance measurement of 2D General Measurements |  |
|                   | MV Area | Mitral valve area<br>planimetry | Same as Area measurement of 2D General Measurements     |  |
| Mode                                                                               | Abbr.                           | Description                                                    | Operation or formula                                      |  |
|------------------------------------------------------------------------------------|---------------------------------|----------------------------------------------------------------|-----------------------------------------------------------|--|
| M/ Doppler                                                                         | MV EPSS                         | Distance between point<br>E and the interventricular<br>septum | Same as Distance measurement of M General Measurements    |  |
|                                                                                    | MV D-E Slope                    | Mitral valve D-E slope                                         | Same as Slope measurement of M                            |  |
|                                                                                    | MV E-F Slope                    | Mitral valve E-F slope                                         | General Measurements                                      |  |
|                                                                                    | MV CA                           | Amplitude of the mitral valve A wave                           | Same as Distance measurement of<br>M General Measurements |  |
|                                                                                    | MV CE                           | Amplitude of the mitral valve E wave                           |                                                           |  |
|                                                                                    | MV DE                           | Amplitude of the mitral valve DE wave                          |                                                           |  |
|                                                                                    | MV ACV                          | Mitral valve AC velocity                                       | Same as Slope measurement of M<br>General Measurements    |  |
|                                                                                    | MV E Vel                        | Mitral valve E-wave flow velocity                              |                                                           |  |
|                                                                                    | MV A Vel                        | Mitral valve A-wave flow velocity                              | Some on D. Volocity recommende                            |  |
| MV E PGMitral<br>pressuMV A PGMitral<br>pressuMV E/A/MV A/E/MV PHTMitral v<br>time | MV E PG                         | Mitral valve E-wave<br>pressure gradient                       | of Doppler General Measurements                           |  |
|                                                                                    | MV A PG                         | Mitral valve A-wave pressure gradient                          |                                                           |  |
|                                                                                    | MV E/A                          | 1                                                              | MV E/A (No unit) = MV E Vel<br>(cm/s) / MV A Vel (cm/s)   |  |
|                                                                                    | MV A/E                          | 1                                                              | MV A/E (No unit) = MV A Vel (cm/s)<br>/ MV E Vel (cm/s)   |  |
|                                                                                    | Mitral valve pressure half time | Doppler measurement                                            |                                                           |  |
|                                                                                    | MV DecT                         | Mitral valve deceleration time                                 | Doppler measurement                                       |  |
|                                                                                    | MV Trace                        | Mitral valve velocity trace                                    | Same as D Trace of Doppler<br>General Measurements        |  |
|                                                                                    | MV IRT                          | Mitral valve isovelocity relaxation time                       | Same as Time measurement of Doppler General Measurements  |  |
|                                                                                    | MV E Dur                        | Mitral valve E-wave duration                                   |                                                           |  |
|                                                                                    | MV A Dur                        | Mitral valve A-wave duration                                   |                                                           |  |
|                                                                                    | MR Trace                        | Mitral regurgitation velocity trace                            | Same as D Trace of Doppler General Measurements           |  |

| Mode | Abbr.    | Description                | Operation or formula             |
|------|----------|----------------------------|----------------------------------|
|      | MR dP/dt | Mitral regurgitation dP/dt | MR dP/dt (mmHg/s) = 32 / MR dt × |
|      |          | value                      | 1000 (ms)                        |

| Abbr.         | Description                   | Formula                                         |
|---------------|-------------------------------|-------------------------------------------------|
| MV CA/CE      | 1                             | MV CA/CE (No unit) = MV CA (cm) / MV<br>CE (cm) |
| MV Area (PHT) | Mitral valve area planimetry  | MV Area (PHT) (cm2) = 220 / MV PHT<br>(ms)      |
| MR dt         | Mitral regurgitation dt value | Measured by MR dP/dt                            |

The tools in the below table can be measured by MV Trace.

| Abbr.     | Description                            | Operation or formula                                                     |
|-----------|----------------------------------------|--------------------------------------------------------------------------|
| MV Vmax   | Mitral valve velocity                  | Obtained from MV Trace measurement                                       |
| MV Vmean  | Mitral valve mean velocity             | Obtained from MV Trace measurement                                       |
| MV PGmax  | Mitral valve pressure gradient         | MV PGmax (mmHg) = 4 × MV Vmax $(m/s)^2$                                  |
| MV PGmean | Mitral valve mean pressure gradient    | Obtained from MV Trace measurement                                       |
| MV VTI    | Mitral valve velocity-time integral    | Obtained from MV Trace measurement                                       |
| MV θ      | Mitral valve spectrum correction angle | Obtained from MV Trace measurement                                       |
| MV HR     | Mitral valve heart rate                | Obtained from MV Trace measurement                                       |
| MV SV     | Mitral valve stroke volume             | MV SV (ml) = 0.785 × MV Diam (cm) <sup>2</sup> ×<br> MR VTI (cm)         |
| MV SI     | Mitral valve SV index                  | MV SI (No unit) = MV SV (ml) / Body<br>Surface Area $(m^2)$              |
| MV CO     | Mitral valve cardiac output            | MV CO (I/min) = MV SV (ml) × MV HR<br>(bpm) / 1000                       |
| MV CI     | Mitral valve CO index                  | MV CI (No unit) = MV CO (I/min) / Body<br>Surface Area (m <sup>2</sup> ) |

The tools in the below table can be measured by MR Trace.

| Abbr.     | Description                                    | Operation or formula                    |
|-----------|------------------------------------------------|-----------------------------------------|
|           |                                                |                                         |
| MR Vmax   | Mitral regurgitation velocity                  | Obtained from MR Trace measurement      |
| MR Vmean  | Mitral regurgitation mean velocity             | Obtained from MR Trace measurement      |
| MR PGmax  | Mitral regurgitation pressure gradient         | MR PGmax (mmHg) = 4 × MR Vmax $(m/s)^2$ |
| MR PGmean | Mitral regurgitation mean<br>pressure gradient | Obtained from MR Trace measurement      |
| MR VTI    | Mitral regurgitation velocity-time integral    | Obtained from MR Trace measurement      |
| MR 0      | Mitral regurgitation spectrum correction angle | Obtained from MR Trace measurement      |

# III. Operating procedures

For the operation methods, please refer to the above tables.

# 6.4.3.15 Tricuspid Valve

| Abbr.    | Description                            | Operation                                                                                       |
|----------|----------------------------------------|-------------------------------------------------------------------------------------------------|
| TV Trace | Tricuspid valve velocity trace         | Same as D Trace of Doppler General<br>Measurements                                              |
| TV Vmax  | Tricuspid valve velocity               | Same as D Velocity of Doppler General<br>Measurements, or obtained from TV Trace<br>measurement |
| TR Trace | Tricuspid regurgitation velocity trace | Same as D Trace of Doppler General Measurements                                                 |

### I. Study items

### II. Study results

The tools in the below table can be measured by TV Trace.

| Abbr.        | Description                               | Operation                                                                             |
|--------------|-------------------------------------------|---------------------------------------------------------------------------------------|
| TV Vmax      | Tricuspid valve velocity                  | Obtained from TV Trace measurement                                                    |
| TV Vmean     | Tricuspid valve mean velocity             | Obtained from TV Trace measurement                                                    |
| TV PGmax     | Tricuspid valve pressure gradient         | TV PGmax (mmHg) = $4 \times \text{TV Vmax (m/s)}^2$ , also can be measured by TV Vmax |
| TV<br>PGmean | Tricuspid valve mean<br>pressure gradient | Obtained from TV Trace measurement                                                    |
| TV VTI       | Tricuspid valve velocity-time integral    | Obtained from TV Trace measurement                                                    |
| ΤV θ         | Tricuspid valve spectrum correction angle | Obtained from TV Trace measurement                                                    |
| TV HR        | Tricuspid heart rate                      | Obtained from TV Trace measurement                                                    |

The tools in the below table can be measured by TR Trace.

| ΤοοΙ     | Description                                  | Operation                                        |
|----------|----------------------------------------------|--------------------------------------------------|
| TR Vmax  | Tricuspid regurgitation velocity             | Obtained from TR Trace measurement               |
| TR Vmean | Tricuspid regurgitation mean velocity        | Obtained from TR Trace measurement               |
| TR PGmax | Tricuspid regurgitation<br>pressure gradient | TR PGmax (mmHg) = 4 × TR Vmax (m/s) <sup>2</sup> |

| ΤοοΙ         | Description                                             | Operation                                                                              |
|--------------|---------------------------------------------------------|----------------------------------------------------------------------------------------|
| TR<br>PGmean | Tricuspid regurgitation mean pressure gradient          | Obtained from TR Trace measurement                                                     |
| TR VTI       | Tricuspid regurgitation velocity-time integral          | Obtained from TR Trace measurement                                                     |
| TRθ          | Tricuspid regurgitation<br>spectrum correction<br>angle | Obtained from TR Trace measurement                                                     |
| RVSP         | Right ventricle systolic<br>pressure                    | RVSP (mmHg) = RA Press (mmHg) + TR<br>PGmax (mmHg)<br>RA Press – Right atrium pressure |

## III. Operating procedures

For the operation methods, please refer to the above tables. In TR Trace, if enter RA Press in the [Patient Info]  $\rightarrow$  [CARD] dialog box, the RVSP can be obtained.

### 6.4.3.16 Aortic Valve

I. Study items

| Abbr.      | Description              | Operation                                   |
|------------|--------------------------|---------------------------------------------|
| LVOT Diam  | Left ventricular outflow | Same as Distance measurement of 2D General  |
|            | tract diameter           | Measurements                                |
| LVOT Trace | Left ventricular outflow | Same as D Trace of Doppler General          |
|            | tract velocity trace     | Measurements                                |
| LVOT Vmax  | Left ventricular outflow | Same as D Velocity measurement of Doppler   |
|            | tract velocity           | General Measurements, or obtained from LVOT |
|            |                          | Trace measurement                           |
| AoV Area   | Aortic valve area        | Same as Area measurement of 2D General      |
|            |                          | Measurements                                |
| AoV Trace  | Aortic valve velocity    | Same as D Trace of Doppler General          |
|            | trace                    | Measurements                                |
| AoV Vmax   | Aortic valve velocity    | Same as D Velocity measurement of Doppler   |
|            |                          | General Measurements, or obtained from AoV  |
|            |                          | Trace measurement                           |
| AR         | Aortic regurgitation     | Same as Acceleration measurement of Doppler |
|            |                          | General Measurements                        |

### II. Study results

The tools in the below table can be measured by LVOT Trace.

| Abbr.      | Description                                         | Operation or formula                                         |
|------------|-----------------------------------------------------|--------------------------------------------------------------|
|            |                                                     |                                                              |
| LVOT Vmax  | Left ventricular outflow                            | Same as D Velocity measurement of Doppler                    |
|            | tract velocity                                      | General Measurements, or obtained from LVOT                  |
|            |                                                     |                                                              |
| LVOT Vmean | Left ventricular outflow                            | Obtained from LVOT Trace measurement                         |
|            |                                                     |                                                              |
| LVOT PGmax | Left ventricular outflow<br>tract pressure gradient | LVOT PGmax (mmHg) = 4 × LVOT Vmax (m/s) <sup>2</sup>         |
| LVOT       | Left ventricular outflow                            | Obtained from LVOT Trace measurement                         |
| PGmean     | tract mean pressure                                 |                                                              |
|            | gradient                                            |                                                              |
| LVOT VTI   | Left ventricular outflow                            | Obtained from LVOT Trace measurement                         |
|            | tract velocity-time                                 |                                                              |
|            |                                                     | Obtained from LVOT Trace measurement                         |
| LVOIO      | tract spectrum                                      | Obtained from EVOT Trace measurement                         |
|            | correction angle                                    |                                                              |
| LVOT HR    | Left ventricular outflow                            | Obtained from LVOT Trace measurement                         |
|            | tract heart rate                                    |                                                              |
| LVOT SV    | Left ventricular outflow                            | LVOT SV (ml) = $0.785 \times \text{LVOT Diam (cm)}^2 \times$ |
|            | tract stroke volume                                 | ILVOT VTI                                                    |
| LVOT SI    | Left ventricular outflow                            | LVOT SI (No unit) = LVOT SV (ml) / Body                      |
|            | tract SV index                                      | Surface Area (m <sup>2</sup> )                               |
| LVOT CO    | Left ventricular outflow                            | LVOT CO (I/min) = LVOT SV (ml) × LVOT HR                     |
|            | tract cardiac output                                | (bpm) /1000                                                  |
| LVOT CI    | Left ventricular output                             | LVOT CI (No unit) = LVOT CO (l/min) / Body                   |
| <u> </u>   | tract CO Index                                      |                                                              |
| AoV        | Aortic valve area                                   | AoV Area (Calc) (cm <sup>2</sup> ) = LVOT SV (ml)/  AoV VTI  |
| Area(Calc) |                                                     | (cm) /100                                                    |

The tools in the below table can be measured by AoV Trace.

| Abbr.     | Description                    | Operation or formula                               |
|-----------|--------------------------------|----------------------------------------------------|
|           |                                |                                                    |
| AoV Vmax  | Aortic valve velocity          | Same as D Velocity measurement of Doppler          |
|           |                                | General Measurements, or obtained from AoV         |
|           |                                | Trace measurement                                  |
| AoV Vmean | Aortic valve mean velocity     | Obtained from AoV Trace measurement                |
| AoV PGmax | Aortic valve pressure gradient | AoV PGmax (mmHg) = 4 × AoV Vmax (m/s) <sup>2</sup> |

| AoV PGmean | Aortic valve mean       | Obtained from AoV Trace measurement                         |
|------------|-------------------------|-------------------------------------------------------------|
|            | pressure gradient       |                                                             |
|            | pressure gradient       |                                                             |
| AoV VTI    | Aortic valve            | Obtained from AoV Trace measurement                         |
|            |                         |                                                             |
|            | velocity-time integral  |                                                             |
|            | Aartia valva apaatrum   | Obtained from AoV/Trace measurement                         |
| AUV O      | Autic valve spectrum    | Obtained from AOV frace measurement                         |
|            | correction angle        |                                                             |
|            |                         |                                                             |
| AoV HR     | Aortic valve heart rate | Obtained from AoV Trace measurement                         |
|            |                         | 2                                                           |
| AoV        | Aortic valve area via   | AoV Area (Calc) (cm <sup>2</sup> ) = LVOT SV (ml)/  AoV VTI |
| Area(Calc) | calculation             | (cm)  / 100                                                 |
| , (00(000) | Galociation             |                                                             |

The tools in the below table can be measured by AR.

| Abbr.   | Description                                   | Operation or formula                                   |
|---------|-----------------------------------------------|--------------------------------------------------------|
|         |                                               |                                                        |
| AR Vmax | Aortic regurgitation velocity                 | Obtained from AR measurement                           |
| AR Ved  | Aortic regurgitation velocity at end diastole | Obtained from AR measurement                           |
| AR DcR  | Aortic regurgitation                          | AR DcR (cm/s <sup>2</sup> ) = (AR Vmax (cm/s) – AR Ved |
|         | deceleration rate                             | (cm/s)) / AR Time (s)                                  |
|         |                                               | AR Time – Aortic regurgitation time                    |
| AR DcT  | Aortic regurgitation                          | AR DcT (s) = AR Vmax (cm/s) / AR DcR (cm/s)            |
|         | deceleration time                             |                                                        |
| AR Time |                                               |                                                        |

# III. Operating procedures

For the operation methods, please refer to the above tables.

# 6.4.3.17 Pulmonary Valve

| Abbr.    | Description                    | Operation                                                                                                   |  |
|----------|--------------------------------|----------------------------------------------------------------------------------------------------|--|
| PV Diam  | Pulmonary valve diameter       | Same as Distance measurement of 2D General Measurements                                                     |  |
| PV Trace | Pulmonary valve velocity trace | Same as D Trace of Doppler General Measurements                                                             |  |
| PV Vmax  | Pulmonary valve velocity       | Same as D Velocity measurement of Doppler<br>General Measurements, or obtained from PV<br>Trace measurement |  |

| Abbr.   | Description                | Formula                                                    |
|---------|----------------------------|------------------------------------------------------------|
| PV Vmax | Pulmonary valve velocity   | Same as D Velocity measurement of Doppler                  |
|         |                            | General Measurements, or obtained from PV                  |
|         |                            | Trace measurement                                          |
| PV      | Pulmonary valve mean       | Obtained from PV Trace measurement                         |
| Vmean   | velocity                   |                                                            |
| PV      | Pulmonary valve pressure   | PV PGmax (mmHg) = $4 \times PV Vmax (m/s)^2$               |
| PGmax   | gradient                   |                                                            |
| PV      | Pulmonary valve mean       | Obtained from PV Trace measurement                         |
| PGmean  | pressure gradient          |                                                            |
| PV VTI  | Pulmonary valve            | Obtained from PV Trace measurement                         |
|         | velocity-time integral     |                                                            |
| ΡVθ     | Pulmonary valve spectrum   | Obtained from PV Trace measurement                         |
|         | correction angle           |                                                            |
| PV HR   | Pulmonary valve heart rate | Obtained from PV Trace measurement                         |
| PV SV   | Pulmonary valve stroke     | $PV SV (ml) = 0.785 \times PV Diam (cm)^2 \times  PV VTI $ |
|         | volume                     |                                                            |
| PV SI   | Pulmonary valve SV index   | PV SI (No unit) = PV SV (ml) / Body Surface                |
|         |                            | Area (m <sup>2</sup> )                                     |
| PV CO   | Pulmonary valve cardiac    | PV CO (I/min) = PV SV (ml) × PV HR (bpm)                   |
|         | output                     | /1000                                                      |
| PV CI   | Pulmonary valve CO index   | PV CI (No unit) = PV CO (I/min) / Body Surface             |
|         |                            | Area (m <sup>2</sup> )                                     |

The tools in the below table can be measured by PV Trace.

# III. Operating procedures

For the operation methods, please refer to the above tables.

### 6.4.3.18 RV

RV (Right Ventricle) study measures clinical indices of right ventricle.

| Abbr. | Description                             | Operation                                               |
|-------|-----------------------------------------|---------------------------------------------------------|
| RVDd  | Right ventricular end diastole diameter | Same as Distance measurement of 2D General Measurements |
| RVDs  | Right ventricular end systole diameter  | Same as Distance measurement of 2D General Measurements |

| Abbr.  | Description                         | Operation                           |
|--------|-------------------------------------|-------------------------------------|
| RVET   | Right ventricular ejection time     | Same as Time measurement of Doppler |
|        |                                     | General Measurements                |
| RVAccT | Right ventricular acceleration time | Same as Time measurement of Doppler |
|        |                                     | General Measurements                |
| RVPEP  | Right ventricular pre-ejection      | Same as Time measurement of Doppler |
|        | period                              | General Measurements                |

| Abbr.   | Description                              | Formula                              |
|---------|------------------------------------------|--------------------------------------|
| RV      | Ratio of Right ventricular               | RV AccT/ET(No unit)=RVAccT(s) / RVET |
| AccT/ET | acceleration time to ejection time       | (S)                                  |
| RV STI  | Right ventricular systolic time interval | RV STI (No unit)=RVPEP(s) / RVET (s) |

# III. Operation procedures

For the operation methods, please refer to the above tables.

# 6.4.3.19 Pulmonary Vein

Pulmonary Vein measures clinical indices of pulmonary vein flow.

| Abbr.        | Description                 | Operation                          |
|--------------|-----------------------------|------------------------------------|
| PVein S1 Vel | Pulmonary vein S1-wave      | Same as D Velocity measurement of  |
|              | flow velocity               | Doppler General Measurements       |
| PVein S2 Vel | Pulmonary vein S2-wave      | Same as D Velocity measurement of  |
|              | flow velocity               | Doppler General Measurements       |
| PVein D Vel  | Pulmonary vein D-wave flow  | Same as D Velocity measurement of  |
|              | velocity                    | Doppler General Measurements       |
| PVein A Vel  | Pulmonary vein A-wave flow  | Same as D Velocity measurement of  |
|              | velocity                    | Doppler General Measurements       |
| PVein A Dur  | Pulmonary vein atrial       | Same as Time measurement of        |
|              | inversion duration          | Doppler General Measurements       |
| PVein S VTI  | Pulmonary vein S-wave       | Same as D Trace of Doppler General |
|              | velocity-time integral      | Measurements                       |
| PVein D VTI  | Pulmonary vein D-wave       | Same as D Trace of Doppler General |
|              | velocity-time integral      | Measurements                       |
| PVein DcT    | Pulmonary vein deceleration | Same as Time measurement of        |
|              | time                        | Doppler General Measurements       |

# I. Study items

| Abbr.      | Description                                                                 | Formula                                                                             |
|------------|-----------------------------------------------------------------------------|-------------------------------------------------------------------------------------|
| PVein S2/D | Ratio of pulmonary vein<br>S2-wave flow velocity to<br>D-wave flow velocity | PVein S2/D (No unit) = PVein S2 Vel<br>(cm/s) / PVein D Vel (cm/s)                  |
| PVein SF   | Pulmonary vein systolic fraction                                            | PVein SF (No unit) = PVein S VTI<br>(cm) / (PVein S VTI (cm) + PVein D<br>VTI (cm)) |

### III. Operation procedures

For the operation methods, please refer to the above tables.

### 6.4.3.20 Volume Flow

Volume Flow measures clinical indices of blood flow.

I. Study tools

| Abbr.         | Description                   | Operation                                                   |
|---------------|-------------------------------|-------------------------------------------------------------|
| Vessel Area   | Vessel cross sectional area   | Same as Area measurement of 2D General Measurements         |
| Vessel Flow   | Volume flow velocity trace    | Same as D Trace of Doppler General Measurements             |
| Vessel AccT   | Vessel flow acceleration time | Same as Time measurement of Doppler General Measurements    |
| Vessel DecT   | Vessel flow deceleration time | Same as Time measurement of Doppler<br>General Measurements |
| Vessel CycleT | Vessel flow cycle time        | Same as Time measurement of Doppler General Measurements    |

### II. Study results

The tools in the table below can be measured by Vessel Flow.

| Abbr.             | Description                   | Operation or formula                                                  |
|-------------------|-------------------------------|-----------------------------------------------------------------------|
| Vessel Flow Vmax  | Vessel flow velocity          | Obtained from Vessel Flow measurement                                 |
| Vessel Flow Vmean | Vessel flow mean velocity     | Obtained from Vessel Flow measurement                                 |
| Vessel Flow PGmax | Vessel flow pressure gradient | Vessel Flow PGmax (mmHg) = 4 ×<br>Vessel Flow Vmax (m/s) <sup>2</sup> |

| Abbr.              | Description               | Operation or formula                            |
|--------------------|---------------------------|-------------------------------------------------|
| Vessel Flow PGmean | Vessel flow mean          | Obtained from Vessel Flow                       |
|                    |                           |                                                 |
| Vessel Flow VTI    | Vessel flow velocity-time | Obtained from Vessel Flow                       |
|                    | integral                  | measurement                                     |
| Vessel Flow 0      | Vessel flow spectrum      | Obtained from Vessel Flow                       |
|                    | correction angle          | measurement                                     |
| Vessel Flow HR     | Vessel flow heart rate    | Obtained from Vessel Flow                       |
|                    |                           | measurement                                     |
| Vessel Flow SV     | Vessel flow stroke        | Vessel Flow SV (ml) = Vessel Flow               |
|                    | volume                    | Vmean (cm/s) × Vessel Area $(cm)^2 \times 60$   |
|                    |                           | (S)                                             |
| Vessel Flow SI     | Vessel flow SV index      | Vessel Flow SI (No unit) = Vessel Flow          |
|                    |                           | SV (ml) / Body Surface Area (m <sup>2</sup> )   |
| Vessel Flow CO     | Vessel flow cardiac       | Vessel Flow CO (I/min) = Vessel Flow            |
|                    | output                    | SV (ml) × Vessel Flow HR (bpm) /1000            |
| Vessel Flow Cl     | Vessel flow CO index      | Vessel Flow CI (No unit) = Vessel Flow          |
|                    |                           | CO (I/min) / Body Surface Area(m <sup>2</sup> ) |

### III. Operating procedures

For the operation methods, please refer to the above tables.

# 6.5 Cardiac Exam Report

During the measurements or after a measurement, press the [Report] key on the Control Panel to browse the report. See "1.9 Report" for details on report browsing, printing and etc.

# 6.6 References

Body Surface Area:

DuBois, D., DuBois, E.F., "A Formula to Estimate the Approximate Surface Area if Height and Weight Be Known," Nutrition, Sept-Oct 1989, Vol. 5, No. 5, pp. 303-313.

EDV (S-P Ellipse):

Folland, E.D., et al., "Assessment of Left Ventricular Ejection Fraction and Volumes by Real-Time, Two-Dimensional Echocardiography," Circulation, October 1979, Vol. 60, No.4, pp. 760-766

ESV (S-P Ellipse):

Folland, E.D., et al., "Assessment of Left Ventricular Ejection Fraction and Volumes by

Real-Time, Two-Dimensional Echocardiography," Circulation, October 1979, Vol. 60, No.4, pp. 760-766.

SV:

Gorge, G., et al., "High Resolution Two-dimensional Echocardiography Improves the Quantification of Left Ventricular Function", Journal of the American Society of Echocardiography, 1992, 5: 125-34.

Roelandt, Joseph, Practical Echocardiology, vol. 1 of Ultrasound in Medicine Series, ed. Denis White, Research Studies Press, 1977, p. 124.

EF:

Pombo, J.F., "Left Ventricular Volumes and Ejection by Echocardiography," Circulation, 1971, Vol. 43, pp. 480-490.

SI:

Gorge, G., et al., "High Resolution Two-dimensional Echocardiography Improves the Quantification of Left Ventricular Function", Journal of the American Society of Echocardiography, 1992, 5: 125-34.

Roelandt, Joseph, Practical Echocardiology, vol. 1 of Ultrasound in Medicine Series, ed. Denis White, Research Studies Press, 1977, p. 124.

CO:

Belenkie, Israel, et al., "Assessment of Left Ventricular Dimensions and Function by Echocardiography," American Journal of Cardiology, June 1973, Vol. 31

CI:

The Merck Manual of Diagnosis and Therapy, ed. 15, Robert Berkon, ed., Merck and Co., Rahway, NJ, 1987, p. 378.

Schiller, N.B., et al., "Recommendations for Quantification of the LV by Two-Dimensional Echocardiography," J Am Soc Echo, Sept.-Oct., 1989, Vol. 2, No. 5, p. 364.

EDV (B-P Ellipse):

Folland, E.D., et al., "Assessment of Left Ventricular Ejection Fraction and Volumes by Real-Time, Two-Dimensional Echocardiography," Circulation, October 1979, Vol. 60, No.4, pp. 760-766

ESV (B-P Ellipse):

Folland, E.D., et al., "Assessment of Left Ventricular Ejection Fraction and Volumes by Real-Time, Two-Dimensional Echocardiography," Circulation, October 1979, Vol. 60, No.4, pp. 760-766

EDV (Bullet):

Folland, E.D., et al., "Assessment of Left Ventricular Ejection Fraction and Volumes by Real-Time, Two-Dimensional Echocardiography," Circulation, October 1979, Vol. 60, No.4, pp. 760-766

ESV (Bullet):

Folland, E.D., et al., "Assessment of Left Ventricular Ejection Fraction and Volumes by Real-Time, Two-Dimensional Echocardiography," Circulation, October 1979, Vol. 60, No.4, pp. 760-766

EDV (Simpson):

Weyman, Arthur E., Cross-Sectional Echocardiography, Lea & Febiger, 1985, p. 295.Folland, E.D., et al., "Assessment of Left Ventricular Ejection Fraction and Volumes by Real-Time, Two-Dimensional Echocardiography," Circulation, October 1979, Vol. 60, No.4, pp. 760-766

ESV (Simpson):

Weyman, Arthur E., Cross-Sectional Echocardiography, Lea & Febiger, 1985, p. 295.Folland, E.D., et al., "Assessment of Left Ventricular Ejection Fraction and Volumes by Real-Time, Two-Dimensional Echocardiography," Circulation, October 1979, Vol. 60, No.4, pp. 760-766

EDV (Simpson SP):

Schiller, N.B., et al., "Recommendations for Quantification of the LV by Two-Dimensional Echocardiography," Journal of the American Society of Echocardiography, Sept-Oct 1989, Vol.2, No. 5, p. 364

ESV (Simpson SP):

Schiller, N.B., et al., "Recommendations for Quantification of the LV by Two-Dimensional Echocardiography," Journal of the American Society of Echocardiography, Sept-Oct 1989, Vol.2, No. 5, p. 364

EDV (Simpson BP):

Schiller, N.B., et al., "Recommendations for Quantification of the LV by Two-Dimensional Echocardiography," Journal of the American Society of Echocardiography, Sept-Oct 1989, Vol. 2, No. 5, p. 364

ESV (Simpson BP):

Schiller, N.B., et al., "Recommendations for Quantification of the LV by Two-Dimensional Echocardiography," Journal of the American Society of Echocardiography, Sept-Oct

1989, Vol. 2, No. 5, p. 364

EDV (Cube):

Dodge, H.T., Sandler, D.W., et al., "The Use of Biplane Angiography for the Measurement of Left Ventricular Volume in Man," American Heart Journal, 1960, Vol. 60, pp. 762-776.

Belenkie, Israel, et al., "Assessment of Left Ventricular Dimensions and Function by Echocardiography," American Journal of Cardiology, June 1973, pg. 31.

ESV (Cube):

Dodge, H.T., Sandler, D.W., et al., "The Use of Biplane Angiography for the Measurement of Left Ventricular Volume in Man," American Heart Journal, 1960, Vol. 60, pp. 762-776.

Belenkie, Israel, et al., "Assessment of Left Ventricular Dimensions and Function by Echocardiography," American Journal of Cardiology, June 1973, pg. 31.

FS:

Belenkie, Israel, et al., "Assessment of Left Ventricular Dimensions and Function by Echocardiography," American Journal of Cardiology, June 1973, Vol. 31.

MVCF:

Colan, S.D., Borow, K.M., Neumann, A., "Left Ventricular End-Systolic Wall Stress-Velocity of Fiber Shortening Relation: A Load-Independent Index of Myocardial Contractility," J Amer Coll Cardiol, October, 1984, Vol. 4, No. 4, pp. 715-724.

Snider, A.R., Serwer, G.A., Echocardiography in Pediatric Heart Disease, Year Book Medical Publishers, Inc., Littleton, MA, 1990, p. 83.

Teichholz:

Teichholz, L.E., et al., "Problems in Echocardiographic Volume Determinations: Echocardiographic-Angiographic Correlations in the Presence or Absence of Asynergy," American Journal of Cardiology, January 1976, Vol. 37, pp. 7-11

LVMW:

John H. Phillips, "Practical Quantitative Doppler Echocardiography", CRC Press, 1991, Page 96.

LVMWI:

John H. Phillips, "Practical Quantitative Doppler Echocardiography", CRC Press, 1991, Page 96.

LAD/AoD:

Roelandt, Joseph, Practical Echocardiology, Ultrasound in Medicine Series, Vol. 1, Denis White, ed., Research Studies Press, 1977, p. 270.

Schiller, N.B., et al., "Recommendations for Quantification of the LV by Two-Dimensional Echocardiography," J Am Soc Echo, Sept-Oct, 1989, Vol. 2, No. 5, p. 364.

MV CA/CE:

Maron, Barry J., et al., "Noninvasive Assessment of Left Ventricular Diastolic Function by Pulsed Doppler Echocardiography in Patients with Hypertrophic Cardiomyopathy", J Am Coll Cardio, 1987, Vol. 10, pp. 733-742.

MV E/A:

Maron, Barry J., et al., "Noninvasive Assessment of Left Ventricular Diastolic Function by Pulsed Doppler Echocardiography in Patients with Hypertrophic Cardiomyopathy," Journal of the American College of Cardiology, 1987, Vol. 10, pp. 733-742.

PHT:

Oh, J.K., Seward, J.B., Tajik, A.J. The Echo Manual. Boston: Little, Brown and Company, 1994, p.59-60

MV Area:

Goldberg, Barry B., Kurtz, Alfred B., Atlas of Ultrasound Measurements, Year Book Medical Publishers, Inc., 1990, p. 65.

Stamm, R. Brad, et al., "Quantification of Pressure Gradients Across Stenotic Valves by Doppler Ultrasound," J Am Coll Cardiol, 1983, Vol. 2, No. 4,pp. 707-718.

RVSP:

Stevenson, J.G., "Comparison of Several Noninvasive Methods for Estimation of Pulmonary Artery Pressure," Journal of the American Society of Echocardiography, June 1989, Vol. 2, pp. 157-171.

Yock, Paul G. and Popp, Richard L., "Noninvasive Estimation of Right Ventricular Systolic Pressure by Doppler Ultrasound in Patients with Tricuspid Regurgitation," Circulation, 1984, Vol. 70, No. 4, pp. 657-662.

6-39

# **7** Gynecology Measurements

# 7.1 Gynecology Measurement Tools

The system supports the following gynecology measurement tools.

| Mode    | Туре      | ΤοοΙ           | Description               | Method or formula                                               |
|---------|-----------|----------------|---------------------------|-----------------------------------------------------------------|
|         |           | UT L           | Uterine Length            |                                                                 |
|         |           | UT H           | Uterine Height            |                                                                 |
|         |           | UT W           | Uterine Width             |                                                                 |
|         |           | Cervix W       | Uterine cervix width      |                                                                 |
|         |           | Cervix L       | Uterine cervix length     | Same as Distance                                                |
|         | Measure   | Cervix H       | Uterine cervix height     | measurement of 2D                                               |
|         | -ment     | Endo           | Endometrium Thickness     | General Measurements                                            |
|         |           | Ovary L        | Ovary length              |                                                                 |
|         |           | Ovary H        | Ovary height              |                                                                 |
|         |           | Ovary W        | Ovary width               |                                                                 |
|         |           | Follicle1~16 L | Follicle1~16 length       |                                                                 |
| 2D      |           | Follicle1~16 W | Follicle1~16 width        |                                                                 |
|         | Calculate | Ovary Vol      | Ovary Volume              |                                                                 |
|         |           | UT Vol         | UT Volume                 | See below                                                       |
|         |           | Uterus Body    | /                         |                                                                 |
|         |           | UT-L/CX-L      | Ratio of UT-L to Cervix L |                                                                 |
|         |           | Uterus         |                           | Length, height and width<br>of uterus, endometrium<br>thickness |
|         | Study     | Uterine Cervix |                           | Length, height and width of uterine cervix                      |
|         |           | Ovary          |                           | Length, height and width of ovary                               |
|         |           | Follicle 1~16  |                           | Length and width of follicle 1~16                               |
| Μ       | 1         |                |                           |                                                                 |
| Doppler | 1         |                |                           |                                                                 |

Measurement menus and reports can be preset. See the section "2 Measurement Preset" for details.

# 7.2 Gynecology Exam Preparations

Make the following preparations before performing gynecology exam:

- Confirm that the current transducer is appropriate.
- Check that the current date of the system is correct.
- Register patient information in the [Patient Info] → [GYN] dialog box. See the section "Patient Information Input" in the *Basic Volume* for details.
- Switch to the proper exam mode.

# 7.3 Entering Gynecology Measurements

To enter the Genecology Measurements,

Press the [Measure] key to enter the Application Measurements. If the current menu is not the one having Gynecology Measurement tools, move the cursor to the menu title and select the package having Gynecology Measurement tools.

# 7.4 Gynecology Measurement Operations

# 7.4.1 Measurement Tool Operations

For the operation method, please refer to 7.1 Gynecology Measurement Tools.

The following takes UT L as the example. Operations of other measurement tools are similar.

- 1 Select [UT L] in the menu.
- 2 Use the method of Distance measurement of 2D General Measurements to measure uterine length.

# 7.4.2 Calculation Tool Operations

### 7.4.2.1 Ovary Vol

Function: measures Ovary L, Ovary H and Ovary W, calculates Ovary Vol.

Hint: needs to measure Left or Right side respectively.

- 1 Select [Ovary Vol] in the menu.
- 2 Use the method of Distance measurement of 2D General Measurements to measure Ovary L, Ovary H and Ovary W. The system calculates Ovary Vol.

## 7.4.2.2 UT Vol

Function: measures UT L, UT H and UT W, calculates UT Vol and Uterus Body.

- 1 Select [UT Vol] in the menu.
- 2 Use the method of Distance measurement of 2D General Measurements to measure UT L, UT H and UT W. The system calculates UT Vol and Uterus Body.

### 7.4.2.3 Uterus Body

Function: measures UT L, UT H and UT W, calculates UT Vol and Uterus Body.

Uterus Body (cm) = UT L (cm) + UT H (cm) + UT W (cm)

- 1 Select [Uterus Body] in the menu.
- 2 Use the method of Distance measurement of 2D General Measurements to measure UT L, UT H and UT W. The system calculates UT Vol and Uterus Body.

# 7.4.2.4 UT-L/CX-L

Function: measures UT L and Cervix L, calculates their ratio UT-L/CX-L.

UT-L/CX-L (No unit) = UT L (cm) / Cervix L (cm)

- 1 Select [UT-L/CX-L] in the menu.
- 2 Use the method of Distance measurement of 2D General Measurements to measure UT L and Cervix L. The system calculates UT-L/CX-L.

# 7.4.3 Study Tool Operations

### 7.4.3.1 Uterus

Function: measures UT L, UT H, UT W and Endo, calculates UT Vol, Uterine Body and

UT-L/CX-L.

- 1 Select [Uterus] in the menu.
- 2 Use the method of Distance measurement of 2D General Measurements to measure UT L, UT H, UT W and Endo. The system calculates UT Vol and Uterine Body. If Cervix L has been measured, the system also calculates UT-L/CX-L.

### 7.4.3.2 Uterine Cervix

Function: measures Cervix L, Cervix H and Cervix W, calculates UT-L/CX-L.

- 1 Select [Uterus Cervix] in the menu.
- 2 Use the method of Distance measurement of 2D General Measurements to measure Cervix L, Cervix H and Cervix W. If UT L has been measured, the system calculates UT-L/CX-L.

### 7.4.3.3 Ovary

Function: measures Ovary L, Ovary H and Ovary W, calculates Ovary Vol.

Hint: needs to measure Left or Right side respectively.

- 1 Select [Ovary] in the menu.
- 2 Use the method of Distance measurement of 2D General Measurements to measure Ovary L, Ovary H and Ovary W. The system calculates Ovary Vol.

### 7.4.3.4 Follicle

Up to 16 follicle can be measured. Specify the serial numbers of the follicles before measuring a follicle.

Hint: needs to measure Left or Right side respectively.

The following takes Follicle1 as an example. Operations of other follicles are similar.

Function: measures Follicle1 L and Follicle1 W.

- 1 Select [Follicle1] in the menu.
- 2 Use the method of Distance measurement of 2D General Measurements to measure Follicle1 L and Follicle1 W. The system will automatically calculate the average value of Follicle1 L and Follicle1 W.

Follicle X Average Value=(Follicle X L+Follicle XW)/2, X=1, 2, 3, ...16.

# 7.5 Gynecology Exam Report

During the measurements or after a measurement, press the [Report] key on the Control Panel to browse the report. See "1.9 Report" for details on report browsing, printing and etc.

# 7.6 References

Uterus Body:

Feng Kui, Sun Yanling, Li Hezhou. Ultrasonic diagnosis of adenomyosis. Journal of Henan Medical University, 1995; 30 (2).

UT-L/CX-L:

Ji Jindi, et al. Ultrasonographic study of the intersex problems and the internal genitalia abnormalities. Journal of China medical ultrasound. 1996, Volume 12, No8 P40.

# 8 Vascular Measurements

# 8.1 Vascular Measurement Tools

Vascular Measurements measure vascular of carotid, upper and lower extremities, and cerebral vascular.

| Mode            | Туре       | Tool              | Description                                                                       | Method or formula                                                                                                    |  |
|-----------------|------------|-------------------|-----------------------------------------------------------------------------------|----------------------------------------------------------------------------------------------------|--|
|                 |            | Vas Diam          | Vascular diameter                                                                 | Same as Distance measurement of 2D general Measurements                                                                     |  |
|                 | Measure    | Vas Area          | Vascular area                                                                     | Same as Area measurement of 2D general Measurements                                                                         |  |
|                 | -ment      | Normo Diam        | Vessel diameter                                                                   | Same as Distance measurement                                                                                                |  |
|                 |            | Resid Diam        | Residual diameter                                                                 | of 2D general Measurements                                                                                                  |  |
|                 |            | Normo Area        | Vessel area                                                                       | Same as Area measurement of 2D                                                                                              |  |
|                 |            | Resid Area        | Residual area                                                                     | general Measurements                                                                                                    |  |
| 2D<br>Calculate | Stenosis D | Stenosis diameter | Stenosis D (No unit) = (Normo<br>Diam(cm) – Resid Diam (cm)) /<br>Normo Diam (cm) |                                                                                                    |  |
|                 |            | Stenosis A        | Stenosis area                                                                     | Stenosis A (No unit) = (Normo<br>Area(cm <sup>2</sup> ) – Resid Area (cm <sup>2</sup> )) /<br>Normo Area (cm <sup>2</sup> ) |  |
|                 | Calculate  | Vol Flow(D)       | Volume flow diameter                                                              | Vol Flow(D) (ml/min) =  Vas<br>TAMAX (cm/s)  × ( $\pi$ × Vas Diam<br>(cm) <sup>2</sup> /4) × 60 (s)                         |  |
|                 |            |                   |                                                                                   | Vas TAMAX - Time Averaged<br>Maximum Velocity, obtained from<br>Vas Trace measurement.                                      |  |
|                 |            | Vol Flow(A)       | Volume flow area                                                                  | Vol Flow(A) (ml/min) =  Vas<br>TAMAX (cm/s)  × Vas Area (cm <sup>2</sup> ) ×<br>60 (s)                                      |  |
|                 |            |                   |                                                                                   | Vas TAMAXTime Averaged<br>Maximum Velocity, obtained from<br>Vas Trace measurement.                                         |  |
|                 | Study      | Volume Flow       | 1                                                                                 | See below                                                                                                    |  |
|                 | Sluuy      | Stenosis          | 1                                                                                 | 1                                                                                                    |  |

The system supports the following vascular measurement tools.

| Mode    | Туре    | Tool       | Description                  | Method or formula                                  |
|---------|---------|------------|------------------------------|----------------------------------------------------|
| М       | 1       |            |                              |                                                    |
| Doppler | Measure | Soleal V   |                              |                                                    |
|         | -ment   | Sural V    |                              |                                                    |
|         |         | Ulnar A    | Ulnar artery                 |                                                    |
|         |         | Ulnar V    | Ulnar vein                   |                                                    |
|         |         | ACA        | Anterior cerebral artery     |                                                    |
|         |         | PCA        | Posterior cerebral artery    |                                                    |
|         |         | MCA        | Middle cerebral artery       |                                                    |
|         |         | Saph V     | Great saphenous<br>vein      |                                                    |
|         |         | Bulb       | 1                            | Sama as D. Traca of Dopplar                        |
|         |         | Peroneal A | Peroneal artery              | General Measurements                               |
|         |         | Peroneal V | Peroneal vein                |                                                    |
|         |         | Brachial A | Brachial artery              |                                                    |
|         |         | Brachial V | Brachial vein                |                                                    |
|         |         | Femoral V  | Femoral vein                 |                                                    |
|         |         | SFA        | Superficial femoral artery   | Same as D Trace of Doppler<br>General Measurements |
|         |         | SFV        | Superficial femoral vein     |                                                    |
|         |         | PFA        | Deep femoral<br>artery       |                                                    |
|         |         | PFV        | Deep femoral vein            |                                                    |
|         |         | CFA        | Common femoral artery        |                                                    |
|         |         | CFV        | Common femoral vein          |                                                    |
|         |         | Basilic V  | Basilic vein                 |                                                    |
|         |         | Рор А      | Popliteal artery             |                                                    |
|         |         | Pop V      | Popliteal vein               |                                                    |
|         |         | AComA      | Ant.<br>Communicating<br>br. |                                                    |
|         |         | BA         | Basilar artery               |                                                    |
|         |         | Ba V       | Basilar vein                 | 1                                                  |

| Mode | Туре | Tool       | Description                     | Method or formula          |
|------|------|------------|---------------------------------|----------------------------|
|      |      | CCA        | Common carotid artery           |                            |
|      |      | ICA        | Internal carotid artery         |                            |
|      |      | ECA        | External carotid artery         | Same as D Trace of Doppler |
|      |      | TP Trunk A | Tibial peroneal<br>trunk artery | General Measurements       |
|      |      | TP Trunk V | Tibial peroneal<br>trunk vein   |                            |
|      |      | P.Tib A    | Posterior tibial artery         |                            |
|      |      | P.Tib V    | Posterior tibial vein           |                            |
|      |      | A.Tib A    | Anterior tibial artery          |                            |
|      |      | A.Tib V    | Anterior tibial vein            |                            |
|      |      | IIA        | Internal iliac artery           | Same as D Trace of Doppler |
|      |      | IIV        | Internal iliac vein             | General Measurements       |
|      |      | Ex.Iliac A | External iliac artery           |                            |
|      |      | Ex.Iliac V | External iliac vein             |                            |
|      |      | C.Iliac A  | Common iliac<br>artery          |                            |
|      |      | C.Iliac V  | Common iliac vein               |                            |
|      |      | PComA      | Post.<br>Communicating<br>br.   |                            |
|      |      | Radial A   | Radial artery                   |                            |
|      |      | Radial V   | Radial vein                     |                            |
|      |      | Subclav A  | Subclavian artery               |                            |
|      |      | Subclav V  | Subclavian vein                 |                            |
|      |      | Cephalic V | Cephalic vein                   |                            |
|      |      | Innomi A   | Innominate artery               |                            |
|      |      | SSV        | Small saphenous vein            |                            |
|      |      | Vas Trace  | Volume flow velocity trace      |                            |
|      |      | Axill A    | Axillary artery                 |                            |

| Mode | Туре      | ΤοοΙ        | Description              | Method or formula |
|------|-----------|-------------|--------------------------|-------------------|
|      |           | Axill V     | Axillary vein            |                   |
|      |           | Vert A      | Vertebral artery         |                   |
|      |           | Dors.Ped A  | Dorsalis pedis<br>artery |                   |
|      | Calculate | 1           |                          |                   |
|      | Study     | Volume Flow |                          | See below         |

Measurement menus and reports can be preset. See the section "Measurement Preset" for details.

# 8.2 Vascular Exam Preparations

Make the following preparations before performing Vascular exam:

- Confirm that the current transducer is appropriate.
- Check that the current date of the system is correct.
- Register patient information in the [Patient Info] → [VAS] dialog box. See the section "Patient Information Input" in the *Basic Volume* for details.
- Switch to the proper exam mode.

# 8.3 Entering Vascular Measurements

To enter the Vascular Measurements,

Press the [Measure] key to enter the Application Measurements. If the current menu is not the one having Vascular Measurement tools, move the cursor to the menu title and select the package having Vascular Measurement tools.

# 8.4 Vascular Measurement Operations

# 8.4.1 Measurement Tool Operations

- 1 Select a measurement tool in the menu.
- 2 Refer to the methods listed in the table of 8.1 Vascular Measurement Tools to complete the measurement.

# 8.4.2 Calculation Tool Operations

## 8.4.2.1 Stenosis D

Function: measures Normo Diam and Resid Diam, calculates Stenosis D.

- 1 Select [Stenosis D] in the menu.
- 2 Use the method of Distance measurement of 2D General Measurements to measure Normo Diam and Resid Diam. The system calculates Stenosis D.

# 8.4.2.2 Stenosis A

Function: measures Normo Area and Resid Area, calculates Stenosis A.

- 1 Select [Stenosis A] in the menu.
- 2 Use the method of Area measurement of 2D General Measurements to measure Normo Area and Resid Area. The system calculates Stenosis A.

# 8.4.2.3 Vol Flow (D)

Function: measures Vas Trace and Vas Diam, calculates Vol Flow (D).

- 1 Switch to Doppler mode, select [Vol Flow (D)] in the menu.
- 2 Use the method of D Trace of Doppler General Measurements to measure Vas Trace.
- 3 Use the method of Distance measurement of 2D General Measurements to measure Vas Diam. The system calculates Vol Flow (D).

### 8.4.2.4 Vol Flow (A)

Function: measures Vas Trace and Vas Area, calculates Vol Flow(A).

- 1 Select [Vol Flow (A)] in the menu.
- 2 Use the method of D Trace of Doppler General Measurements to measure Vas Trace.
- 3 Use the method of Area measurement of 2D General Measurements to measure Vas Area. The system calculates Vol Flow (A).

# 8.4.3 Study Tool Operations

### 8.4.3.1 Volume Flow

Function: measures blood flow through some vascular cross section per unit time.

- 1 Select [Volume Flow] in the menu.
- 2 Use the method of D Trace of Doppler General Measurements to measure Vas Trace.
- 3 Use the method of Distance measurement of 2D General Measurements to measure Vas Diam. The system calculates Vol Flow (D).
- 4 Use the method of Area measurement of 2D General Measurements to measure Vas Area. The system calculates Vol Flow (A).

### 8.4.3.2 Stenosis

Function: measures and calculates stenosis diameter and stenosis area.

- 1 Select [Stenosis] in the menu.
- 2 Use the method of Distance measurement of 2D General Measurements to measure Normo Diam and Resid Diam. The system calculates Stenosis D.
- 3 Use the method of Area measurement of 2D General Measurements to measure Normo Area and Resid Area. The system calculates Stenosis A.

# 8.5 Vascular Exam Report

During the measurements or after a measurement, press the [Report] key on the Control Panel to browse the report. See "1.9 Report" for details on report browsing, printing and etc.

# 8.6 References

Vol Flow (D):

Burns, P.N., "The Physical Principles of Doppler and Spectral Analysis," Journal of Clinical Ultrasound, November/December 1987, 15(9): 587.

Vol Flow (A):

Burns, P.N., "The Physical Principles of Doppler and Spectral Analysis," Journal of Clinical Ultrasound, November/December 1987, 15(9): 587.

Stenosis D:

Honda, Nobuo, et al., "Echo-Doppler Velocimeter in the Diagnosis of Hypertensive Patients: The Renal Artery Doppler Technique," Ultrasound in Medicine and Biology, 1986, Vol. 12(12), pp. 945-952.

Stenosis A:

Jacobs, Norman M., et al., "Duplex Carotid Sonography: Criteria for Stenosis, Accuracy, and Pitfalls," Radiology, 1985, 154: 385-391.

# **9** Small Parts Measurements

# 9.1 Small Parts Measurement Tools

The system supports the following small parts measurement tools.

| Mode    | Туре      | Tool        | Description             | Method                          |
|---------|-----------|-------------|-------------------------|---------------------------------|
|         |           | Thyroid L   | Thyroid length          |                                 |
|         |           | Thyroid H   | Thyroid height          |                                 |
|         |           | Thyroid W   | Thyroid width           |                                 |
|         |           | Isthmus H   | Isthmus height          |                                 |
|         |           | Mass1 D1    | Mass1 Distance1         |                                 |
|         | Measure   | Mass 1 D2   | Mass 1 Distance 2       | Same as Distance                |
|         | -ment     | Mass 1 D3   | Mass 1 Distance 3       | Measurement of 2D               |
|         | ment      | Mass 2 D1   | Mass 2 Distance 1       | General Measurements            |
| 20      |           | Mass 2 D2   | Mass 2 Distance 2       |                                 |
| 20      |           | Mass 2 D3   | Mass 2 Distance 3       |                                 |
|         |           | Mass 3 D1   | Mass 3 Distance 1       |                                 |
|         |           | Mass 3 D2   | Mass 3 Distance 2       |                                 |
|         |           | Mass 3 D3   | Mass 3 Distance 3       |                                 |
|         | Calculate | Thyroid Vol | Thyroid volume          | See below                       |
|         |           | Thyroid     | Thyroid                 | See below                       |
|         | Study     | Mass1       | Mass1                   |                                 |
|         | Olddy     | Mass2       | Mass2                   | See helow                       |
|         |           | Mass3       | Mass3                   |                                 |
| М       | /         |             |                         |                                 |
| Doppler | Measure   | STA         | Superior thyroid artery | Same as D Trace of              |
|         | -ment     | ITA         | Inferior thyroid artery | Doppler General<br>Measurements |
|         | Calculate | 1           |                         |                                 |
|         | Study     | 1           |                         |                                 |

Measurement menus and reports can be preset. See the section "Measurement Preset" for details.

# 9.2 Small Parts Exam Preparations

Make the following preparations before performing small parts exam:

- Confirm that the current transducer is appropriate.
- Check that the current date of the system is correct.
- Register patient information in the [Patient Info] → [SMP] dialog box. See the section "Patient Information Input" in the *Basic Volume* for details.
- Switch to the proper exam mode.

# 9.3 Entering Small Parts Measurements

To enter the Small Parts Measurement menu,

Press the [Measure] key to enter the Application Measurements. If the current menu is not the one having Small Parts Measurement tools, move the cursor to the menu title and select the package having Small Parts Measurement tools.

# 9.4 Small Parts Measurement Operations

# 9.4.1 Measurement Tool Operations

For the measurement methods, please refer to the table in 9.1 Small Parts Measurement Tools.

# 9.4.2 Calculation Tool Operations

### **Thyroid Vol**

Function: measures Thyroid L, Thyroid H and Thyroid W, calculates Thyroid Vol.

Hint: measure Left or Right side respectively.

Thyroid Vol  $(cm^3) = 0.479 \times Thyroid L (cm) \times Thyroid H (cm) \times Thyroid W (cm)$ 

- 1 Select [Thyroid Vol] in the menu.
- 2 Use the method of Distance measurement of 2D General Measurements to measure Thyroid L, Thyroid H and Thyroid W. The system calculates Thyroid Vol.

# 9.4.3 Study Tool Operations

### 9.4.3.1 Thyroid

Function: measures Thyroid L, Thyroid H and Thyroid W respectively, and calculates Thyroid Vol.

Hint: measure Left or Right side respectively.

- 1 Select [Thyroid] in the menu.
- 2 Use the method of Distance measurement of 2D General Measurements to measure Thyroid L, Thyroid H and Thyroid W. The system calculates Thyroid Vol.

### 9.4.3.2 Mass

Function: measures 3 distances of a mass, and calculates the mass volume.

Note: the system supports measuring 3 masses.

Use mass1 for an example:

- 1 Select [Mass1] in the menu.
- 2 Use the method of Distance measurement of 2D General Measurements to measure Mass1 D1, Mass1 D2, Mass1 D3. The system calculates mass1 volume.

# 9.5 Small Parts Exam Report

During the measurements or after a measurement, press the [Report] key on the Control Panel to browse the report. See "1.9 Report" for details on report browsing, printing and etc.

# 9.6 Reference

Thyroid volume:

Brunn, Volumetrie der Schilddru sen-lappen mittels Real-Time-Sonograpgie. Deutsche Medizinische Wochenschrift.106. 1981.

# **10** Urology Measurements

# **10.1 Urology Measurement Tools**

The system supports the following urology measurement tools.

| Mode | Туре      | Tool         | Description              | Method or formula                     |
|------|-----------|--------------|--------------------------|---------------------------------------|
| 2D   |           | Pre-BL W     | Pervious-bladder width   |                                       |
|      |           | Post-BL L    | Posterior-bladder length |                                       |
|      |           | Post-BL H    | Posterior-bladder height |                                       |
|      |           | Post-BL W    | Posterior-bladder width  |                                       |
|      |           | Testis L     | Testicular length        |                                       |
|      |           | Testis H     | Testicular height        |                                       |
|      |           | Testis W     | Testicular width         |                                       |
|      |           | Pre-BL H     | Previous-bladder height  |                                       |
|      |           | Prostate L   | Prostate length          |                                       |
|      |           | Prostate H   | Prostate height          |                                       |
|      | Measure   | Prostate W   | Prostate width           | Same as Distance<br>Measurement of 2D |
|      | -ment     | Seminal L    | Seminal vesicle length   | General Measurements                  |
|      |           | Seminal H    | Seminal vesicle height   |                                       |
|      |           | Seminal W    | Seminal vesicle width    |                                       |
|      |           | Renal L      | Renal length             |                                       |
|      |           | Renal H      | Renal height             |                                       |
|      |           | Renal W      | Renal width              |                                       |
|      |           | Cortex       | Renal cortical thickness |                                       |
|      |           | Adrenal L    | Adrenal length           |                                       |
|      |           | Adrenal H    | Adrenal height           |                                       |
|      |           | Adrenal W    | Adrenal width            |                                       |
|      |           | Pre-BL L     | Previous-bladder length  |                                       |
|      | Calculate | Prostate Vol | Prostate volume          | See below                             |
|      |           | Renal Vol    | Renal volume             |                                       |
|      |           | Pre-BL Vol   | Previous-bladder volume  |                                       |
|      |           | Post-BL Vol  | Posterior-bladder volume |                                       |
|      |           | Mictur. Vol  | Micturated volume        |                                       |

| Mode    | Туре  | Tool            | Description       | Method or formula |
|---------|-------|-----------------|-------------------|-------------------|
|         |       | Testis Vol      | Testicular volume |                   |
|         |       | Prostate        | 1                 |                   |
| Study   |       | Seminal Vesicle | 1                 |                   |
|         | Study | Kidney          | 1                 | See below         |
|         | Olddy | Adrenal         | 1                 |                   |
|         |       | Testis          | 1                 |                   |
|         |       | Bladder         | 1                 |                   |
| М       | 1     |                 |                   |                   |
| Doppler | 1     |                 |                   |                   |

Measurement menus and reports can be preset. See the section "Measurement Preset" for details.

# **10.2 Urology Exam Preparations**

Make the following preparations before performing a urology exam:

- Confirm that the current transducer is appropriate.
- Check that the current date of the system is correct.
- Register patient information in the [Patient Info] → [URO] dialog box. See the section
  "Patient Information Input" in the *Basic Volume* for details.
- Switch to the proper exam mode.

# **10.3 Entering Urology Measurements**

To enter the Urology Measurement menu,

Press the [Measure] key to enter the Application Measurements. If the current menu is not the one having Urology Measurement tools, move the cursor to the menu title and select the package having Urology Measurement tools.

# **10.4 Urology Measurement Operations**

# **10.4.1 Measurement Tool Operations**

Operations of all Urology measurement tools are the same as Distance measurement of 2D General Measurements.

The following tools need to measure Left or Right side respectively:

- Seminal L
- Seminal H
- Seminal W
- Renal L
- Renal H
- Renal W
- Cortex
- Adrenal L
- Adrenal H
- Adrenal W
- Testis L
- Testis H
- Testis W

The following takes Prostate L as an example. Operations of other tools are similar.

- 1 Select [Prostate L] in the menu.
- 2 Use the method of Distance measurement of 2D General Measurements to measure Prostate L.

# **10.4.2 Calculation Tool Operations**

### 10.4.2.1 Prostate Vol

Function: measures Prostate L, Prostate H and Prostate W, calculates Prostate Vol and

PPSA. If [Serum PSA] in [Patient Info]  $\rightarrow$  [URO] has been input, PSAD (Prostate Special Antigen Density) will also be calculated.

PPSA (ng/ml) = PPSA Coefficient (ng/ml<sup>2</sup>) × Prostate Vol (ml)

PSAD (ng/ml<sup>2</sup>) = Serum PSA (ng/ml) / Prostate Vol (ml)

Where, PPSA Coefficient and Serum PSA are input in [Patient Info] → [URO]

dialog box. The default value of PPSA Coefficient is 0.12.

- 1 Select [Prostate Vol] in the menu.
- 2 Use the method of Distance measurement of 2D General Measurements to measure Prostate L, Prostate H and Prostate W. The system calculates Prostate Vol and PPSA. If Serum PSA value has input, the system also calculates PSAD.

### 10.4.2.2 Renal Vol

Function: measures Renal L, Renal H and Renal W, calculates Renal Vol.

Hint: measure Left or Right side respectively.

1 Select [Renal Vol] in the menu.

2 Use the method of Distance measurement of 2D General Measurements to measure Renal L, Renal H and Renal W. The system calculates Renal Vol.

### 10.4.2.3 Pre-BL Vol

Function: measures Pre-BL L, Pre-BL H and Pre-BL W, calculates Pre-BL Vol.

- 1 Select [Pre-BL Vol] in the menu.
- 2 Use the method of Distance measurement of 2D General Measurements to measure Pre-BL L, Pre-BL H and Pre-BL W. The system calculates Pre-BL Vol. If Post-BL Vol has been obtained, the system also calculates Mictur. Vol.

### 10.4.2.4 Post-BL Vol

Function: measures Post-BL L, Post-BL H and Post-BL W, calculates Post-BL Vol.

- 1 Select [Post-BL Vol] in the menu.
- 2 Use the method of Distance measurement of 2D General Measurements to measure Post-BL L, Post-BL H and Post-BL W. The system calculates Post-BL Vol. If Pre-BL Vol has been obtained, the system also calculates Mictur. Vol.

### 10.4.2.5 Mictur. Vol

Function: measures Pre-BL Vol and Post-BL Vol, calculates Mictur. Vol.

- 1 Select [Mictur. Vol] in the menu.
- 2 Use the method of Distance measurement of 2D General Measurements to measure Pre-BL L, Pre-BL H and Pre-BL W. The system calculates Pre-BL Vol.
- 3 Use the method of Distance measurement of 2D General Measurements to measure Post-BL L, Post-BL H and Post-BL W. The system calculates Post-BL Vol and Mictur. Vol.

### 10.4.2.6 Testis Vol

Function: measures Testis L, Testis H and Testis W, calculates Testis Vol.

Hint: measure Left or Right side respectively.

- 1 Select [Testis Vol] in the menu.
- 2 Use the method of Distance measurement of 2D General Measurements to measure Testis L, Testis H and Testis W. The system calculates Testis Vol.

# **10.4.3 Study Tool Operations**

### 10.4.3.1 Prostate

Function: measures Prostate L, Prostate H and Prostate W, calculates Prostate Vol and

PPSA. If [Serum PSA] in [Patient Info] → [URO] has been input, PSAD (Prostate

Special Antigen Density) will also be calculated.

PPSA (ng/ml) = PPSA Coefficient (ng/ml<sup>2</sup>) × Prostate Vol (ml)

PSAD (ng/ml<sup>2</sup>) = Serum PSA (ng/ml) / Prostate Vol (ml)

Where, PPSA Coefficient and Serum PSA are input in [Patient Info] → [URO]

dialog box. The default value of PPSA Coefficient is 0.12.

- 1 Select [Prostate] in the menu.
- 2 Use the method of Distance measurement of 2D General Measurements to measure Prostate L, Prostate H and Prostate W. The system calculates Prostate Vol and PPSA. If Serum PSA value has input, the system also calculates PSAD.

### 10.4.3.2 Seminal Vesicle

Function: measures Seminal L, Seminal H and Seminal W.

Hint: measure Left or Right side respectively.

- 1 Select [Seminal Vesicle] in the menu.
- 2 Use the method of Distance measurement of 2D General Measurements to measure Seminal L, Seminal H and Seminal W.

### 10.4.3.3 Kidney

Function: measures Renal L, Renal H, Renal W and Cortex, calculates Renal Vol.

Hint: measure Left or Right side respectively.

- 1 Select [Kidney] in the menu.
- 2 Use the method of Distance measurement of 2D General Measurements to measure Renal L, Renal H and Renal W. The system calculates Renal Vol.
- 3 Use the method of Distance measurement of 2D General Measurements to measure Cortex.

### 10.4.3.4 Adrenal

Function: measures Adrenal L, Adrenal H and Adrenal W.

Hint: measure Left or Right side respectively.

- 1 Select [Adrenal] in the menu.
- 2 Use the method of Distance measurement of 2D General Measurements to measure Adrenal L, Adrenal H and Adrenal W.

### 10.4.3.5 Bladder

Function: measures Pre-BL L, Pre-BL H, Pre-BL W, Post-BL L, Post-BL H and Post-BL W,

calculates Pre-BL Vol, Post-BL Vol and Mictur. Vol.

- 1 Select [Bladder] in the menu.
- 2 Use the method of Distance measurement of 2D General Measurements to measure Pre-BL L, Pre-BL H and Pre-BL W. The system calculates Pre-BL Vol.
- 3 Use the method of Distance measurement of 2D General Measurements to measure Post-BL L, Post-BL H and Post-BL W. The system calculates Post-BL Vol and Mictur. Vol.

### 10.4.3.6 Testis

Function: measures Testis L, Testis H and Testis W, calculates Testis Vol.

Hint: measure Left or Right side respectively.

- 1 Select [Testis] in the menu.
- 2 Use the method of Distance measurement of 2D General Measurements to measure Testis L, Testis H and Testis W. The system calculates Testis Vol.

# **10.5 Urology Exam Report**

During the measurements or after a measurement, press the [Report] key on the Control Panel to browse the report. See "1.9 Report" for details on report browsing, printing and etc.

# 10.6 References

PPSA:

Peter J. Littrup MD, Fed LeE. MD, Curtis Mettin. PD. Prostate Cancer Screening: Current Trends and Future Implications. CA-A CANCER JOURNAL FOR CLINICIANS, Jul/Aug 1992, Vol.42, No.4.

PSAD:

MITCHELL C. BENSON, IHN SEONG, CARL A. OLSSON, J, McMahon, WILLIAM H.COONER. The Use of Prostate Specific Antigen Density to Enhance the Predictive Value of the Intermediate Levels of Serum Prostate Specific Antigen. THE JOURNAL OF UROLOGY, 1992, Vol.147, p817-821

# **1** Pediatrics Measurements

HIP (Hip Joint Angle) measurement is used in pediatric orthopedics. Such measurement provides early diagnosis for infant hip joint dislocation. In clinical applications, dislocation type can be estimated based on the age and joint angle of the infant.

# **11.1 Pediatrics Measurement Tools**

Measurement menus and reports can be preset. See the section "Measurement Preset" for details.

HIP

The HIP calculation assists in assessing the development of the infant hip. In this calculation, three straight lines are superimposed on the image and aligned with the anatomical features. The two angles are computed and displayed.

The three lines are:

- The baseline (BL), connecting the osseous acetabular convexity to the point where the joint capsule and the perichondrium unite with the ilium.
- The roof line (RL), connecting the lower edge of the ilium to the osseous acetabular convexity.
- The inclination line (IL), connecting the osseous acetabular convexity to the labrum acetabulare.

The two angles are:

- α: the angle between BL and RL
- $\beta$ : the angle between BL and IL

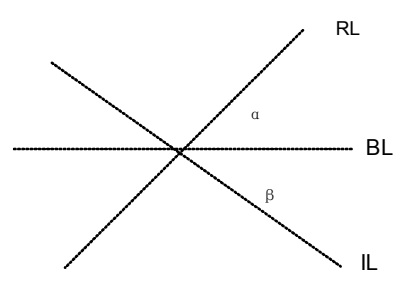

| DISLOCATION | CRITERIA                                  |                    |                                                |       |  |
|-------------|-------------------------------------------|--------------------|------------------------------------------------|-------|--|
| IYPE        | α                                         | β                  | Patient                                        |       |  |
| I           | α≥60°                                     | β<77°              | All ages                                       | I     |  |
| II          | 50°≤α≤59°                                 |                    | Younger than three months of age               | lla   |  |
|             | 50°≤α≤59°                                 | β<55°              | Three months of age or older than three months | llb   |  |
|             | 43°≤α≤49°                                 | β≤77°              | All ages                                       | llc   |  |
|             | 43°≤α≤49°                                 | β>77°              | All ages                                       | lld   |  |
| 111         | α<43°                                     | β>77°              | All ages                                       | =     |  |
| IV          | Quantitative<br>measurement<br>performed. | angle<br>cannot be | All ages                                       | ????? |  |
|             | Others                                    | Others             | All ages                                       | ????? |  |

Dislocation type can be determined through Graf method, as described in the following table.

# **11.2 Pediatrics Exam Preparations**

Make the following preparations before performing an Pediatrics exam:

- Confirm that the current transducer is appropriate.
- Check that the current date of the system is correct.
- Register patient information in the [Patient Info] → [PED] dialog box. See the section "Patient Information Input" in the *Basic Volume* for details.
- Switch to the proper exam mode.

# **11.3 Entering Pediatrics Measurements**

To enter the Pediatrics Measurement menu,

Press the [Measure] key to enter the Application Measurements. If the current menu is not the one having Pediatrics Measurement tools, move the cursor to the menu title and select the package having Pediatrics Measurement tools.
## **11.4 HIP Measurement Operations**

- 1 Select [HIP] in the [Orthopedics] menu and then press the [Set] key to enter measurement.
- 2 A line appears. Use the trackball to move the line to the position of the hip joint. Then rotate the Multifunctional Knob to fix the baseline and press the [Set] key.
- 3 A second line appears immediately. Use the method for adjusting the first line to anchor the RL. Press the [Set] key to fix the RL.
- 4 Use the same method to fix the third line IL. The angles of  $\alpha$  and  $\beta$  also come out. If patient age is entered, dislocation type is also displayed.

## 11.5 Pediatrics Exam Report

During the measurements or after a measurement, press the [Report] key on the Control Panel to browse the report. See "1.9 Report" for details on report browsing, printing and etc.

## 11.6 References

Graf R., "Sonographic diagnosis of hip dysplasia. Principles, sources of error and consequences" Ultraschall Med. 1987 Feb;8(1):2-8.

Schuler P., "Principles of sonographic examination of the hip" Ultraschall Med. 1987 Feb;8(1):9-13.

Graf, R. "Fundamentals of Sonographic Diagnosis of Infant Hop Dysplasia." Journal Pediatric Orthopedics, Vol. 4, No. 6:735-740,1984.

Graf, R. Guide to Sonography of the Infant Hip. Georg Thieme Verlag, Stuttgart and New York, 1987.

Morin, C., Harcke, H., MacEwen, G. "The Infant Hip: Real-Time US Assessment of Acetabular Development." Radiology, 177:673-677, December 1985.